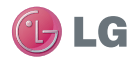

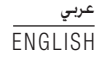

دليل المستخدم GW620

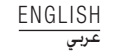

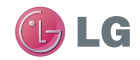

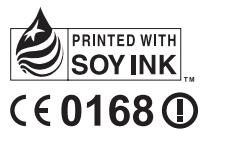

P/N : MMBB0359313 (1.2) H **GW620 دليل المستخدم** 

LG ELECTRONICS INC

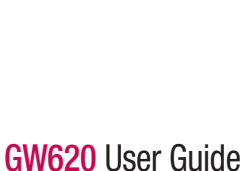

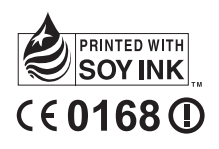

P/N: MMBB0359313 (1.2) H

Bluetooth QD ID B015891

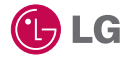

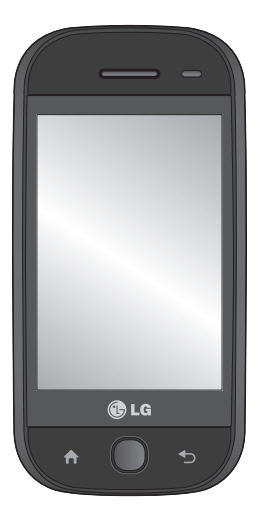

قد تختلف بعض المحتويات الموجودة في هذا الدليل عن هاتفك وذلك استندا إلى برنامج الهاتف أو موفر الخدمة. لا يوصى بهذا الهاتف للذين يعانون من فقدان النظر لأن لوحة المفاتيح هي عبارة عن شاشة لمس.

دليل مستخدم GW620

تهانينا لشرائك الهاتف المتقدم والصغير الحجم GW620 من LG، والمصمّم للعمل مع تقنية الاتصال الرقمي الأحدث للهواتف المحمولة.

## المحتويات

| 33 | خيارات أثناء المكالمة              |
|----|------------------------------------|
| 34 | ضبط مستوى صوت المكالمة             |
| 34 | إجراء مكالمة ثانية                 |
| 34 | تشغيل DTMF                         |
| 34 | عرض سجلات المكالمات                |
| 35 | إعدادات المكالمات                  |
| 35 | استخدام تحويل المكالمات            |
| 35 | استخدام حظر المكالمات              |
| 36 | ضبط مكالمة إضافي                   |
| 36 | مشغّلو الشبكات                     |
| 37 | الإسماء                            |
| 37 | البحث عن اسم                       |
| 37 | إضافة اسم جديد                     |
| 38 | الاسماء المفضلة                    |
| 38 | إنشاء مجموعة                       |
| 39 | خيارات أخرى للاسماء                |
| 40 | الرسانل                            |
| 40 | الرسائل                            |
| 40 | إرسال رسالة                        |
| 41 | إدخال النص                         |
| 41 | عرض مفتاح الوضع                    |
| 42 | قاموس T9                           |
| 42 | دلیل Abc                           |
| 42 | لوحة مفاتيح Qwerty                 |
| 44 | إعداد البريد الإلكتروني            |
|    | إرسال بريد إلكتروني باستخدام حسابك |
| 45 | الجديد                             |
| 45 | استرداد بريدك الإلكتروني           |
| 45 | تغيير إعدادات البريد الإلكَتروني   |

3

| 7  | التعرّف على الهاتف الخاص بك    |
|----|--------------------------------|
| 9  | نظرة على الهاتف وهو مفتوح      |
| 11 | تثبيت بطَّقة SIM و البطاريَّة. |
| 14 | شحن الهاتف                     |
| 15 | بطاقة الذاكرة                  |
| 17 | الشاشة الرنيسية الخاصة بك      |
| 17 | تلميحات شاشة اللمس             |
| 17 | إلغاء قفل الشاشة               |
| 18 | المُبلغ                        |
| 18 | شاشة اللمس                     |
| 19 | فتح التطبيقات                  |
| 19 | جهاز استشعار الأشياء القريبة   |
|    | إعداد الضبط الافتر اضي         |
| 20 | للشاشة الرئيسية                |
| 20 | إعداد سمة الصفحة الرئيسية      |
| 22 | صفحة LG الرئيسية               |
| 23 | العودة إلى التطبيق السابق      |
| 24 | صفحة Android الرئيسية          |
| 25 | الإتصال                        |
| 26 | الوسائط المتعددة               |
| 27 | أدوات مساعدة                   |
| 28 | Google                         |
| 29 | التنزيلات                      |
| 30 | عرض شريط الحالة                |
| 32 | المكالمات                      |
| 32 | إجراء مكالمة                   |
| 32 | الاتصال بالاسماء               |
| 32 | الرد على مكالمة ورفضها         |

## المحتويات

| 46   | المربع المترابط              |
|------|------------------------------|
| 46   | استخدام الوجه الضاحك         |
| 46   | تغيير إعدادات SMS            |
| 47   | تغيير إعدادات MMS            |
| 47   | تغيير الإعدادات الأخرى       |
| 48   | SNS                          |
| 49   | برید Moxier                  |
| 50   | مز أمنة Moxier               |
| 51   | الكاميرا                     |
| 51   | التعرُّف على محدد المنظر     |
| 52   | التقاط صورة سريعة            |
| 52   | بمجرد التقاط الصورة          |
| 53   | استخدام الفلاش               |
| 53   | ضبط التباين                  |
| 53   | ضبط حجم الصورة               |
| 54   | التقاط لقطة متواصلة          |
| 54   | استخدام الإعدادات المتقدمة   |
| 56   | تغيير حجم الصورة             |
| 56   | اختيار تأثير الألوان         |
| 56   | عرض الصور المحفوظة           |
| 57   | كاميرا الفيديو               |
| 57   | التعرّف على محدد المنظر      |
| 58   | التقاط فيديو سريع            |
| 58   | بعد التقاط فيديو             |
| 59   | ضبط التباين                  |
| 59   | استخدام الإعدادات المتقدمة   |
| 60   | تغيير حجم صورة الفيديو       |
| 60   | اختيار تأثير الألوان         |
| لة60 | مشاهدة ملفات الفيديو المحفوظ |
|      |                              |

| الصور و مقاطع الفيديو61             |
|-------------------------------------|
| عرض الصور وملفات الفيديو61          |
| استخدام التكبير /التصغير عند مشاهدة |
| فيديو أو صورة61                     |
| ضبط مستوى الصوت عند عرض             |
| فيديو61                             |
| إعداد صورة كخلفية الشاشة61          |
| تعديل الصور61                       |
| تدوير الصورة                        |
| إضافة نص إلى صورة62                 |
| إضافة تأثير إلى صورة62              |
| اقتصاص صورة                         |
| ضبط الصورة                          |
| إضافة إطار63                        |
| إضافة قصاصة فنية                    |
| استخدام لوحة الرسم63                |
| إضافة طابع                          |
| تغيير حجم الصورة63                  |
| تعديل مقاطع الفيديو63               |
| تشذيب طول الفيديو64                 |
| تحديد نمط الانتقال                  |
| إضافة عنوان فرعى                    |
| إضافة تأثير التحرير                 |
| أخذ إطار65                          |
| إضافة مؤثرات صوتية إلى الفيديو65    |

ليل المستخدم | LG GW620 4 Downloaded from http://www.gsmarc.com

| 74                                                         | تطبيقات Google                                                                                                    |
|------------------------------------------------------------|----------------------------------------------------------------------------------------------------|
| 74                                                         | خرائط Google                                                                                                    |
| 74                                                         | Gmail                                                                                                    |
| 74                                                         | Google Talk                                                                                                    |
| 75                                                         | إضافة حدَّث إلى التقويم .                                                                                                    |
| راضى75                                                     | تغيير عرض التقويم الأفتر                                                                                                    |
| 76                                                         | أدوات مساعدة                                                                                                    |
| 76                                                         | ضبط المنبِّه                                                                                                    |
| 76                                                         | استخدام الحاسبة                                                                                                    |
| 77                                                         | Quickoffice                                                                                                    |
| 77                                                         | مسجّل الصوت                                                                                                    |
| ىوت77                                                      | تسجيل ملف صوتي أو ص                                                                                                    |
| 78                                                         | إرسال التسجيل الصوتي                                                                                                    |
|                                                            |                                                                                                    |
| 79                                                         | ويب                                                                                                    |
| <b>79</b>                                                  | <b>ويب</b><br>المتصفح                                                                                                    |
| <b>79</b><br>79<br>79                                      | <b>ويب</b><br>المتصفح<br>الوصول إلى ويب                                                                                                    |
| <b>79</b><br>79<br>79                                      | <b>ويب</b><br>المتصفح<br>الوصول إلى ويب<br>استخدام شريط أدوات ويد                                                                                                    |
| <b>79</b><br>79<br>79<br>79<br>79                          | ويب<br>المتصفح<br>الوصول إلى ويب<br>استخدام شريط أدوات ويد<br>استخدام الخيارات                                                                                            |
| <b>79</b><br>79<br>79<br>79<br>79<br>80 إلوصول إليها 80    | ويب<br>المتصفح<br>الوصول إلى ويب<br>استخدام شريط أدوات ويد<br>إستخدام الخيار ات                                                                                           |
| 79<br>79<br>79<br>79<br>79<br>80 إلوصول إليها<br>80        | ويب<br>المتصفح<br>استخدام شريط أدوات ويد<br>استخدام الخيار ات<br>إضافة إشار ات مرجعية و<br>تغيير إعدادات متصفح وي                                                         |
| 79<br>79<br>79<br>79<br>80<br>80<br>81                     | ويب<br>المتصفح<br>استخدام شريط أدوات ويد<br>استخدام الخيار ات<br>يضافة إشار ات مرجعية و<br>تغيير إعدادات متصفح و:<br>الإعدادات                                            |
| <b>79</b><br>79<br>79<br>79<br>80<br>80<br><b>81</b><br>81 | ويب<br>المتصفح<br>استخدام شريط أدوات ويد<br>استخدام الخيار ات<br>يتغيير إعدادات متصفح وي<br>الإعدادات<br>عناصر التحكم اللاسلكية                                           |
| 79<br>79<br>79<br>79<br>80<br>80<br>81<br>81<br>81<br>81   | ويب<br>المتصفح<br>استخدام شريط أدوات ويد<br>استخدام الخيار ات<br>تغيير إعدادات مرجعية و<br>الإعدادات<br>عناصر التحكم اللاسلكية.<br>إعدادات المكالمات                      |
| 79                                                         | ويب<br>المتصفح<br>استخدام شريط أدوات ويد<br>إصلام الخيار ات<br>تغيير إعدادات مرجعية و<br>الإعدادات<br>عناصر التحكم اللاسلكية.<br>إعدادات المكالمات                        |
| 79                                                         | ويب<br>المتصفح<br>استخدام شريط الوات ويد<br>إصلاق إشارات مرجعة و<br>يتغيير إعدادات متصفح وي<br>الإعدادات<br>عاصر التحكم اللاسلكية<br>إعدادات المكالمات<br>مزاهنة البيانات |

| 66. | الوسائط المتعددة              |
|-----|-------------------------------|
| 67  | عرض بحسب التسلسل الزمني       |
| 67  | قوائم خيارات صوري             |
| 67  | إر سال صورة                   |
| 67  | إر سال فيديو                  |
| 67  | استخدام صورة                  |
| 67  | إنشاء عرض شرائح               |
| 68  | التحقق من الصورة              |
| 68  | مشغل الوسائط ( Media Player)  |
| 68  | ضبط نغمة الرنين               |
| 68  | معدّل الفيديو                 |
| 68  | لوحة العمل                    |
| 69  | فيلم موسيقى                   |
| 70  | قص تلقائي                     |
| 70  | تشغيل لعبةً                   |
|     | نقل الملفات باستخدام جهاز USB |
| 70  | ذات التخزين الكبير السعة      |
| 71  | الموسيقى                      |
| 71  | تشغيل أغنية                   |
| 72  | استخدام الراديو               |
| 72  | البحث عن محطات                |
| 72  | إعادة إعداد القنوات           |
| 73  | الاستماع إلى الراديو          |
|     |                               |

## المحتويات

| 82 | قفل بطاقة SIM               |
|----|-----------------------------|
| 82 | كلمات مرور مرئية            |
| 82 | متعددة                      |
| 83 | بطاقة SD وتخزين الهاتف      |
| 83 | التاريخ والوقت              |
| 83 | الموقع والنص                |
| 83 | حول الهاتف                  |
| 83 | تسجيل DivX VOD              |
| 84 | Wi-Fi                       |
| 86 | تحديث البرنامج              |
| 87 | الملحقات                    |
| 90 | إرشادات لاستخدام أمن و فعال |
| 95 | أستكشاف الأخطاء وإصلاحها    |
|    |                             |

التعرّف على الهاتف الخاص بك

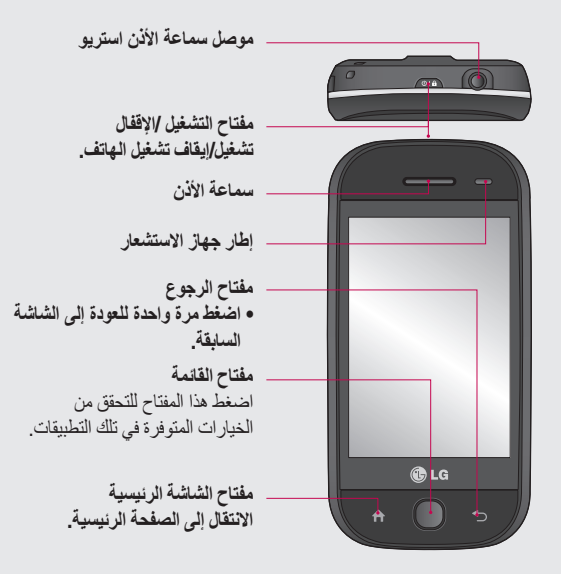

 كَمْ تَحْفَيْر: قد يؤدي وضع شىء ثقيل الوزن على الهاتف أو الجلوس عليه إلى إلحاق ضرر بوظيفة شاشة LCD وشاشة اللمس. لا تغطى فيلم الحماية لجهاز استشعار الأشياء القريبة الخاص بشاشة LCD. فقد يؤدي ذلك إلى قصور في أداء جهاز الاستشعار.

### التعرّف على الهاتف الخاص بك

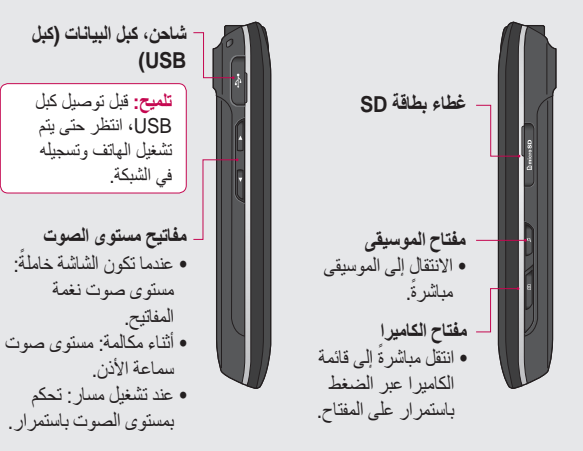

نظرة على الهاتف وهو مفتوح

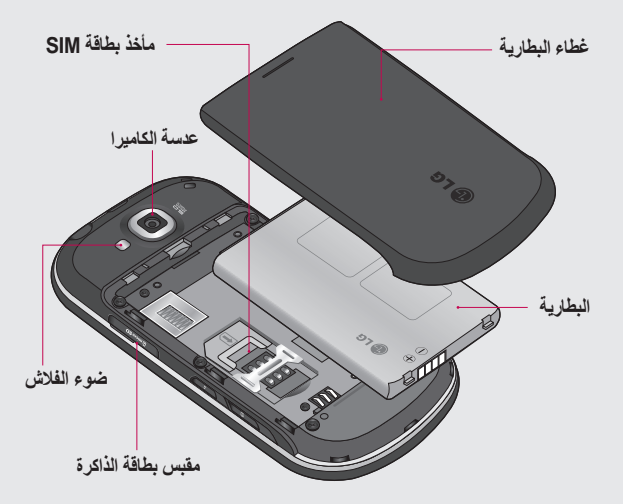

نظرة على الهاتف وهو مفتوح

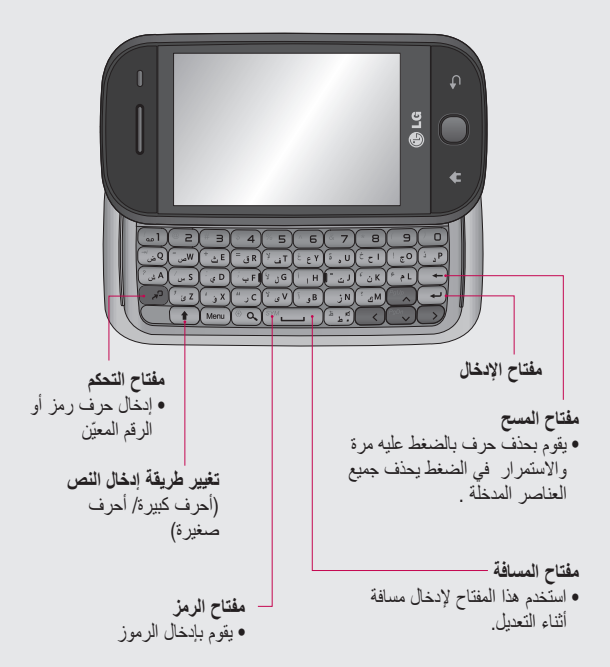

LG GW620 10 | دليل المستخدم Downloaded from http://www.gsmarc.com

## تثبيت بطاقة SIM و البطارية

1 نزع غطاء البطارية استخدم الصورة المصغرة لفتح زر تحرير البطارية في أسفل الهاتف وأنزع الغطاء عنها.

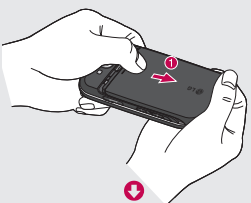

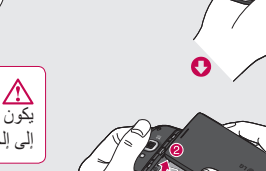

2 إخراج البطارية امسك بالحافة العليا للبطارية وارفعها لإخراجها من حجرتها.

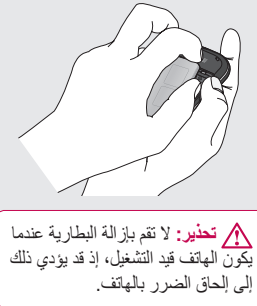

تثبيت بطاقة SIM و البطارية

3 تثبيت بطاقة SIM

أدخِل بطاقة SIM داخل حامل بطاقة SIM. تأكد من كون ناحية الملامسات الذهبية الموجودة على البطاقة موجهة نحو الأسفل. لإز الة بطاقة SIM، انفعها بلطف حتى تسمع طقطقة. وأخرجها برفق.

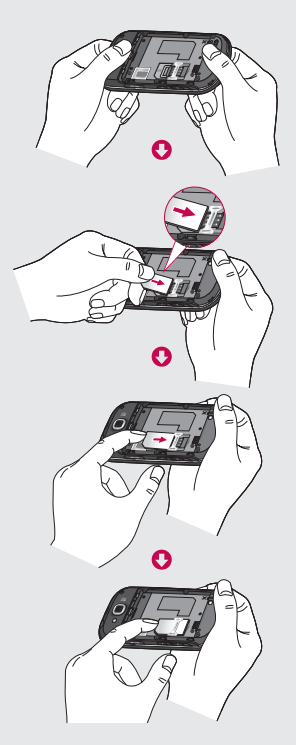

4 تركيب البطارية قم أولاً بإنخال الجهة العليا للبطارية في الحافة العليا لحجرة البطارية. تأكد من محاذاة ملامسات البطارية مع أطراف توصيل الهاتف. اضغط جهة البطارية السفلى إلى الأسفل حتى تستقر في مكانها.

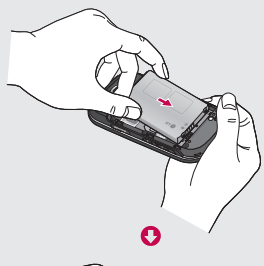

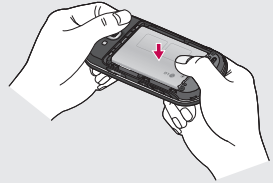

شحن الهاتف

حرَك إلى الخلف غطاء موصل الشاحن الموجود على جانب الهاتف GW620. قم يابدخل الشاحن وتوصيله بمقبس كهريائي رئيسي. يجب شحن GW620 بالكامل إلى أن تتمكن من مشاهدة ]. ملاحظة: يجب أن تكون البطارية مشحونةً

بالكامل في البداية لتحسين فترة عمل البطارية.

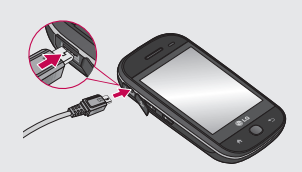

ملاحظة: لـ GW620 هوائي داخلي. احترس من عدم خريشة هذا الجزء الخلفي أو من إلحاق الضرر به لأن ذلك يتسبب بخسارة الأداء.

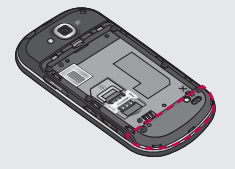

### بطاقة الذاكرة

**تركيب بطاقة ذاكرة** يمكنك توسيع مساحة الذاكرة المتوفرة على هاتفك باستخدام بطاقة ذاكرة. الحتياري. أنجل بطاقة الذاكرة داخل الفتحة الموجودة في الأعلى، حتى تستقر في مكانها. تأكد من كون ناحية الملامسات الذهبية موجهة نحو الأسفل.

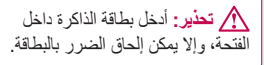

ملاحظة: تحتاج إلى إدخال بطاقة ذاكرة SD لالتقاط الصور أو ملفات الفيديو. سيتم دفلارة SD. كما يمكنك تنزيل الملفات فقط من ويب مع بطاقة ذاكرة SD مدخلة. ملاحظة: عند إز الة بطاقة ذاكرة SD من وتخزين الهاتف. المس فك بطاقة SD للإز الة الأمنة.

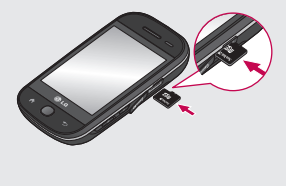

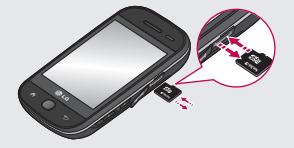

### بطاقة الذاكرة

#### تنسيق بطاقة الذاكرة

قد تكون بطاقة الذاكرة مهيأةً أصلاً. إذا لم تكن مهيأةً، ستحتاج إلى تهيئتها قبل البدء باستخدامها.

ملاحظة: يتم حذف كل الملفات أثناء التهيئة.

1 حدد الإعدادات.

16

- 2 قم بالتمرير والمس بطاقة SD وتخزين الهاتف. ثم مرر وحدد تهيئة بطاقة SD.
- 3 المس تهيئة بطاقة SD ثم أكد خيارك.
- 4 أنخل كلمة المرور، إذا كان قد تم إعداد واحدة. ستتم تهيئة البطاقة وتصبح جاهزةً للاستخدام.

ملاحظة: إذا كانت هناك محتويات في بطاقة الذاكرة، فقد تكون بنية الهاتف مختلفة بعد التهينة بما أنه سيكون قد تم حذف كافة الملفات.

من هذه الشائنة بمكنك الوصول إلى خيارات القوائم، وإجراء مكالمة، وعرض حالة الهاتف، بالإضافة إلى عدة أمور أخرى.

#### تلميحات شاشة اللمس

تعتبر الشاشة الرئيسية أيضاً مكاناً جيداً لتعتاد على استخدام شاشة اللمس.

لتحديد عنصر ، المس وسط الرمز .

- لا تضغط بقوة، فتُداشة اللمس حساسة بشكل كافٍ يتيح لها التعرّف على لمسة خفيفة ولكن ثابتة.
- استخدم رأس إصبعك للمس الخيار المطلوب.
   احترس من عدم لمس أي مفاتيح أخرى.
  - عندما يكون ضوء الشائشة متوقفاً عن التشغيل، اضغط على مفتاح الطاقة أو اضغط باستمرار مفتاح القائمة.
    - عندما لا يكون الهاتف GW620 قيد الاستخدام، يعود إلى شاشة القفل.

عندما تكون الشاشة مقفلة، اضغط باستمر ار مفتاح القائمة أو المس 🗃 باستمر ار شاشة اللمس للعودة إلى الشاشة الرئيسية.

الغاء قفل الشاشة

المُبلغ المس جزء شريط الحالة باستمرار في الشائمة، قم بسحب والمفل هذا يمكنك التحقق من حالة WiFi وحالة Bluetooth ومن إشعارات أخرى.

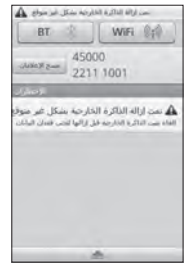

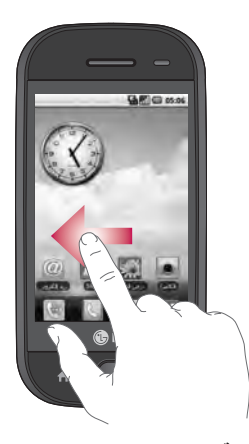

**شاشة اللمس** تتغير مفاتيح التحكم في شاشة لمس الهاتف GW620 بسرعة، وهذا يتوقف على المهمة التي تقوم بها. في بعض الشاشات، يمكنك التمرير للأعلى وللأسفل، أو النقر إلى اليسار أو إلى اليمين.

النقر إلى اليسار وإلى اليمين

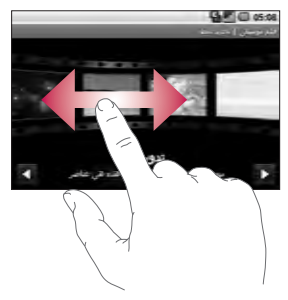

النقر إلى الأعلى وإلى الأسفل

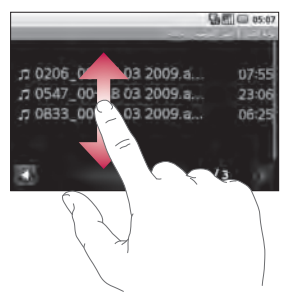

**فتح التطبيقات** لفتح أي تطبيق، ما عليك إلا لمس الرمز الخاص به.

جهاز استشعار الأشياء القريبة

عند تلقى أو إجراء مكالمة، يقوم جهاز الاستشعار هذا تلقائياً بإيقاف تشغيل الإضاءة تعمل باللمس بتحسس الكائنات عندما يكون نهمل باللمس بتحسس الكائنات عندما يكون فقرة عمل البطارية ويمنع لوحة المفاتيح الرقمية التي تعمل باللمس من العمل بشكل غير صحيح من خلال الإقفال التلقائي للمفتيح أثناء المكالمات. وبالتالي، يستطيع المستخدمون إلغاء قفل الهاتف أثناء المكالمات.

**إعداد الضبط الافتراضي للشائمة الرئيسية** يتضمن GW620 صفحة Android الرئيسية وصفحة LG الرئيسية. يمكنك إعداد صفحة رئيسية أخرى كالضبط الافتراضي. بعد إعداد الشاشة الرئيسية الافتراضية، كلما لمست **شا**ستعود إلى الشاشة الرئيسية الافتراضية. إذا أردت تغيير الضبط الافتراضي للشاشة الرئيسية، اختر محدد الشاشة الرئيسية من القائمة.

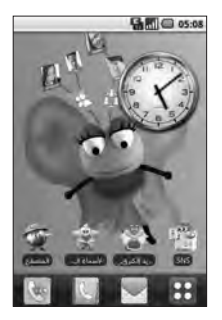

إعداد سمة الصفحة الرنيسية في الشاشة الرنيسية اضغط على المفتاح القائمة وحدد إعداد سمة الصفحة الرنيسية. اختر من بين افتراضي و مجلوع المرمز أو الرمز بتغيير الرمز فقط. إذا قمت بتحديد Appet، والخلفية + الرمز، فستظهر لك أنماط مختلفة تماماً

من الخلفيات والر موز .

LG GW620 20 | دليل المستخدم Downloaded from http://www.gsmarc.com يمكنك إضافة بعض الرموز على الشائشة الرئيسية. لإضافة اختصارات على الشائشة الرئيسية، **من صفحة Android الرئيسية :** من القائمة، المس مطولاً رمزاً فتتم إضافته على

الشاشة الرئيسية.

من صفحة LG الرئيسية : من القائمة، المس مطولاً رمزاً وانقله إلى التالعائة إلى الشاشة الرئيسية . لإز الله الاختصارات التي تمت إضافتها حديثاً من الشاشة الرئيسية، المس مطولاً رمزاً وانقله إلى 💼 .

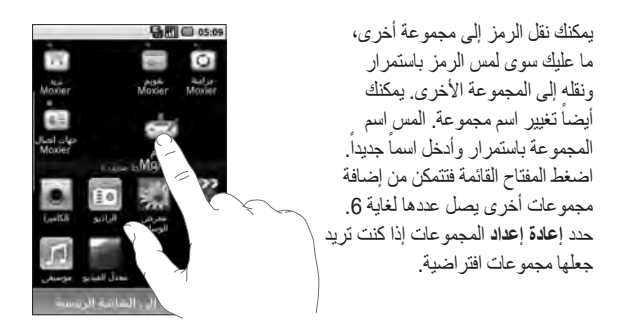

# الشاشة الرئيسية الخاصة بك صفحة LG الرئيسية

المفاتيح السريعة

توفر المفاتيح السريعة الموجودة على الشاشة الرئيسية وصولاً سهلاً بمجرد لمسة واحدة إلى أكثر الوظائف استخداماً.

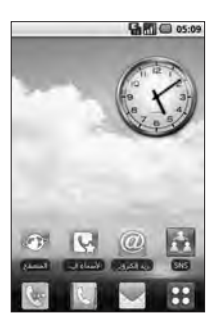

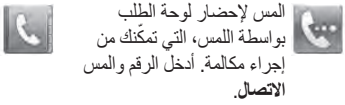

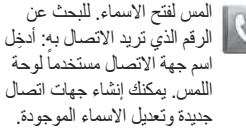

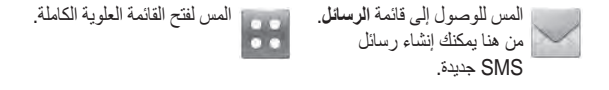

LG GW620 22 | LG GW620 ا دليل المستخدم Downloaded from http://www.gsmarc.com

انقر مطولاً الشاشة الرئيسية فترى أربعة خيارات متوفرة.

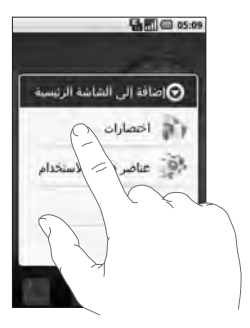

يمكنك إضافة اختصارات، أو عناصر واجهة الاستخدام، أو حافظات، أو خلفيات على الشائشة الرئيسية. على سبيل المثال، حدد الحافظات واختر حافظة جديدة. فترى حافظة جديدة على الشائشة الرئيسية. لحذفها، المس الحافظة مطولاً وانقلها إلى الله الف إذا قمت بتحديد الخلفيات، يمكنك إعداد الخلفية من الأستوديو أو من استوديو الخلفيات. ملاحظة: توفر صفحة Android الرئيسية وصفحة LG الرئيسية هذه الوظيفة

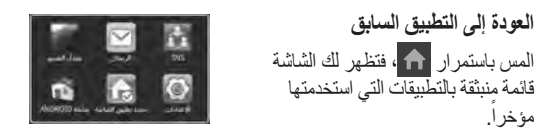

صفحة Android الرئيسية

يمكنك استخدام بحث في Google في الشاشة الرئيسية.

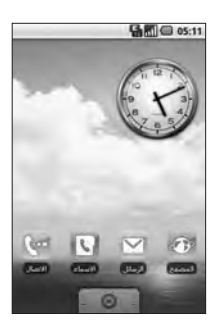

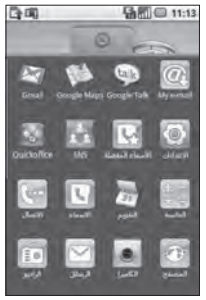

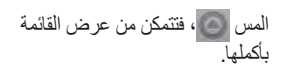

LG GW620 24 | دليل المستخدم Downloaded from http://www.gsmarc.com

#### الإتصال

| الرمز        | الوصف                                                                                                    |
|--------------|----------------------------------------------------------------------------------------------------|
| ۲            | المس للوصول إلى المتصفح.                                                                                        |
| 6            | المس لفتح الاسماء.<br>يمكنك إنشاء جهات اتصال جديدة وتعديل الاسماء الموجودة.                                     |
| <i>(</i>     | المس لإحضار لوحة الطلب بواسطة اللمس، التي تمكَّنك من إجراء مكالمة.                                              |
| 0            | المس للوصول إلى قائمة البريد الإلكتروني. يمكن التحقق من البريد<br>الإلكتروني المسئلم وإنشاء بريد إلكتروني جديد. |
| R.           | المس للمحافظة على الاسماء المفضلة وإدارتها.                                                                     |
| $\geq$       | المس للوصول إلى قائمة ا <b>لرسالة</b> . من هنا يمكنك إنشاء رسالة SMS أو<br>MMS جديدة.                           |
| **           | التحقق من مجتمعات الشبكة الاجتماعية وإدارتها بسهولة.                                                            |
|              | المس للوصول بسهولة إلى ميزات بروتوكول Exchange.                                                                 |
| 0            | توفر المزامنة بطريقتين مع خادم Exchange.                                                                        |
| $\checkmark$ | تحقق من مهامك المصنفة بحسب التقاصيل.                                                                            |
| •            | قم بإدارة التقويم الممكّن من المزامنة بطريقتين مع تقويم Exchange.                                               |
| <b>\$</b>    | المس لإدارة الخيارات والإعدادات لكافة بريد وجهات اتصال وتقويم ومهام<br>Moxier.                                  |
|              |                                                                                                    |

الوسائط المتعددة

| الوصف                                                     | الرمز |
|-----------------------------------------------------------|-------|
| المس لفتح محدد المنظر التابع للكاميرا.                    |       |
| المس للاستماع إلى الراديو                                 | 10    |
| لتجميع وتنظيم وفرز ملفات الصور والفيديو في بطاقة الذاكرة. |       |
| المس لفتح مشغل الوسائط ( Media Player)                    | *     |
| المس للدخول إلى قائمة الموسيقي مباشرة.                    | IJ    |
| المس لتحديل ملفات الفيديو.                                |       |

LG GW620 26 | دليل المستخدم Downloaded from http://www.gsmarc.com

#### أدوات مساعدة

| الرمز        | الوصف                                                                         |
|--------------|-------------------------------------------------------------------------------|
| D            | المس للوصول إلى قائمة المنبِّه مباشرةً                                        |
| (+ )<br>(- ) | المس للقيام بالعمليات الحسابية الرئيسية مثل الجمع، والطرح، والضرب<br>والقسمة. |
| -            | المس للوصول إلى Quickoffice.                                                  |
| Q            | المس لتسجيل مذكرات الصوت أو ملفات صوت أخرى.                                   |
| to           | المس لاختيار الضبط الافتر اضي للشاشة الرئيسية.                                |
| Ø            | المس لضبط الإعدادات العامة في هاتف GW620.                                     |

#### Google

| الوصف                                                                                               | الرمز        |
|----------------------------------------------------------------------------------------------------|--------------|
| لتتبع مواعيدك وإنشاء طلبات الاجتماعات.                                                              | 31           |
| استخدم خدمة البريد الإلكتروني المستند إلى ويب من Google في جهازك.                                   |              |
| ـــــــــــــــــــــــــــــــــــــ                                                               | FIE .        |
| استخدم برنامج IM من Googles وتواصل مع الأخرين.                                                      | talk         |
| استخدم خدمة دفق الفيديو في إنترنت التي تسمح لك بمر اجعة ملفات الغيديو<br>التي قام الأخرون بتحميلها. | Non<br>Table |

#### التنزيلات

في هذه الفئة، سنتم إضافة التطبيقات التي قمت بتنزيلها من السوق و غير ها من التطبيقات المثبتة حديثاً.

| الوصف                           | الرمز    |
|---------------------------------|----------|
| المس لتثبيت لعبة Java وتطبيقها. | <b>1</b> |

عرض شريط الحلة يستخدم شريط الحالة رموزاً مختلفةً لعرض بعض الظروف شأن قوة الإشارة، والرسائل الجديدة، وفترة عمل البطارية بالإضافة إلى إعلامك ما إذا كان كل من Bluetooth أو اتصالات البيانات نشطاً.

يفسر الجدول التالي معنى الرموز التي من المحتمل أن تشاهدها على شريط الحالة.

| 100 010   | - |   |  |
|-----------|---|---|--|
| THE CALLS |   | _ |  |

[شريط الحالة]

| الوصف                 | الرمز      |
|-----------------------|------------|
| لا يوجد بطاقة SIM     |            |
| الإشارة معدومة        | хП         |
| Wi-fi قيد التشغيل     | [[1•       |
| سماعة رأس سلكية       | •          |
| تحويل المكالمات       | 6          |
| المكالمة قيد الانتظار | ก          |
| مكبر صوت الهاتف       | <b>G</b> y |
| كتم المكالمة          | X          |

| الوصف                     | الرمز      |
|---------------------------|------------|
| مکالمات لم یرد علیها      | 2          |
| تشغیل Bluetooth           | *          |
| Bluetooth متصل            | *          |
| تحذير النظام              |            |
| المنبه                    | Ô          |
| بريد صوتي جديد            | စ္         |
| وضع الرحلات الجوية        | <b>4</b>   |
| صامت                      | <b>∥</b> × |
| اهتزاز                    |            |
| لا توجد بطاقة SD          |            |
| البطارية مشحونة بشكل كامل |            |
| جاري شحن البطارية         | C          |
| البيانات الواردة          | 9          |
| البيانات الصادرة          | Ģ,         |

LG GW620 30 | دليل المستخدم Downloaded from http://www.gsmarc.com

| الوصف                            | الرمز |
|----------------------------------|-------|
| البيانات الواردة والصادرة        | ę,    |
| USB إلى جهاز الكمبيوتر<br>الشخصي | ψ     |
| تنزيل                            | Û     |
| تحميل                            | Û     |
| جاري اكتساب GPS                  |       |
| GPS مشغّل                        | 3     |
| رسالة الخدمة                     | w     |
| إعداد الرسالة                    | õ     |

### المكالمات

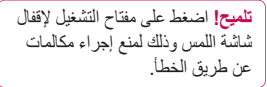

#### إجراء مكالمة

المس الله المفاتيح.
 اكتب الرقم على لوحة المفاتيح.
 رقم، اضغط على المفتاح مساقة للخلف.
 المس مكالمة لإجراء مكالمة.
 لإنهاء المكالمة، المس إنهاء المكالمة.

**تلميح!** لإنخال + لإجراء مكالمات دولية اضغط باستمرار للأسفل <u>(+0</u>]. في لوحة مفاتيح Qwerty، اضغط باستمرار المفتاح 0.

- الاتصال بالاسماء 1 المس في لفتح الاسماء. 2 قم بالتمرير عبر قائمة الاسماء، أو أدخل الحرف الأول (الأحرف الأولى) من اسم جهة الاتصال التي تريد الاتصال بها بلمس 20.
- 3 من القائمة، المس جهة الاتصال التي تريد الاتصال بها وحدد الرقم الذي تريد استخدامه إذا توفر أكثر من رقم لجهة الاتصال هذه.

تلميح! عند رنين الهاتف، اضغط على مفتاحي مستوى الصوت للأعلى وللأسفل إذا أردت تبديله إلى الوضع رنين صامت.

32

خيارات أثناء المكالمة

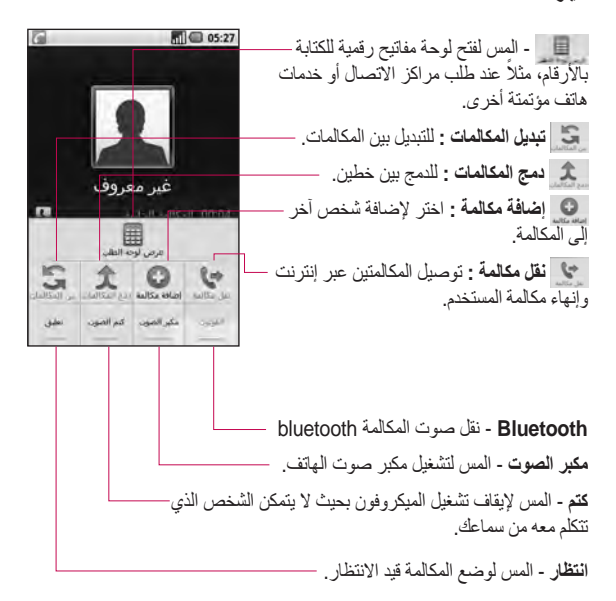

### المكالمات

#### ضبط مستوى صوت المكالمة

لضبط مستوى الصوت أثناء مكالمة، استخدم الزرين إلى الأعلى وإلى الأسفل على الجهة اليسرى للهاتف.

#### إجراء مكالمة ثانية

- 1 خلال المكالمة الأولية، اضغط المفتاح القائمة والمس في . ثم حدد الرقم الذي تريد الاتصال به.
  - 2 اطلب الرقم أو ابحث عن الاسماء.
  - 3 المس الزر [مكالمة] لتوصيل المكالمة.
  - 4 يتم عرض المكالمنين معاً على شاشة المكالمة. يتم إقفال المكالمة الأولية ووضعها في حالة الانتظار.
  - 5 المس في التبديل بين المكالمات. أو المس في الإجراء مكالمة جماعية.
- 6 لإنهاء المكالمات النشطة اضغط على [إنهاء المكالمة]. في حال عدم وجود مكالمة نشطة، فستنهي المكالمة قدِ الانتظار. لإنهاء كل المكالمات في الوقت نفسه، المس إنهاء المكالمة.

ملاحظة: سيُفرض عليك رسم مقابل كل مكالمة تجريها.

#### تشغيل DTMF

يسمح لك DTMF باستخدام الأوامر الرقمية للتنقل ضمن المكالمات المؤتمئة. DTMF اقتراضياً معيّن إلى متوقف عن التشغيل. لتشغيله، المس معام .

عرض سجلات المكالمات على الشائنة الرئيسية المس ) أو ن الما تخ اختر سجل المكالمات. عرض قائمة كاملة تتضمن كل المكالمات الصادرة، والمكالمات المستلمة، والمكالمات التي لم يرد عليها، والمكالمات الصوتية.

**تلميح!** اضغط على القائمة والمس مسح سجل المكالمات لحذف كافة العناصر المسجّلة.

**تلميح!** المس أي إدخال لسجل مكالمة واحدة لعرض تاريخ المكالمة، ووقتها ومدتها.

#### LG GW620 34 | دليل المستخدم Downloaded from http://www.gsmarc.com
#### اعدادات المكالمات

حدد رقم اتصال محدد لتشغيل و تجميع قائمة بالأرقام التي يمكن الاتصال بها من هاتفك. ستحتاج إلى الحصول على رمز PIN2 من مشعل الشبكة. وحدها الأر قام المضمّنة في قائمة الاتصال المحدد هي الأر قام التي يمكن طلبها من هاتفك.

استخدام تحويل المكالمات

- 1 اختر الاعدادات. اختر إعدادات المكالمات
  - 2 المس تحويل المكالمات.
- 3 اختر من بين إعادة توجيه دائماً أو إعادة توجيه إذا كان مشغو لا أو إعادة توجيه عند عدم الرد أو إعادة توجيه عند تعذر الوصول.
- 4 أدخل الرقم الذي تريد إعادة التوجيه إليه. ملاحظة: قد يؤدي تحويل المكالمات إلى فرض رسوم. برجي الاتصال بمشغل الشبكة للحصول على تفاصيل.

استخدام حظر المكالمات

- 1 اختر الاعدادات. اختر إعدادات المكالمات
  - 2 المس حظر المكالمات.
- 3 اختر أحد الخبار ات الخمسة أو كلها: كل الصادرة المكالمات الدولية الصادرة المكالمات الدولية الصادرة باستثناء المحلية كل الواردة الواردة عند السفر
- 4 أدخل كلمة مرور حظر المكالمات. يرجى التحقق من توفر هذه الخدمة مع مشغل الشبكة.

تكلفة المكالمة - تحقق من عداد المكالمة الأخيرة وعداد كل المكالمات. أو قم يضبط تكلفة المكالمة والحد مدة المكالمة - تحقق من فتر ة المكالمة.

### المكالمات

### ضبط مكالمة إضافى

- 1 اختر الإعدادات. اختر إعدادات المكالمات.
- 2 المس إعدادات المكالمات الإضافية. يسمح لك ذلك بتغيير الإعدادات التالية: معرف المتصل - استخدام إعدادات المشغل الافتراضي لعرض رقمي في أندامكالمات الصادرة. انتظار مكالمة -أثناء مكالمة، إعلام المستخدم بالمكالمات الواردة. نقاء الصوت - إزالة الضجيج وجعل الاستقبال أوضح.
  - بحث عن الشبكات وتحديد تلقائي.

### الاسماء

لوحة المفاتيح.

البحث عن اسم هذاك طريقتان للبحث عن اسم: من الشاشة الرئيسية 1 على الشاشة الرئيسية المس في لفتح الاسماء. المس البحث عن جهات اتصال وأدخل اسم جهة الاتصال مستخدماً

- **في القائمة الرئيسية** 1 المس 🔃 ، ثم المس 🚺 في علامة التبويب التواصل.
  - 2 المس البحث عن جهات اتصال.

استخدام صورة محفوظة أو التقاط صورة جديدة.

- 4 أدخل الأرقام وقم بضبط نوع لكل منها، بالختيار من بين الهاتف المحمول المنزل العمل وأخرى.
  - 5 قم بإضافة عنواني بريد إلكتروني. يمكنك إعداد كل عنوان بريد إلكتروني ك المنزل، والعمل، وأخرى.
- 6 كما يمكنك إدخال معرف الشبكة الاجتماعية وعنوان المحادثة وموقع ويب وعناوين البريد والمؤسسات.
  - 7 عين جهة الاتصال إلى ذات نجمة في Android أو عين مجموعة جديدة.

### الاسماء

- 8 كما يمكنك إضافة عيد ميلاد وملاحظات ونغمة الرنين.
  - 9 المس تم لحفظ جهة الاتصال.

**تلميح!** يمكنك إنشاء مجمو عات مخصصة للاسماء لديك. راجع إنشاء مجموعة.

#### الاسماء المفضلة

يمكنك إعداد اسم تطلبها بشكل متكرر.

- على الشاشة الرئيسية المس 
   المس إضافة اسم.
- 2 قم بضبط الاسماء المفضلة من قائمة الاسماء.
- 3 يمكنك إجراء مكالمة أو إرسال رسالة أو تعديل الاسماء المفضلة.

إنشاء مجموعة 1 من الثنائية الرئيسية، المس في ثم المس المجموعات. 2 المس في أنخل اسماً للمجموعة الجديدة يمكنك إعداد نغمة رنين مجموعة منشأة حديثاً. 3 المس تم لحفظ المجموعة. الاسماء التي تم تعيينها إلى نلك المجموعة.

بل ستبقى موجودةً في الاسماء لدبك.

خيارات أخرى للاسماء اضغط على المفتاح القائمة فنتمكن من عرض خيارات مثل بحث، اسم جديد، حذف جهات اتصل، إرسال رسالة، تعديل مجمو عات مزامنة، جهات اتصل الطقة SIM، إذا اخترت استير اد الاسماء، فسيتورد الجهاز GW620 الاسماء من بطاقة SIM.

SIM، أضغط على المفتاح القائمة في الشائشة الرئيسية. المس اسم لتسخها إلى الهاتف. المس باستمرار لاستيراد أو حذف جهة الاتصال. إذا كنت ترغب بتعديل اسم على بطاقة SIM، انسخها إلى الهاتف، وقم بتعديلها ونسخها من جديد إلى بطاقة SIM.

### الرسائل

الرسائل

- يجمع الهاتف GW620 ميزات إرسال رسائل SMS وMMS في قائمة واحدة بديهية وسهلة الاستخدام. هذاك طريقتان لدخول مركز الرسائل: 1 على الشاشة الرئيسية، المس أو في ، ثم قم بالتمرير إلى الرسائل في علامة التبويب اتصال.
  - إرسال رسالة
- 1 المس الحاية ثم رسالة جديدة لفتح رسالة فارغة.
- 2 المس إلى لإدخال رقم المستلم، أو قم بفتح قائمة الإسماء. يمكنك إضافة جهات اتصال عديدة. حالما تنتهى، المس صندوق الرسائل أدناه لبدء إنشاء رسالة نصية.
- عبد إدخال النص، يمكنك إرسال رسالة SMS بلمس زر الإرسال في أعلى الرسالة.

4 اضغط على المفتاح القائمة لإضافة موضوع، والإرفاق، والإرسال، وإنخال وجه ضاحك، والتجاهل، وكل المواضيع.

۸ تحذیر قد بختلف حد عدد الأحرف عن 160 من باد إلى آخر وذلك استناداً إلى كيفية ترميز رسائل SMS.

کم تعذیر: إذا تمت إضافة صورة، أو فيديو أو ملف صوت إلى رسالة SMS، فسيتم تحويلها تلقاتيا إلى رسالة MMS وسينفرض رسم عليك وفقا لذلك.

ملاحظة: عندما تردك رسالة SMS خلال المكالمة، لن يكون لها تنبيه إنما تظهر في شريط المؤشر.

**إدخال النص** لوحة المفاتيح.

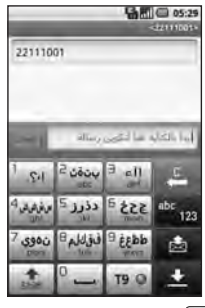

19 المس لبدء تشغيل نص قاموس Tg. المس لتغيير لغة الكتابة. ويشكنا حرك لتغيير لوحة المفاتيح رقم, رمز, نص المس باستمرار ويشكنا فترى إعدادات المحرر، ولغة الكتابة، وأسلوب الإدخال، وقاموس المستخدم.

استخدم منها للتمرير عبر مختلف لوحات المفاتيح في كل وضع من أوضاع إدخال النص (مثلاء الأحرف الكبيرة أو الأحرف الصغيرة). لإدخال مسافة المس \_ <sup>0</sup>.

عرض مفتاح الوضع لايندل حرف خاص، المس باستمرار التي تريد ابخلها. على سبيل المثل، اختر Français ثم نُد الى ابخال وضع النص. المس باستمرار

abc <sup>2</sup> و ستري الحروف الخاصة علي الشاشة

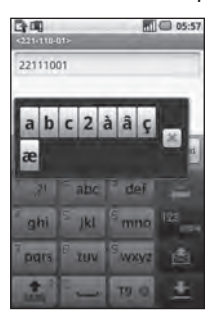

## الرسائل

ملاحظة: إذا مّمت بتغيير ضبط LG IME (الإعدادات الموقع والنص - إعدادات النص) فيظهر ذلك أنَّ وضع المفتاح غير متوفر ويمكنك فقط إدخال حرف خاص في لوحة مفتيح qwerty.

قلموس T9 في وضع T9، سترى قلقا . يستخدم وضع T9 قلموساً مضمناً للتعرف إلى الكلمك التي تكتبها استناداً إلى تسلسل المفلتيح التي تلمسها. ما عليك إلا لمس مفتاح الرقم المقترن بالحرف الذي تريد إدخاله وسيتوقع القلموس الكلمة التي تود استخدامها. استخدامها. اضغط مثلاً 8، 3، 5، 3، 6، 6، 6، 6، 5

### دليل Abc

42

في وضع Abc عليك لمس المقتاح بشكل منكرر لإدخال حرف. فلكتابة كلمة (hello) مثلاً، المس 4 مرتين، و3 مرتين، و5 ثلاث مرات، و5 ثلاث مرات مجدداً، ثم 6 ثلاث مرات.

لوحة مفاتيح Qwerty وضع إدخال النص باستخدام لوحة مفاتيح Qwerty

عندما يُطلب منك إدخال نص، على سبيل المثل، أثناء كتابتك رسالة، ستنتقل لوحة المفتيح افتر اضيًّا إلى وضع ABC. إذا كنت تنخل رقمًا أثناء إجراء مكالمة مثلاً، فستنقل مفتيح أرقام لوحة المفتيح افتر اضيًا إلى الأرقام. يمكنك إدخال أرقام في وضع ABC بضغط الرقم الذي تطلبه. المتوفرة. يمكنك البحث عن الاسماء، وإضافة موضوع، وإرفاق الملفات، وإدخال وجه ضاحك، والتجاهل، وكل المواضيع. يمكنك إدخال رمز على لوحة المفاتيح على سبيل المثل، لإنخال @، [2]. 2] [2] باستمرار واضغط على (2] مرتين باستمرار واضغط على (2]. 3] واضغط على (2].

**ملاحظة**: قد تسمح بعض الحقول بوضع إدخال نص واحد فقط (مثّل رقم الهاتف في حقول دفتر العناوين).

- عند إدخال حرف كبير 1 لإدخال حرف كبير، اضغط على •.
- 2 لإدخال الأحرف الكبيرة باستمرار، اضغط على () مرتين.
  - 3 للعودة إلى وضع الإدخال العادي، اضغط على (\*) مرة أخرى

يمكن انبثاق ضبط LG IME

- 1 اضغط على (م) مرة واضغط على (م).
  - 2 أو اضغط على (م) مرتين باستمرار واضغط على(م).
    3 أو اضغط باستمرار على (م)
  - و اصغط باسلمرار علي لنر واضغط على ٥٩ معاً

يمكن انبثاق الشاشة المنبثقة للرموز.

- 1 اضغط على (م) مرة واضغط على <u>س</u>
  - 2 أو اضغط على (م) مرتين باستمرار واضغط على (\_\_\_\_\_).
  - 3 أو اضغط باستمرار على (مر) واضغط على (\_\_\_\_\_\_ معا.

## الرسائل

عد إدخل حرف مع حركة عند تحديد الفرنسية أو الأسباتية كلغة إدخال النص، يمكنك إدخال الأحرف الخاصة الفرنسية أو الأسباتية (مثل : ä). من لوحة مفاتيح Howerty Keypad لإدخال الأحرف الخاصة، اضغط باسمرار على مفتاح الحرف الأبجدي المطابق. اضغط المفتاح نفس بشكل متكرر إلى أن يظهر الحرف الخاص الذي تريد إدخاله.

مى جين است لإدخال "ä"، اضغط باستمرار على مفتاح "a". بعد مسح الحرف "a"، اضغط على مفتاح "a" على الشاشة. يمكنك إدخال الأحرف الخاصة بالضغط عليها باستمرار.

**إعداد البريد الإلكتروني** يمكنك أن تبقى على تواصل أنثاء التنقل من خلال استخدام الهاتف لإرسال رسائل البريد الإلكتروني. فعملية إعداد حساب بريد إلكتروني POP3 أو إMAP4 تُعتبر عملية بسيطة وسهلة.

- 1 المس البريد الإلكتروني في علامة التبويب اتصال.
- 2 في حال عدم إعداد حساب بريد إلكتروني، فابدأ معالج إعداد البريد الإلكتروني.

**تلميح!** في حال إعداد حساب بريد الكتروني مسبقاً، لا يتم تنشيط المعالج تلقائياً.

> LG GW620 44 | دليل المستخدم Downloaded from http://www.gsmarc.com

إرسال بريد إلكتروني باستخدام حسابك الجديد

- 1 المس البريد الإلكتروني في علامة النبويب اتصال، ثم المس رسالة جديدة لفتح رسالة فارغة جديدة.
- 2 أدخِل عنوان المستلم ودون رسالتك. يمكنك أيضاً إرفاق صور وملفات فيديو وملفات أصوات وملفات مستندات.
- 3 حدد إرسال لإرسال البريد الإلكتروني.

**تلميح!** أثناء اتصال Wi-Fi نشط يتم إرسال رسائل البريد الإلكتروني وتلقيها عبر Wi-Fi.

استرداد بريدك الإلكتروني يمكنك أن تتحقق من وجود بريد الكتروني جديد في حسابك تلقانيا أو يدوياً. راجع "تغيير إعدادات البريد الإلكتروني" للتحقق يدوياً: 1 المس ثم بريد الكتروني. 2 المس الحساب الذي تريد استخدامه ثم. 3 اختر تحديث فيتصل هاتفك GW620 بحساب بريدك الإلكتروني ويسترد

ر سائلك الحديدة.

يمكنك تغيير إعدادات البريد لإلكتروني وفق تفضيلاتك الخاصة. 1 المس بريد الكتروني. في القائمة، هناك خيار - إعدادات الحساب. 2 حدد البريد الإلكتروني. 3 يمكنك تعديل الإعدادات التالية: اسم الحساب - أنخل اسماً لحساب البريد الإلكتروني. الصادر. المادر. الفاصل الزمني لرسائل البريد الإلكتروني - الغاصل الزمني الساحق من رسائل

تغيير إعدادات البريد الإلكتروني

البريد الإلكتروني الجديدة تلقائياً. اقتطاع الرسائل عند - تنزيل الخبارات للاسترداد. عدر رسائل البريد الالكتروني التي يتم عرضها - عدد رسائل البريد الالكتروني التي ستظهر في قائمة البريد الإلكتروني. الحد الأقصى لحجم الاستلام - الحد الأقصى للحجم الإرسال - الحد الأقصى للحجم الذي يمكن إرساله.

## الرسائل

الأولوية - إعداد أولوبة البريد الإلكتروني : عالية، عادية، منخفضة. التوقيع - إنشاء توقيع لإضافته في نص الاعداد الحساب الافتراضى - يشير إلى أن البريد الصادر سيستخدم SMTP هذا الحساب. إعلام ببريد إلكتروني - إعلام ببريد الكتروني جديد في منطقة الإشارة عند إعداد هذا الخبار تحديد الرنين - صوت الإعلام لإعلام بيريد إلكتر وني جديد. الاهتزاز - خيار للتمكين/التعطيل للإعلام بيريد إلكتر وني جديد. إعدادات البريد الإلكترونى الوارد - معلومات الخادم لخادم /POP4 .IMAP4 اعدادات البريد الإلكتروني الصادر -معلومات الخادم لخادم SMTP.

> المربع المترابط يمكن عرض الرسائل القصيرة (SMS و (MMS) التي يتم تبادلها مع جهة أخرى بترتيب زمني بحيث تحصل على نظرة عامة عن الحديث. ملاحظة: عندما ترسل رسالة MMS، لن يكون لها تقرير استلام إنما ستظهر لك الرمز يحي.

> > 46

LG GW620 | دليل المستخدم Downloaded from http://www.gsmarc.com

استخدام الوجه الضاحك يمكنك إضفاء الحيوية على رسانلك من خلال استخدام الوجه الضاحك. عند كتابة رسالة جديدة، اضغط المفتاح القائمة واختر إبذل وجه ضاحك.

تغيير إعدادات الرسائل في الهاتف تكون إعدادات الرسائل في الهاتف إرسال الرسائل على الفور. يمكن تغيير هذه الإعدادات بحسب تفضيلاتك. المس أن واضغط المفتاح القائمة. تقرير الاستلام - التنشيط الملقي تأكيد باستلام رسائك. رسائل علقة SIM - إدارة الرسائل المخزنة في بطاقة SIM. في مركز الرسائل. مركز الرسائل النصية - أدخل تفاصيل مركز الرسائل.

#### تغيير إعدادات MMS

تكون إعدادات الرسائل في الهاتف GW620 معرّ فة مسبقا، بحيث يمكنك إر سال الر سائل على الفور . يمكن تغيير هذه الاعدادات بحسب تفضيلاتك المس 🗹 واضغط على مفتاح القائمة. المس ٢٢ يمكنك إدخال تغيير ات على: تقرير الإستلام - اختر طلب تقرير الاستلام. تقرير القراءة - اختر طلب تقرير القراءة لكل ر سالة تقوم بار سالها. استرداد تلقائى - التنشيط لاسترداد الرسائل تلقائبا استرداد تلقائي للتجوال - التنشيط لاسترداد الر سائل أثناء التجو ال. إعداد الأولوية - اختر مستوى الأولوية لر سائل MMS. مدة الصلاحية - اختر فترة حفظ رسالتك في مركز الرسائل.

وضع الإنشاء مقيد: في هذا الوضع، ينشئ جهاز عميل MMS ويرسل رسائل ذات محتوى يعود لمجل محتوى الوسائط المتعددة الأساسي. تحذير: في هذا الوضع، يرشد جهاز معيل MMS المستخدم لينشئ ويرسل رسائل ذات محتوى يعود لمجال محتوى الوسائط المتحددة الأساسي. يتم تنفيذ هذا الإرشاد عبر مربعات حوار تحذيرية. مجلى: في هذا الوضع، قد يسمح عميل MMS على الرسالة.

تغيير الإعدادات الأخرى قم بالتمرير إلى إعدادات الرسائل في علامة التبويب إعدادات ثم: حظر رسائل خدمة المعلومات (رسالة بث خلوي)، عرض أو تعديل القنوات لاستلام رسالة خدمة المعلومات. واختر أيضاً لغات رسالة خدمة المعلومات. رسالة الخدمة - اختر استلام أو حظر رسائل الخدمة. إعدادات الإعلام - التنشيط لعرض إعلام بالرسالة في شريط الحالة. تحديد الرنين أيضاً وتنشيط اهتر از عند الإعلام برسالة جديدة.

47

Downloaded from http://www.gsmarc.com

الرسائل

### SNS

يمكنك إدارة إعدادات الشبكة الإجتماعية في الجهاز GW620. يمكنك عرض تحديثات الأصدقاء وتحديث حالة Facebook الخاصة بك. حدد SNS والمس إضافة جديد. أضف مجتمعات من Facebook و Bebo

الصفحة الرئيسية قم بتسجيل الدخول لترى تحديث حالة صديقك. أدخل تعليقك على الحالة الجديدة أو تحقق من التعليقات الأخرى.

#### الوضع

48

اضغط على المفتاح القائمة فترى خمسة خيارات مثل تعديل الحالة وتحميل صورة والذهاب إلى Facebook وتحديث وتفاصيل المعلومات. يمكنك تحميل الصورة عبر لمس تحميل صورة. اختر من بين الكاميرا والأستوديو وأدخل تعليقك.

الأصدقاء

يمكنك مشاهدة كافة أصدقاتك في SNS و عرض صفحتهم الشخصية، وصورتهم، وحائطهم. يمكنك الذهاب إلى موقع ويب لمجتمع صديق، أو إرسال رسالة SN أو حفظ الصفحة الشخصية كاسم.

الرسالة

تظهر كل رسائل SNS. من الصفحة الأولى لـ SNS، يمكنك تغيير ضبط وقت التحديث. اضغط على المفتاح القائمة وحدد الضبط تحديث.

### برید Moxier

بريد Moxier هو عميل بريد الدفع ل Android™ باستخدام بر و تو کو ل Microsoft® Exchange Exchange ~ ®ActiveSync .2007 server 2003 كما يوفر وإجهة مستخدم ملائمة، وبيئة آمنة مع دعم SSL، والبريد الإلكتروني بتنسيق HTML مع Microsoft® Exchange server 2007 من شاشة الترحيب، اضغط على التالي للمتامعة أدخل عنوان البريد الإلكتروني لشركتك، ومعرف المستخدم، وكلمة المرور. ملاحظة: إذا كانت معلوماتك غير صحيحة، فستر دك رسالة خطأ. يرجى إعادة المحاولة بإدخال المعلومات الصحيحة. وإذا وريتك ر سالة الخطأ من جديد، فيرجى الاتصال بالمسؤول عن الخادم لمزيد من المعلو مات.

#### • بريد Moxier

يريد Moxier يوفر الوصول الملائم إلى كافة ميزات بروتوكول التبادل. فستر ي أنّ ر سائل البر يد الإلكتر و ني منظمة في أو انها. اضغط على مفتاح القائمة واستخدم الخيارات التي تحتاجها. عند إنشاء رسالة جديدة، ابحث عن المتلقين وأدخلهم باستخدام قائمة العناوين العمومية (GAL) وجهات اتصال Exchange/قائمة جهات اتصال Google. انتقل إلى القائمة و أضف نسخة/نسخة مخفية اذا لز م الأمر قم يتعديل الأولوية أويار فاق الملفات يمكنك الرد على البريد الإلكتروني أو إعادة توجبهه قم بتعديل إعدادات الإرسال أو الإعدادات الأخرى إذا لزم الأمر . يوفر كل تطبيق الوصول المباشر إلى مز امنة Moxier. من إعدادات التطبيق، اضغط على القائمة ثم على الزر انتقال إلى مز امنة Moxier للانتقال مباشرة.

## الر سائل

- حهات اتصال Moxier توفر جهات اتصال Moxier مزامنة بطريقتين مع خادم Exchange. المس باستمر ار اسم، فتظهر الخيار ات حذف جهة الاتصال، تعديل جهة الاتصال، اتصال، إر سال SMS، إرسال بريد إلكتروني. لإضافة اسم جديد، اضبغط على المفتاح القائمة وحدد اسم جديد.
  - مهام Moxier تظهر قائمة المهام التفاصيل مثل التواريخ المرتبطة، أولوية المهام، والعنوان. كما تميز القائمة المهام الجارية، والمؤخرة (بالأحمر) والمكتملة.
    - تقويم Moxier

يوفر تقويم Moxier مزامنة بطريقتين بين تقويم Exchange مع الخيارات جديد، الحافظات، وتعديل وحذف يمكنك تغيير وضع العرض أو إضافة حدث جديد عند قبول الدعوة إلى اجتماع، تتم إضافة الاجتماع تلقائياً كحدث في قائمة الأحداث

#### مزامنة Moxier

مز امنة Moxier تتولى إدارة المز امنة مع توفير خبار ات للمز امنة و الإعدادات لكافة بريد وجهات اتصال وتقويم ومهام .Moxier اضغط على مفتاح القائمة وتحقق من الخبار ات. • مزامنة الآن

مزامنة التطبيقات المحددة في خيارات المز امنة

- تقرير السجلات انتقال إلى إطار الكتابة الذي يحتوى على سجلات الخطأ.
  - الإشعار القانوني تحقق من الإشعار القانوني.
- تعليمات انتقال إلى الأسئلة الشائعة من .www .moxier.com
- حەل عرض معلو مات حول بريد Moxier الحالي.

# Downloaded from http://www.gsmarc.com

### الكاميرا

التعرف على محدد المنظر

رجوع - المس هذا للعودة إلى خريطة - ومن القوانم. القوانم. الكاميزا - يظهر ما إذا كانت - الماريز افى وضع العاديو أو فى وضع المورد، كما يمكن استخدامه لالتقاط المورد. الأستوديو - المس هذا الرمز لعرض الماليونيو.

إعدادات - المس هذا الرمز لفتح قائمة الإعدادات. انظر استخدام الإعدادات المتقدمة في الصفحة 54 للحصول على التفاصيل. ماكرو - قم بتشغيله لالتقاط لقطات قريبة. حطة الفلاش - إعداد وضع ضوء الفلاش إلى تلقاني، أو متوقف عن التشغيل دائماً، أو \_\_\_\_\_ تشغيل دائم. التعبير/التصغير - التكبير أو التصغير.

ملاحظة تحتاج إلى إدخال بطاقة ذاكرة أولاً لالتقاط صورة. من دون إدخال بطاقة ذاكرة، لن تتمكن من حفظ الصورة التي التقطتها. يعتمد الهاتف GW620 لمعاية 32 مجيغابايت.

**تلميح!** يمكنك إغلاق كل خيارات القائمة المختصرة للحصول على شاشة أوضح لمحدد المنظر. ما عليك إلا لمس وسط محدد المنظر مرة واحدة. لاستدعاء الخيارات، المس الشاشة مرة أخرى.

## الكاميرا

التقاط صورة سريعة

- اضغط باستمرار على مفتاح الكاميرا الموجود في الجانب الأيمن من الهاتف.
  - 2 مع حمل الهاتف أفقياً، صوّب العدسة باتجاه موضوع الصورة.
  - 3 اضغط برفق على زر الالتقاط فيظهر صندوق البؤرة في وسط شاشة محدد المنظر.
  - 4 ضع الهاتف بحيث يمكنك مشاهدة موضوع الصورة في صندوق البؤرة.
  - 5 عندما يتحوّل لون صندوق البؤرة إلى أخضر، فهذا يعني أن الكاميرا تركّز على موضوع الصورة.
    - 6 اضغط باستمر ار على زر الالتقاط.

**تلميح! تتنبّع الوجه** يكثف عن الوجوه البشرية ويركز عليها تلقانياً لمساعدتك على التقاط صور أكثر وضوح.

بمجرد التقاط الصورة تظهر الصورة الملتقطة على الشاشة. إرسال المس لإرسال الصورة كبريد الكتروني و Gmail و مراسلة و بريدي الإلكتروني وإلخ. ملاحظة: قد يتم فرض رسم إضافي لدى تنزيل رسائل MMS عند التجو ال. إعداد ك المس لاستخدام الصورة كخلفية. إعادة التسمية المس لتعديل اسم الصورة المحددة تعديل المس لتعديل الصورة مستخدما أدوات مختلفة. 😁 المس للعودة إلى القائمة السابقة. (a) المس لحذف الصورة. 面 المس لالتقاط صور ة أخرى على الفور . المس لالتقاط صورة أخرى على الفور. 回 المس لعرض استوديو الصور المحفوظة.

52

**استخدام الفلاش** الضبط الافتر اضى للفلاش هو تلقاني، ولكن هناك خبار ات أخرى.

- 1 حدد 2 في الزاوية اليسرى لمحدد المنظر للدخول إلى قائمة الفلاش الفرعية.
- 2 هذاك ثلاثة خيارات للفلاش: تلقائي - ستقوم الكاميرا بتقييم الإضاءة المتوفرة لالتقاط صورة جيدة وستستخدم الفلاش كما تقتضى الحاجة. تشغيل - يضيء فلاش الكاميرا دائماً. إيقاف - لن يضيء فلاش الكاميرا أبدًا. ويُعتبر هذا الأمر مفيداً إذا ما رغبت في توفير طاقة البطارية.
- 3 حين تقوم بلمس خيار تريده، تنغلق قائمة الفلاش تلقانياً بحيث تسمح لك بالتقاط الصورة فوراً.
  - 4 يتغير رمز حالة الفلاش الموجود على محدد المنظر وفقاً للوضع الجديد الذي عيننه للفلاش.

#### ضبط التباين

يعرّف التباين الغرق بين المناطق المضيئة والمناطق الداكنة في صورة ما. فتظهر الصورة ذات التباين المنخفض ضبابية، بينما تظهر الصورة ذات التباين العالي أكثر دقةً ووضوحاً.

- 1 المس 🗾.
- 2 انفع مؤشر التباين عبر الشريط نحو للحصول على تباين منغفض وصورة ضبابية، أو نحو + للحصول على تباين أعلى وصورة أوضح.
- ضبط حجم الصورة كما يمكنك تكبير الصورة وتصغيرها. المس م وتم بضبط التكبير/التصغير.

## الكاميرا

التقاط لقطة متواصلة

- 1 في محدد المنظر المس في لفتح كل خيارات الإعدادات المتقدمة وحدد وضع اللقطة ولقطة متواصلة.
  - 2 حدد مكان موضوع الصورة في محدد المنظر واضغط على زر الالتقاط كما تفعل لالتقاط صورة عادية.
    - 3 تأخذ الكامير القطات بطريقة متتابعة وسريعة.

استخدام الإعدادات المتقدمة في محدد المنظر، المس خيارات الإعدادات المتقدمة. يمكنك تغيير ضبط الكاميرا عبر تمرير العجلة. بعد تحديد الخيار، المس مفتاح رجوع. حجم الصورة - تغيير حجم الصورة لتوفير مساحة على الذاكرة.

جودة الصورة - اختر بين دقيق حداً ودقيق و علدي. بقدر ما تكون الجودة دقيقةً بقدر ما تكون الصورة واضحة. ولكن حجم الملف سيكون أكبر نتيجةً لذلك، ما يعني أنه سيكون باستطاعتك تخزين عدد أقل من الصور في الذاكرة.

54

ليل المستخدم | LG GW620 Downloaded from http://www.gsmarc.com

توازن اللون الأبيض - اختر من ضمن تلقاني، متوهج، مشمس، داخلي و غلم. وضع اللقطة - اختر اللقطة المتواصلة أو لقطة بانور اما تلقانية. الموقت - يسمح لك المؤقت الذاتي بضبط فترة تأخير بعد الضغط على الغالق. اختر من ضمن إيقاف التشغيل، أو 3 ثوان، أو 5 ثوان أو 10 ثوان. هذا خيار مثلي إن

1SO - يحدد تصنيف ISO حساسية جهاز استشعار الضوء في الكاميرا. بقدر ما تكون قيمة ISO عالية، بقدر ما تكون الكاميرا حساسة. ويُعتبر هذا الأمر مفيدا في الحالات الداكنة عندما لا يكون استخدام الفلاش ممكناً. اختر قيمة ISO من بين تلقائي و100 و 200 و400.

أردت تُضمين نفسكُ في الصورة.

وضع المشهد - اختر من ضمن تلقاني، و عمودي، وأفقي، ورياضة، وليلي. تلثير الألوان - اختر درجة اللون التي تريد استخدامها في الصورة الجديدة. تركيز - اختر من ضمن تلقاني ويدوي. الوجه - حدد طريقة تركيز الكاميرا. اختر من ضمن بلا أو تتبع أو لقطة ابتسامة.

- بلا ضبط ناقائي للتركيز للحصول على صورة واضحة وحادة.
- تتبع يمكن للكاميرا تحديد الوجه تلقائياً وأن تتضمن مستطيل آخر للتركيز بشكل أفضل.
- فقطة ابتسامة تشغيل أو إيقاف تشغيل الإضاءة الذكية. الالتقاط تلقائياً عند ابتسامة الشخص أو الأشخاص.

إظهار الصورة الملتقطة - اختر تشغيل للتحقق من الصورة التي قمت بالتقاطها فوراً.

شاشة الشبكة - اختر من ضمن إيقاف تشغيل أو شبكة 2x2 أو شبكة 3x3. صوت الغالق - حدد خياراً من ضمن خيارات صوت الغالق الأربعة.

تحديد المعالم - التنشيط لاستخدام الخدمات المستندة إلى موقع جهازك. التقط صوراً حيثما كنت وضع علامات عليها حول الموقع. إذا قمت بتحميل صور تم وضع علمات عليها إلى مدونة تدعم تحديد المعالم، فيمكنك مشاهدة الصور معروضة على خريطة. على خريطة نتوفر هذه الوظيفة فقط عندما يكون GPS نشطاً.

إ**خفاء رموز** - اختر رموز إعدادات الكاميرا لإخفانها يدوياً أو تلقانياً. إ**عادة الضيط** - استعادة كل إعدادات الكاميرا الافتر اضية.

تلميح! عندما تنهى تشغيل الكاميرا، تعود كل الإعدادات إلى وضعها الاقتر اضى، باستثناء حجم الصورة وجودتها. يجب إعادة إعداد الإعدادات غير الافتر اضية، شأن درجة اللون وSO. تحقق من ذلك قبل التقاط الصورة التالية.

تلميح! تقع قائمة الإعدادات فوق محدد المنظر، وستتمكن بالتالي من مشاهدة معاينة لتغيير ات الصورة خلف قائمة الإعدادات عندما تقوم بتغيير عناصر ألوان الصورة أو جودتها.

## الكاميرا

56

#### تغيير حجم الصورة

بقدر ما يكون عدد عناصر البكسل كبيراً، بقدر ما يكون حجم الملف أكبر، ما يعنى أن الملفات ستحتل مساحةً أكبر في الذاكرة. إذا أردت تخزين عدد أكبر من الصور في هاتفك، فيمكنك تغيير الدقة لجعل الملفات أصغر حجماً.

- 1 باستخدام محدد المنظر، المس 0.
- 2 حدد حجم الصورة في قائمة المعاينة.
- 3 حدد قيمة بكسل من ضمن الخيارات الستة. (5ميغا ، 3ميغا ، 2ميغا، 1ميغا، QVGA ، VGA)

4 عندما تقوم بالتحديد يصبح بالإمكان إغلاق قائمة درجة اللون عبر تحديد مفتاح رجوع. وتصبح حيننذ جاهزاً لالتقاط صورة.

تلميح! يمكنك تغيير صورة ثم التقاطها بالألوان إلى الأسود والأبيض أو البني الداكن، غير أنه لا يمكنك تغيير صورة تم التقاطها بالأسود والأبيض أو البني الداكن إلى صورة ملونة.

1 يمكنك الوصول إلى الصور المحفوظة من ضمن وضع الكاميرا. ما عليك سوى لمس () وسيظهر الأستوديو على الشاشة.

# كامير ا الفيديو التعرّف على محدد المنظر

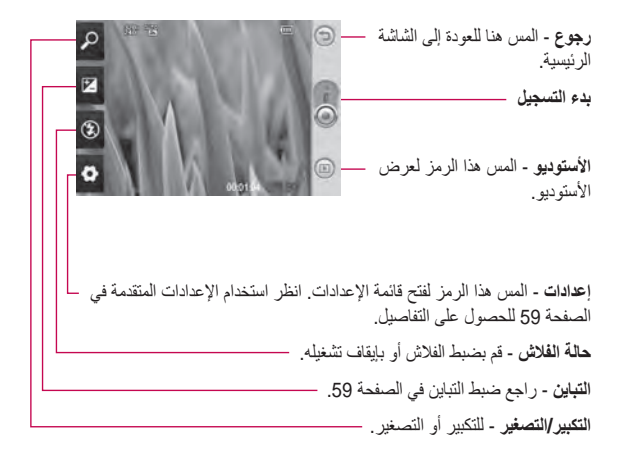

تلميح! يمكنك إغلاق كل خيار ات القائمة المختصرة للحصول على شائمة أوضح لمحدد المنظر. ما عليك إلا لمس وسط محدد المنظر مرة واحدة. لاستدعاء الخيارات، المس الشائشة مرة أخرى.

Downloaded from http://www.gsmarc.com

# كاميرا الفيديو

### التقاط فيديو سريع

- 1 اضغط باستمر ار على مفتاح الكامير ا الموجود في الجانب الأيمن من الهاتف.
  - 2 ثم، انتقل إلى 🔘 .
- 3 سيظهر محدد المنظر في كاميرا الفيديو على الشاشة.
  - 4 مع حمل الهاتف أفقياً، صوّب العدسة باتجاه موضوع الفيديو.
  - 5 اضغط على زر الالتقاط مرةً واحدةً لبدء التسجيل.
- 6 سيظهر REC في أسفل محدد المنظر مع مؤقت يظهر طول الفيديو.
  - 7 المس () على الشاشة لإيقاف التسجيل.

بعد التقاط فيديو تظهر على الشاشة صورةُ ثابتةُ تمثل الفيديو. إرسال المس لإرسال الصورة كبريد إلكترونى، وgmail، ومراسلة، وبريدى الإلكتروني، وYouTube، إلخ. ملاحظة: قد يتم فرض رسم إضافي عند تتزيل رسائل MMS أثناء التجوال. تشغيل المس لتشغيل الفيديو. إعادة التسمية المس لتعديل اسم الصورة المحددة. تعديل المس لاستخدام الصورة كخلفية. 📹 المس للعودة إلى القائمة السابقة. المس لحذف الفيديو الذي قمت بالتقاطه لتوك، وأكد بلمس نعم يظهر محدد المنظر من جديد. 💼 المس لالتقاط فيديو آخر على الفور . وسيتم حفظ الفيديو الحالى 回 المس لعرض أستوديو الصور وملفات الفيديو المحفوظة.

58

ضبط التباين الفرق بين المناطق المضيئة والمناطق الداكنة في صورة ما. فتظهر الصورة ذات التباين المنخفض ضبابية، بينما تظهر الصورة ذات التباين العالي أكثر دقة ووضوحاً.

- 1 المس 🗾.
- 2 انفع مؤشر التباين عبر الشريط نحو للحصول على تباين منخض وصورة ضبابية، أو نحو + الحصول على تباين أعلى وصورة أوضح.
- استخدام الإعدادات المتقدمة باستخدام محدد المنظر، المس الإعدادات لفتح كل خيارات الإعدادات المتقدمة. يمكنك تغيير ضبط كاميرا الفيديو عبر تمرير العجلة. بعد تحديد الخيار، المس مفتاح رجوع. الحجم - تغيير حجم الفيديو لتوفير مسلحة في الذاكرة. انظر تغيير حجم صورة الفيديو في الصفحة 60.

اللون الأبيض بطريقة صحيحة، قد تحتاج إلى تحديد شروط الإضاءة. اختر من ضمن تلقائی، أو داخلی، أو مشمس، أو داخلی أو غائم. المدة - قم بضبط حد لمدة الفيديو. اختر من ضمن عادى و MMS لتحديد الحجم الأقصبي للإر سال كر سالة MMS. تلميح! إذا اخترت مدة MMS، فإن اختيار جودة أقل للصورة سيمكنك من التقاط مقطع فيديو أطول. الصوت - اختر كتم لتسجيل فيديو بدون صوت. إخفاء الرموز - حدد ما إذا كنت تربد إخفاء الرموز الموجودة في قائمة الكاميرا تلقائيا أو يدوياً. إعادة الضبط - قم بإعادة إعداد إعدادات كامبر ا الفيديو كافة

المشهد - اختر من ضمن عادي أو ليلي.

تأثير الألوان - اختر درجة اللون التي تريد

توازن اللون الأبيض - يضمن توازن اللون

الأبيض ظهور أي لون أبيض في الفيديو كواقعي. لتمكين الكاميرا من ضبط توازن

استخدامها في العرض الجديدة.

# كاميرا الفيديو

تغيير حجم صورة الفيديو

بقدر ما يكون عدد عناصر البكسل كبيراً، بقدر ما يكون حجم الملف أكبر، ما يعنى أن الملفات ستحتل مساحة أكبر في الذاكرة. إذا أردت تغزين عدد أكبر من مقاطع الفيديو في هاتفك، فيمكنك تغيير دقة الفيديو لجعل الملفات أصغر حجماً.

- باستخدام محدد المنظر، المس
   حدد حجم الفيديو في قائمة المعاينة.
  - حدد قيمة بكسل:
     3

المنظر

- 320x240 حجم صورة أصغر، وبالتالي حجم ملف أصغر. هذا خيار مثالي لتوفير مساحة في الذاكرة. 176x144 - أصغر حجم للصورة، وبالتالي حجم ملف أصغر. 4 المس الزر (ش للعودة إلى محدد
- تلميح! يمكنك تغيير مقطع فيديو تم التقاطه بالألوان إلى الأسود والأبيض أو البني الداكن، غير أنه لا يمكنك تغيير مقطع فيديو تم التقاطه بالأسود والأبيض أو البني الداكن إلى فيديو بالألوان.

2 حدد تأثير الألوان في قائمة المعاينة.

3 هذاك خبار ات لدرجة اللون، عادى،

4 المس درجة اللون التي ترغب في

أبيض وأسود، بني داكن، سالب،

تخطيط، زخرفة، أحمر، أخضر، أزرق

الزاوية العلوية اليسري.

مشاهدة ملفات الفيديو المحفوظة

اختيار تأثير الألوان

مائی و تمشمس.

استخدامها.

- 3 المس مقطع فيديو مرةً واحدةً لإحضاره إلى مقدمة الأستوديو. يبدأ التشغيل تلقاتياً.

60

الصور و مقاطع الفيديو عرض الصور وملفات الفيديو 1 المس ( الحاصة المعاينة الخاصة ) بالكامير ا. 2 يظهر الأستوديو على الشاشة. 3 المس الفيديو أو الصورة لفتحهما كلياً. . تلميح! انقر إلى اليمين أو إلى اليسار لعرض صور أخرى أو ملفات فيديو أخرى. استخدام التكبير/التصغير عند مشاهدة فيديو أو صورة عند مشاهدة صور أو فيديو، يمكنك التكبير أو التصغير عبر 🔎 . ضبط مستوى الصوت عند عرض فيديه لضبط مستوى صوت الفيديو أثناء تشغيله، استخدم مفاتيح مستوى الصوت الموجودة في الجانب الأيسر من الهاتف. اعداد صورة كخلفية الشاشة 1 المس الصورة التي ترغب في تعيينها

- المس الصوره التي ترعب في تعيينها كخلفية الشاشة لفتحها.
  - 2 المس الشاشة لفتح قائمة الخيارات.
- 3 المس استخدام كو المس إعداد خلفية.
  - 4 تنتقل الشاشة إلى الوضع العمودي.

تعديل الصور يمكنك تطبيق الكثير من الأشياء الرائعة على صورك لتغيير ها، أو الإضافة إليها، أو إضفاء بعض الحيوية إليها. 1 افتح الصورة التي تريد تعديلها واضغط المفتاح القائمة. 2 المس تعديل لتعديل صورتك: 💕 تدوير وتقليب - تدوير أو تقليب الصورة للتسلية أو لعرض أفضل. 🚺 اقتصاص - اقتصاص الصورة. اختر منطقة اقتصاص مربعة أو دائرية وحرك إصبعك عبر الشاشة لتحديد المنطقة 🔚 ضبط - هذا يساعدك على ضبط صورة تم التقاطها باستخدام لون تلقائي، وسطوع تلقائي، إلخ. 👗 التأثير - المس لتطبيق خيار التأثير على الصورة. 🔛 اِطْار - يمكنك إضافة إطارات في الصورة. 😂 النص - إضافة نص إلى صورة. 🥻 القصاصة الفنية - يمكنك إضافة

بعض القصاصات الفنية في الصورة.

الصور و مقاطع الفيديو 🐼 لوحة الرسم - ارسم شيئاً على الشكل الحر لصورتك. حدد سماكة الخط من ضمن الخيارات الأربعة واللون الذي تو د استخدامه. 🚺 الطابع - قم بتزيين صورتك بواسطة الطوابع. اختر من ضمن الطوابع المتوفرة والمس الصورة حيث ترغب في وضع هذه الطوابع. 🌃 تغییر الحجم - لتغییر حجم صورتك. 📕 حفظ - حفظ التغيير ات التي صنعتهاللصور 📰 حذف التعديل الذي أضفته إلى الصورة.

تدوير الصورة 1 
ما اختر تدوير 90 درجة عكس اتجاء عقارب الساعة 2 
ما اختر تدوير 90 درجة باتجاه عقارب الساعة 3 
ما اختر التقليب الأفقى.

62

1 في شاشة التعديل المس 😳 . 2 حدد لون الكلام و اختر أحد الأشكال الفقاعية للكلام 3 أدخل النص باستخدام لوحة المفاتيح و المس **تم** 4 حرّك النص وذلك بلمسه ودفعه إلى المكان حيث تر غب بأن يكون. إضافة تأثير إلى صورة 2 يمكنك تطبيق أي من الخيارات المختلفة على الصورة. 3 للتراجع عن أحد التأثيرات ما عليك إلا لمس 💼 . اقتصاص صورة 1 في شاشة التعديل المس 1 2 اختر الشكل الذي تريد استخدامه لاقتصاص الصورة. 3 قم بسحب الصندوق إلى المنطقة التي تود اقتصاصها. سيتم نقل الجزء المحدد

إضافة نص إلى صورة

4 حين تصبح راضياً عن التحديد، فالمس تم.

بو اسطة السحب.

ليل المستخدم | LG GW620 Downloaded from http://www.gsmarc.com

ضبط الصورة 1 في شاشة التعديل المس على المعامة المعامة ال معامة المعامة المعامة المعامة المعامة المعامة المعامة المعامة المعامة المعامة المعامة المعامة المعامة المعامة الم المعامة المعامة المعامة المعامة المعامة المعامة المعامة المعامة المعامة المعامة المعامة المعامة المعامة المعامة المعامة المعامة المع معامة المعامة المعامة المعامة المعامة المعامة المعامة المعامة المعامة المعامة المعامة المعامة المعامة المعامة المعامة المعامة المعامة المعامة المعامة المعامة المعامة المعامة المعامة المعامة المعامة المعامة المعامة المعامة المعامة المعامة المعامة الم المعامة المعامة المعامة المعامة المعامة المعامة المعامة المعامة المعامة المعامة المعامة المعامة المعامة المعامة المعامة المعامة المعامة المعامة المعامة المعامة المعامة المعام المعامة المعامة ا معامة المعامة المعامة المعامة المعامة المعامة المعامة المعامة المعامة المعامة المعامة المعامة المعامة المعامة الم معامة المعامة المعامة المعامة المعامة المعامة المعامة المعامة المعامة المعامة المعامة المعامة المعامة المعامة المعامة ما استخدم شريط الأدوات ضبط وقم بتعديل ضبط الصورة كما تشاع Алто اختر تعديل إعدادات الضبط تلقائياً. 💽 اختر المقارنة قبل الضبط وبعده. 2 🏠 قم بتعديل سطوع وتباين الصورة. 3 🚱 اختر تعديل التحديدات والظلال. 4 🐼 اجعل ألوان الصورة متوازنة. 5 🚫 اختر تعديل إشباع الصورة. 6 👗 قم بتعديل حدة الصورة. 7 🔝 تخفيض الضجيج. 8 اضافة إطار

- بلي بلي بلي بلي بلي بلي بلي بلي بلي . 2 المس ك أو ي لي لاختيار إطار . 3 المس ي التحديد إطار كامل. إضافة قصاصة فنية 1 المس ي في شاشة التعديل.
- 2 المس وحدد قصاصة أفنية.
   3 قم بتعديل حجم القصاصة الفنية.
- 4 يمكنك تدوير القصاصة الفنية باستخدام • • • •

استخدام لوحة الرسم 1 المس 🐼 في شاشة التعديل. 2 المس 📈 لتحديد الشكل. 3 قم بضبط اللون والسماكة أيضاً. 4 بإمكانك حذف الرسم الذي أضفته باستخدام 🗾. اضافة طابع 1 المس 🗾 في شاشة التعديل. 2 المس 11 لرؤية الطوابع المتوفرة. 3 المس الشاشة في المكان الذي تريد إضافة طابع فيه على الصورة. 4 يمكنك ضبط اللون باستخدام ] تغيير حجم الصورة 1 المس 📷 في شاشة التعديل. 2 قم بتمرير الشريط لتغيير حجم الصورة. تعديل مقاطع الفيديو تتوفر ميزات التعديل لكل أنواع الفيديو لـ .MPEG4

## الصور و مقاطع الفيديو تشذيب طول الفيديو

- 1 تحديد تعيل واختر 🦟.
- 2 المس وعيّن نقطتي البدء والإنهاء الجديدتين بلمس من جديد.
- 3 المس تم أو، كطريقة بديلة، المس للعودة إلى الأستوديو وتجاهل التغييرات.

#### تحديد نمط الانتقال

64

- 1 حدد نمط انتقال 🐹 و المس للمعاينة .
  - 2 المس 200 واسحب الشريط لضبط المدة.
- 3 المس تم لحفظ الانتقال. المس تطبيق فقط لتطبيق الإنتقال المحدد الحالي. المس تطبيق على الكل لتطبيق الإنتقال المحدد الحالي على كافة ملفات الفيديو في قصاصات القصة.

**أخذ إطار** يمكنك التقاط صورة من الفيديو. 1 فقتح الفيديو الذي تريد تعديله. 2 تحديد **تعديل ث**م حدد @.

- 3 قم بتشغيل الفيديو والمس o لالتقاط المشهد الذي تريده أثناء تشغيل الفيديو.
  - 4 يتم حفظ الإطار في الهاتف كملف صورة ثابتة.
- اضافة مؤثرات صوتية إلى الفيديو 1 افتح الفيديو الذي تريد تعديله. 2 تحديد تعديل واختر (). 3 المس (1 لتفتح حافظة أصواتي. اختر
- المس العلي لنعدج حافظه اصوائي. احتر المسار الذي تريد إضافته إلى الفيديو.
  - 4 سيتم مسح المسار الصوتي الأصلي من الفيديو.
- 5 إذا كان الصوت أقصر من الفيديو، فاختر ما إذا كنت ترغب في تشغيله مرة واحدة أو تكرار تشغيله.
- 6 استبدل الملف الموجود أو احفظه كملف جديد.
  - 7 أو يمكنك تسجيل ملف جديد وإدخال مؤثرات صوتية حية بلمس المس تم لحفظ المؤثرات الصوتية الحالية.

### الوسائط المتعددة

يمكنك تخزين ملفات وسائط متعددة في ذاكرة الهاتف بحيث يتوفر لديك الوصول السهل إلى كل ملفات الصور والفيديو. للوصول إلى قائمة الوسائط المتعددة، المس والمتاط المتعددة. يمكنك فتح قائمة شريط الكاتالوج الذي يحفظ كل ملفات الوسائط المتعددة.

هناك خمسة شرائط كاتالوج كما هو مبيّن أدناه الكل 🔼 : عرض كل الصور وملفات الفيديو. المفضلة 🔝 : إذا قمت بلمس صورة أو فبدبو مطولاً، بظهر الخبار الشاشة، فحدد المفضلة للصورة التي تريد المحافظة عليها كمفضلة. بعرض شربط المفضلة الصور وملفات الفيديو المفضلة. الفيديو 📊 : يعرض لك كل ملفات الفيديو وضع علامة 🕋 : مثل شريط المفضلة، بمكنك وضع علامة على يعض الصور فيظهر الشريط الصور وملفات الفيديو التي وضعت عليها إشار ات الأشخاص 💽 : من الكاميرا، إذ قمت بضبط ضبط تتبع الوجه وقمت بالتقاط صورة، فسيأخذك ذلك إلى شريط الأشخاص. يمكنك إعطاء كنية للصورة والشخص. أو الاتصال من الاسماء لمطابقة الصورة مع جهة الاتصال.

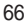

عرض بحسب التسلسل الزمني يوفر أستوديو GW620 عرض بحسب التسلسل الزمني للصور وملفات الفيديو. من الجانب الأيسر من الشاشة، يتم عرض تاريخ التقاط الصور من الأقم إلى الأحدث. إذا قمت بتحديد تاريخ محد، يتم جمع كافة الصور التي قمت بالتقاطها في هذا التاريخ في خلفية بيضاء.

**قوائم خيارات صوري** حدد صورة والمسها مطولاً للتحقق من الخيارات المتوفرة.

إرسال صورة

- إ لإرسال صورة، المس مطولاً الصورة التي تريدها.
  - 2 حدد مشاركة. اختر من ضمن بريد إلكتروني أو الرسائل.
  - 3 إذا اخترت رسالة أو بريد إلكتروني، فسيتم إرفاق الفيديو بالرسالة ويمكنك كتابة الرسالة وإرسالها بشكل عادي.

**إرسال فيديو** 1 لإرسال فيديو، المس مطولاً الفيديو الذي تريده. 2 حدد مشاركة, اختر من ضمن بريد

الكتروني أو الرسائل. إذا اخترت **رسالة** أو **بريد إلكتروني،** فسيتم إرفاق الفيديو بالرسالة ويمكنك كتابة الرسالة وإرسالها بشكل عادي.

استخدام صورة يمكنك اختيار الصور لاستخدامها كخلفيات للشائمة أو حتى لتعريف المتصل. 1 المس مطولاً الصورة وحدد إعداد ك. 2 اختر من بين خلفية ومعرّف صورة.

إنشاء عرض شرائح إذا أردت عرض كل الصور الموجودة على الهاتف، فيمكنك إنشاء عرض شرائح يوفر عليك عملية فتح كل صورة وإغلاقها بشكل فردي. 1 المس مطولاً الصورة وحدد عرض شرائح.

### الوسائط المتعددة

**التحقق من الصورة** يمكنك التحقق من معلومات تفاصيل الصورة مثل الاسم، والتاريخ، والحجم، والجزء، والدقة، والنوع، والعلامة. 1 المس مطولاً الصورة وحدد **تفاصيل**.

مشغل الوسائط ( Media Player) تعرض حافظة مشغل الوسائط ( Media ( Player) قائمة بملغات الفيديو التي تم تتزيلها إلى هاتفك أو تسجيلها عليه. مشاهدة فيديو

- 1 حدد مشغل الوسائط ( Media Player في علامة النبويب الوسائط المتعددة.
  - 2 حدد فيديو ليتم تشغيله.

تلميح! يدعم GW620 تشغيل تنسيقَي الفيديو DivX لضمان توفر محتوى أفضل.

اضنغط على المفتاح القائمة وحدد الموسيقى. يمكنك تشغيل الصور ، أو تصنيف الأغاني بحسب الألبوم والفنان، أو إنشاء قائمة تشغيل.

#### ضبط نغمة الرنين

هناك ثلاثة خيار ات:

- 1 ضع المفتاح على ملف موسيقى واحد من قائمة موسيقى أو مشغل الوسائط ( Media Player)، حدد استخدم ك وقم بالضبط كنغمة رنين من الخيارات المنبثة.
  - 2 قم بتسجيل مذكرة صوتية باستخدام مسجّل الصوت وعينها كنغمة رنين.
- حدد من الإعدادات الصوت والعرض
   نغمة رنين الهاتف.
  - معدل الفيديو 1 المس 👀 ثم حدد معدّل الفيديو.

#### لوحة العمل

- إعداد الموسيقى الخلفية BGH-اختر إضافة الموسيقى إلى لوحة العمل أو قم بتغيير الصوت.
   ٢ أستيراد ملفات- اختر إضافة ملفات وسائط إلى لوحة العمل. يمكنك
- إضافة حتى 32 ملف وسائط. 3 🚰 مدير المقطع - اختر إدارة ملفات
  - الوسائط المضافة. عندما لا نتم إضافة ملف وسائط، يتم تعطيل الزر . لا المعاينة- معاينة ملف الفيديو الذي انشائه.

LG GW620 68 | دليل المستخدم

Downloaded from http://www.gsmarc.com

- 5 🔚 حفظ- حفظ ملف الفيديو الذي انشانه.
- 6 11 باضافة نص- اختر إضافة إطار نص إلى لوحة العمل. علبك لمس يتي أولاً لتعديل الفيديو.

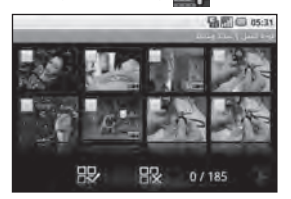

 المس لتحديد كل الملفات، ولكن الحد الاقصى 32 ملفاً.
 المس لإلغاء تحديد كل الملفات 25/32 - يعرض رقم الملف المحدد
 المس للانتقال إلى الخطوة التالية.

فيلم موسيقى

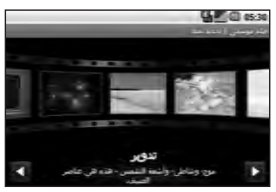

- تتليب إلى اليسار واليمين للتحقق من الأنماط المختلفة, لفيلم الموسيقى، يمكنك فقط تحديد صور.
   العودة إلى شاشة تحرير الفيديو.
   عرض اسم النمط ووصفه.
   عرف المس لتحديد تحديد صور.
   المس لتحديد تحديد صور.
   المس لتحديد المس في وانتقل إلى الخطوة التلية.
   المس للتبديل للوضع العشوائي.
   المس للتبديل للوضع الأصلي.
   المس للتبديل للوضع العرض.
   المس للتحديد كالمور والمس
  - 4 حدد الموسيقى وقم بتعيينها كموسيقى
     4 للخافية.

### الوسائط المتعددة

أضف عنوان للفيلم باستخدام لوحة المفاتيح qwerty واحفظه.
 المس أن تشغيل ملف الفيديو الكامل.
 7 المس أن لحفظ ملف الفيديو الذي أنشاته.

**قص تلقائي** هناك ثلاثة أنواع لنماذج النمط، عمودي وأفقي وحركة.

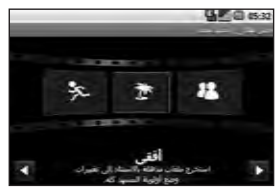

- 1 المس وحدد الفيديو. انتقل إلى الخطوة التالية.
  - 2 المس ألمعاينة ملف الفيديو.
     3 المس لحفظ الملف.

تشغيل لعبة 1 المس زر بدء التشغيل لتشغيل لعبة أو تطبيق. ملاحظة: قد يتم فرض رسم إضافي عند أو التطبيقات ذات الرسم. ملاحظة: يمكن تثبيت لعبة Java والتطبيق فقط عبر ويب.

نقل الملقات باستخدام جهاز USB ذات التخزين الكبير السعة لنقل ملف باستخدام جهاز USB ذات التخزين الكبير السعة:

- 1 قم بتوصيل الجهاز GW620 والكمبيوتر باستخدام كبل USB.
- 2 اختر الإعدادات بطاقة SD وتخزين الهاتف - تتشيط وسيلة تخزين ذات سعة كبيرة فقط.
  - 3 من شريط الحالة، قم بسحب رمز USB.
    - 4 اختر USB موصل وتركيب.

5 يمكنك التحقق من محتويات وسيلة التخزين ذات السعة الكبيرة من الكمبيوتر الشخصي ونقل الملفات. ملاحظة: تحتاج إلى تثبيت بطاقة SD أولاً. من دون بطاقة SD، لا يمكنك استخدام جهاز USB ذات التخزين الكبير السعة.

LG GW620 70 | دليل المستخدم

Downloaded from http://www.gsmarc.com
الموسيقى يكون مشغّل لموسيقى مضمّناً في الهاتف يكون مشغّل لموسيقى مضمّناً في الهاتف مسارات الموسيقى، المصني آن . من هنا يمكنك الوصول إلى عدد من الحافظات: المنقون - الاستعراض عبر مجموعتك الموسيقية حسب الفنان. الموسيقية حسب الفنان. الموسيقية حسب الألبوم. الأعلمي - يحتوي على كل الأغاني المتوفرة في ماتفك. أنشأتها.

تشغيل أغنية 1 حدد موسيقى من علامة التبويب الوسائط المتعددة. 2 المس الأغاني. 3 حدد الأغنية التي تريد تشغيلها. 4 المس III لإيقاف الأغنية مؤقتاً. 5 المس 💌 للتجاوز إلى الأغنية التالية. 6 المس 
العودة إلى الجزء الأول من الأغنية. المس 🔜 للعودة إلى الأغنية السابقة لتغيير مستوى الصوت أثناء الاستماع إلى الموسيقي، اضغط على مفتاحي مستوى الصوت للأعلى وللأسفل على الجانب الأيسر من الهاتف. المس مطولاً أي أغنية من القائمة. يظهر الخيار ات تشغيل، وإضافة إلى قائمة التشغيل، واستخدام كنغمة رنين الهاتف، وحذف، وبحث. ملاحظة: يمكن أن تكون حقوق النشر لملفات الموسيقي محمية بموجب المعاهدات الدولبة وقوانين حقوق النشر الوطنية. ولهذا، فقد يكون من الضر وري الحصول على إذن أو ترخيص لإعادة إنتاج الموسيقي أو نسخها. يمنع القانون الوطني في بعض البلدان النسخ الخاص للمواد المحمية بحقوق النشر.

# الوسائط المتعددة

قبل تحميل أو نسخ الملف، يُرجى التحقق من القانون الوطني للبلد المعني والمتعلق باستخدام مثل هذه المواد.

## استخدام الراديو

تتوفر في جهاز LG GW620 ميزة راديو FM مضمنة بحيث يمكنك ضبط محطاتك المفضلة والاستماع إليها أثناء التتقل. **ملاطقة:** ستحتاج إلى توصيل سماعات الرأس لتتمكن من الاستماع إلى الراديو. قم بإدخال سماعات الرأس في المقبس المخصص لها.

**البحث عن محطات** يمكنك ضبط محطات الراديو في هاتفك وذلك بالبحث عنها إما يدوياً أو تلفائياً. وسيتم حيننذ حفظها في أرقام قنوات معينة بحيث لن تعود بحاجة إلى إعادة ضبطها. ويمكنك حفظ ما يصل إلى 48 قناة في هاتفك.

للضبط تلقانيا

- 1 حدد راديو FM.
- 2 اضغط على المفتاح القائمة.

3 المس تفحص تلقاني ثم نعم. سيتم تلقانياً تخصيص أرقام قناة للمحطات التي يتم العثور عليها في هاتفك بتحديد إعداد وتخطي وإيقاف. ملاحظة: يمكنك أيضاً صبط إحدى المحطات يدوياً باستخدام العجلة التي تظهر إلى جانب تردد الراديو.

إعادة إعداد القنوات

- 1 حدد رادیو FM.
- 2 اختر تفحص تلقاني لإعادة إعداد القناة الحالية أو اختر إعدة إعداد كل القنوات لإعادة إعداد كل القنوات. إذا قمت بإعادة إعداد كل القنوات، فستعود كل قناة إلى التردد 87.5 ميغا هرتز وهو تردد البداية.

## الاستماع إلى الراديو

- 1 حدد را**دیو FM**.
- 2 المس رقم قناة المحطة التي تريد الاستماع إليها.

**تلميح!** لتحسين استقبال الراديو، قم بتمديد سلك سماعة الرأس الذي يعمل كهوائي الراديو.

# تطبيقات Google

- 1 قم بإعداد حساب Google أو لا. أدخل اسم المستخدم وكلمة المرور.
  - 2 بعد تسجيل الدخول، تتم مز امنة البريد الإلكتروني والتقويم في حساب Google لديك مع جهاز Google.

## خرائط Google

74

يمكنك التحقق من موقعك الحالي وحركة السير واستلام الاتجاهات إلى وجهتك. يحتاج GW620 إلى أن يتم توصيله بشبكة Wi-Fi، أو شبكات GPRS/3G. المعن أو البلدان. المعن أو البلدان. لموقع ما، اضغط القائمة ثم المس وضع الهوصلة لتشغيل البوصلة.

## Gmail

يتم تكوين Gmail عندما تقوم بإعداد Gmail للمرة الأولى. بحسب إعدادات المزامنة، تتم مز امنة Gmail في هلتفك تلقائياً مع حساب Gmail في ويب. وتكون قائمة محادثات صندوق الوارد هي العرض المعاري لـ Gmail. المعاري لـ Mail المائة والمس تحديث الجديدة ومز امنة بريدك الإلكتروني مع حساب Gmail على وس.

## **Google Talk**

Google Talk هو برنامج الرسائل الفورية من Google. يسمح لك بالتواصل مع أشخاص أخرين يستخدمون Google Talk أيضا.

- إضافة حدث إلى التقويم
  - 1 حدد التقويم.
- 2 عليك أولاً إنشاء حساب Google لاستخدام التقويم.
- 3 حدد التاريخ الذي تريد إضافة حدث إليه.
  - 4 اضغط على المفتاح القائمة والمس حدث جديد.
  - 5 المس ماذا وأدخل اسم الحدث. تحقق من التاريخ وأدخل الوقت الذي تريد أن يبدأ عنده الحدث. يمكنك إدخال تاريخ ووقت انتهاء الحدث في مربعي التاريخ والوقت السفليين.
    - 6 والمس أيضاً أين وأدخل موقعاً.
- 7 إذا كنت ترغب في إضافة ملاحظة إلى الحدث، المس الوصف وأدخل التفاصيل.
- 8 إذا كنت ترغب في تكرار المنبّه، فعيّن تكرار وقم بضبط التذكيرات إذا لزم الأمر.
- 9 المس حفظ لحفظ الحدث في التقويم. يقوم مربع ملوّن في التقويم بوضع علامة مربع ملوّن في التقويم بوضع علامة على كل الأيلم التي تم حفظ أحداث فيها، وسيرن منبه في وقت البدء المعيّن الحدث لمساعدتك على تنظيم أوقاتك.

تغيير عرض التقويم الافتراضى

- 1 حدد التقويم في علامة التبويب Google. اضغط على المفتاح القائمة.
- 2 المس يمكنك تحديد عرض التقويم ليوم واحد أو أسبوع أو شهر.

# أدوات مساعدة

ضبط المنبّه

- 1 حدد ساعة المنبة.
- 2 إذا أردت إضافة منبًه جديد، المس ساعة المنبَه. هذاك بعض المنبهات المعينة مسبقاً، يمكنك تنشيط أحدها.
- 8 المس لتشغيل المنبه وحدد وقتاً تزيد فيه أن يقوم المنبة بإصدار صوت. بعد إعداد الوقت، يسمح لك جهاز GW620 بمعرفة الوقت المتبقي للمنبه كي يبدأ.
  - 4 اختر نغمة رنين وقم بتشغيل اهتزاز إذا أردت. قم بضبط التكرار. تشير الرموز إلى يوم الأسبوع الذي اخترته.
    - 5 يمكنك تسمية المنبه باختيار التسمية.
  - 6 عند بدء المنبه، يمكنك تأجيله مدة 10 دقائق أو رفضه.
    - 7 المس ح وعد إلى شاشة المنبه المنبه الأولى.

- 8 المس باستمر ار الساعة على الشاشة، فتظهر أنواع متعددة من الساعات. يمكنك اختيار إحداها
- 9 يمكنك حذف كل المنبهات من خلال.
- استخدام الحاسبة 1 حدد الحاسبة في علامة النبويب أدوات مساعدة. 2 المس مفاتيح الأرقام لإدخال الأرقام. 3 بالنسبة إلى الحسابات البسيطة، المس الوظيفة التي تحتاج إليها (+، أو -، أو x أو (+)، يليها =.
  - 4 بالنسبة إلى العمليات الحسابية الأكثر تعقيداً، اضغط على المفتاح القائمة والمس اللوحة متقدم واختر من ضمن sin، أو cos، أو tan، أو log، إلغ.

## Quickoffice

يمكنك إدارة ملفات المستندات واستعر اضبها. الملفات المتوفرة هي pdf وdoc وtxt و xls.

- 1 اختر بطاقة الذاكرة. يمكنك رؤية قائمة الملفات والحافظات.
- 2 إذا اخترت المستندات الحديثة، فستعرض لك الملفات التي قمت بعرضها مؤخراً.
  - 8 المس باستمرار أي ملف، فيعرض لك الخيارات إعادة التسمية، وخصائص، وحذف.
  - 4 اختر ملفاً واضغط على مفتاح القائمة لفتح الخيارات فتح، وتسجيل، وتحديث، وخصائص، وحول. وفق نوع الملف، هذاك خيارات إضافية. pdf : انتقال إلى الصفحة، احتواء الصفحة، احتواء العرض doc/txt : ورفة عمل - اختر من ضمن عرض ملخص وطريقة العرض الكاملة.

مسجّل الصوت استخدم مسجّل الصوت لتسجيل مذكرات صوتية أو ملفات صوت أخرى. تسجيل ملف صوتى أو صوت 1 المس مسجّل الصوت. 2 المس تسجيل 3 المس البدء التسجيل. 4 المس \_\_\_\_\_ لإنهاء التسجيل. G @ 05:32 00:00:04 [عام) 192.4659 منوفي

5 المس استخدام ك للضبط كنغمة رنين هاتف

# أدوات مساعدة

إرسال التسجيل الصوتى

- 1 عند انتهانك من التسجيل، يمكنك إرسال مقطع الصوت بلمس مشاركة.
  - 2 سنتم إضافة التسجيل إلى الرسالة التي يمكنك كتابها وإرسالها بشكل عادي.

ويب

المتصفح المتصفح يصلك بعالم سريع وكامل من الألعاب، والموسيقى، والأخبار، والرياضة، والترفيه وغير ها، مباشرةً من هاتفك المحمول. حيثما كنت ومهما كنت تفعل.

الوصول إلى ويب

- 1 حدد المتصفح في علامة التبويب اتصال.
- 2 فتنتقل إلى موقع ويب. ملاحظة: يتم فرض رسم إضافي عند الاتصال بهذه الخدمات وتنزيل المحتوى. اتصل بموفر الشبكة للتحقق من رسوم البيانات.
- استخدام شريط أدوات ويب المس لفتح شريط الأدوات. 1 المس لنتحديث صفحة ويب. 2 المس التقدم صفحة واحدة. 3 المس لايت المتراجع صفحة واحدة. 4 المس لايت المتراجع صفحة واحدة. 5 المس التي تمت زيارتها أكثر. 9 المس التي لفتح موقع ويب آخر في اطار جديد.
  - 6 المس 💮 لتغيير إعدادات المتصفح.

استخدام الخيارات اضغط على مفتاح القائمة للتحقق من الخيار ات. 🔍 انتقال - إدخال عنوان ويب والانتقال إلى تلك الصفحة 漏 إنهاء - إغلاق المتصفح. 起 العثور على الصفحة - وضع علامة على كل حر ف تقوم بإدخاله 🔤 تحديد نص - المس وضع خط على العبارات التي تريد نسخها. يمكنك لصقها في كل مربع إدخال. 🖊 التنزيلات - عرض محفوظات التنزيل 🕞 المزيد الإشارات المرجعية - إضافة/عرض إشارة مرجعية، وإظهار المحفوظات، وعرض المواقع التي تمت زيارتها أكثر . معاينة الإطارات - عرض كل الإطارات المفتوحة. معلومات الصفحة - عرض معلومات الصفحة مشاركة الصفحة - ارسال الصفحة عبر البريد الإلكتروني أو الرسائل.

الضبط - إعداد إعدادات المتصفح.

إضافة إشارات مرجعية والوصول إليها لكى تنمكن من الوصول إلى مواقعك المفصلة على ويب بشكل سريع وسهل، يمكنك إضافة إشارات مرجعية وحفظ صفحات ويب.

- 1 حدد المتصفح في علامة التبويب اتصال.
- 2 حدد القائمة، وحدد المزيد والإشارات المرجعية. أو اضغط على تظهر قائمة بالإشارات المرجعية على الشاشة.
- 3 حدد إضافة الإشارات المرجعية وأدخل اسماً للإشارة المرجعية وأتبعه بـ URL.
  - 4 اضغط على الزر تم. تظهر إشارتك المرجعية الأن في قائمة الإشارات المرجعية.
- 5 الموصول إلى الإثنارة المرجعية، ما عليك إلا لمس الإشارة المرجعية ومن ثم لمس توصيل. سيتم توصيلك بالإشارة المرجعية.

80

تغيير إعدادات متصفح ويب حدد القائمة، وحدد المزيد والإعدادات. أو اضغط على 20 . يمكنك تغيير تخطيط الصفحة (مثل حجم النص، وترميز النص)، وتغيير الصفحة الرئيسية، التحكم بذاكرة التخزين المؤقت وملفات تعريف الارتباط، وإعدادات الأمان، واعدادات ETC.

> ليل المستخدم | LG GW620 Downloaded from http://www.gsmarc.com

## الاعدادات

اعدادات المكالمات اضبغط على المفتاح القائمة وحدد الإعدادات. إعداد البريد الصوتي وإعداد إعدادات المكالمة الأخرى يرجى مراجعة إعدادات المكالمات. الصوت والعرض وضع الصامت - كل الأصبوات باستثناء الوسائط والمنبهات. إعدادات الصوت وضع الصامت - التشغيل لضبط كل الأصوات باستثناء الوسائط والمنبهات صامتة. مستوى صوت الرئين - إعداد مستوى الصوت للمكالمات الواردة و لإشعار ات أخرى. مستوى صوت الوسائط - إعداد مستوى الصوت للموسيقي وملفات الفيديو نغمة رنين الهاتف - إعداد الرنين

الافتر اضي. اهتزاز الهاتف - إعداد الاهتزاز للمكالمات الو ار دة. رنين الإعلام - إعداد الرنين الافتراضي للإعلام نغمات اللمس المسموعة - إعداد لإعطاء صوت عند استخدام لوحة الطلب.

أو المس 💽 من القائمة. عناصر التحكم اللاسلكية هنا يمكنك إدارة Wi-Fi وBluetooth. وإعداد وضع الطائرة وشبكات الهاتف المحمول. Wi-Fi - تشغيل و Wi-Fi إعدادات Wi-Fi - إعداد الإعلام بالشبكة أو شىكة Wi-Fi. Bluetooth - تشغيل Bluetooth. إعدادات Bluetooth - إعداد اسم الجهاز وقابل للاكتشاف، تفحص أجهزة أخرى. شبكات الهاتف المحمول - إعداد الخيارات للتجوال، والشبكة، وAPN. وضع الطائرة - بعد إعداد وضع الطائرة، يتم تعطيل كافة الاتصالات اللاسلكية. ملاحظة: "سباسة سكون Wi-Fi" غير مضمنة. عندما بنتقل الهاتف إلى قفل الشاشة، يتم إيقاف تشغيل Wi-Fi. عندما تكون الشاشة مشغلة، بتم تشغيله تلقائياً. وذلك لتخفيض استهلاك الطاقة. ولكن،

إذا استلمت بعض التطبيقات البيانات عبر

بعد قفل شاشة الهاتف

Wi-Fi، فلن بتم إيقاف تشغيل Wi-Fi حتى

## الإعدادات

الحماية والموقع مصادر موقعي استخدام الشبكات اللاسلكية - عرض المواقع باستخدام الشبكات اللاسلكية. تمكين أقمار GPS الاصطناعية - الضبط المعياري لدقة مستوى الشارع أثناء البحث عن موقع.

> **نقش إلغاء قفل الشاشة** إعداد إلغاء قفل الشاشة لحماية الهاتف

**قفل بطاقة SIM** إعداد قفل بطاقة SIM أو تغيير رمز PIN لبطاقة SIM

> **كلمات مرور مرئية** عرض كلمة المرور أثناء الكتابة

> > متعددة

يمكنك إدارة التطبيقات وإعداد اختصارات التشغيل السريع. مصادر غير معروفة - الضبط المعياري لتثبيت التطبيقات من غير السوق. المثقيح لتشغيل التطبيقات. اختر التحقق من التشغيل السريع التلقاني وقم بضبط تشغيل سريع أخر. **تحديد مسموع** - إعداد لإعطاء صوت عند القيام بتحديد في الشائسة. **دعم الاهتزاز -** اضبط لاستخدام دعم الاهتزاز. الإ**علام في بطاقة SD**- تعطيل أصوات الإعلام في بطاقة SD.

إعدادات الشاشة الاتجاه - الضبط لتبديل الاتجاه تلقاتياً عند تدوير الهاتف. الرسم المتحرك - الضبط لعرض الرسم وضع جهاز الاستشعار بالإضاءة - المس التشغيل وضع جهاز الاستشعار بالإضاءة. السطوع - ضبط سطوع الشاشة بعد إيقاف تشغيل وضع جهاز الاستشعار بالإضاءة. مهلة الشاشة - إعداد الوقت لمهلة الشاشة.

> مزامنة البيانات تحديد التطبيقات المتز امنة.

> > 82

لاليل المستخدم | LG GW620 Downloaded from http://www.gsmarc.com

إدارة التطبيقات - إدارة التطبيقات المثبّة وإزالتها. التطوير - إعداد الخبارات لتطوير التطبيقات مثل تصحيح أخطاء USB، البقاء متيقظاً، والسماح بالمواقع الخاطنة.

بطاقة GD وتغزين الهاتف وضع اتصال USB - وسيلة تخزين ذات سعة كبيرة فقط. المساحة المتوفرة، المس أيضاً فك بطاقة SD للإز الله الأمنة. تهيئة بطاقة SD إذا تفزين الهاتف الداخلي - التحقق من المساحة المتوفرة، اختر إعادة إعاد البياتات المصنع إذا أردت حذف كافة البياتات من الهاتف.

> **التاريخ والوقت** إعداد التاريخ والوقت والمنطقة الزمنية والتنسيقات.

**الموقع والنص** إعداد خيارات اللغة المحلية والمنطقة وإدخال النص والتصحيح التلقائي.

Downloaded from http://www.gsmarc.com

عرض المعلومات القانونية والتحقق من حالة الهاتف ومن إصدار البرنامج.

تسجيل DivX VOD

إنشاء رمز تسجيل DivX VOD. قم بزيارة <http://vod.divx.com/> للتسجيل وللحصول على الدعم الفني.

# Wi-Fi

يتيح لك مدير التشغيل اللاسلكي إدارة اتصالات إنترنت عبر Wi-Fi (شبكة LAN اللاسلكية) على جهازك. يتيح للهاتف الاتصال بالشيكات اللاسلكية المحلبة، أو الوصول إلى إنتر نت لإسلكياً. Wi- Fi أسرع وذات نطاق أوسع من تقنية Bluetooth اللاسلكية، وبالتالي يمكن استخدامه لإرسال رسائل بريد إلكتروني سريعا و لاستعر اض إنتر نت. ملاحظة: GW620 يدعم حماية WEP و WPA-PSK/2. إذا قام موفر خدمة Wi-Fi أو مسؤول الشبكة يضيط التشفير لحماية الشيكة، فعليك ملئ المفتاح في الاطار المنبثق. إذا لم يتم إعداد التشفير، فلن يظهر الإطار المنبثق هذا. يمكنك الحصول على المفتاح من موفر خدمة Wi-Fi لديك أو من مسؤول الشيكة.

# 1. كيفية إعداد Wi-Fi في علامة التبويب 1 المص Wi-Fi في علامة التبويب إعدادات وقم بتشغيل Wi-Fi 2 البحث عن نقطة وصول (AP) – البحث عن نقطة الوصول التي يمكن الاتصال بها.

- 3 الاتصال بنقطة وصول
- الاتصال بنقطة الوصول المطلوبة من قائمة البحث عن نقطة صول.
- إذا كانت نقطة الوصول من نوع
   الحماية WEP أو -WPA
   الحماية, PSK/2

## دعم نمط شبكة Wi-Fi

 دعم نمط Wi-Fi (كيفية الاتصال بنقطة الوصول الأكثر استخداماً أو نقطة الوصول المخفية)
 إذا لم تظهر نقطة الوصول في قائمة البحث، فيمكنك توصيلها عبر حفظها كنمط.

84

- 2) إن حفظ نقطة الوصول الأكثر استخداماً كنمط يسهل عملية إدخال مفتاح الحماية عند الاتصل بنقطة وصول بواسطة مفتاح الحماية هذا.
  - 8) إذا لم تكن نقطة الوصول تعمد DHCP، يمكنك الاتصال بنقطة الوصول مستخدماً عنوان IP استاتي.
    - 2 وصف كل حقل في نمط Wi-Fi.
    - 1) اسم الشبكة: SSID (معرّف)
- 2) نوع الحماية: دعم -WEP، WPA (2 .PSK/2
  - مفتاح الحماية: حفظ مفتاح الحماية.
- 4) ضبط IP/DNS: يسمع لك هذا الذيار بالضبط إلى تلقائي أو استاتي وهذا يتوقف على ما إذا كانت نقطة الوصول تعتمد DHCP. بالنسبة إلى استاتي، أدخل قيمة حقل عنوان IP وخادم DNS للاستخدام مع عنوان IP الاستاتي عند الاتصال.

- حدد إضافة شبكة Wi-Fi أسفل شبكات Wi-Fi، ثم أدخل SSID ونوع الأمان.
- بعد الاتصال بنقطة وصول بواسطة نوع الحماية هذا، سيتم حفظ النمط تلقانياً.

## کیفیة الحصول على عنوان MAC

لإعداد اتصال في بعض الشبكات اللاسلكية مع عامل تصفية MAC قد تحتاج إلى إدخال عنوان عامل تصفية لجهاز GW620 في الموجّه.

- 1 يجد المستخدم عنوان MAC في واجهة المستخدم التالية
  - 2 الإعدادات > عناصر التحكم اللاسلكية
     > إعدادات Wi-Fi > القائمة > متقدم
     > عنوان MAC

تحديث البرنامج تحديث البرنامج برنامج تحديث برنامج الهاتف المحمول من LG للمزيد من المعلومات حول تثبيت هذا البرنامج واستخدامه، يرجى زيارة //:http .update.lgmobile.com تتيح لك هذه الميزة تحديث برنامجك إلى الإصدار الأخير بسرعة وبشكل مريح على إنترنت من دون الحاجة إلى زيارة مركز الخدمة الخاص بنار بما أن برنامج تحديث برنامج الهاتف المحمول يتطلب انتباهك الكامل طيلة عملية التحديث، برجي التحقق من الإر شادات والملاحظات التي تظهر في كل خطوة قبل الانتقال إلى الخطوة التالية. يرجى ملاحظة أن إذ الة كبل اتصال بيانات USB أو البطار بات أثناء التحديث قد بتسبب بالحاق ضرر بالغ بهاتفك المحمول. وبما أن جهة التصنيع لا تتحمل أي مسؤولية تجاه خسارة يبانات أثناء عملية التحديث، ننصحك ياجر اء نسخ احتياطي لأي معلومات مهمة لتوخى الأمان.

86

حول فيدير DivX (BivX عبارة عن تيبيئة فيدير رقمية أنشأتها شركة ,DivX و هو يشغل فيديو ركسي من DivX مسموح به و هو يشغل فيديو DivX. يرجى زيارة الموقع من المعلومات و على أدوات البرامج لتحويل مانتلك إلى ملفات فيديو بتتسيق DivX حول DivX فيديو عند الطلب: يجب تسجيل ليتمكن من تشغيل محتويات DivX فيديو عند الطلب (VOD). لإنشاء رمز التسجيل، الجهاز. انتقل إلى موقع محم DivX في قائمة إعداد بواسطة هذا الرمز لإكمال عملية التسجيل واعرف المزيد عن DivX معلية التسجيل

> يسمح بـ DivX لتشغيل فيديو ®DivX بحجم 320x240

> > LG GW620 | دليل المستخدم Downloaded from http://www.gsmarc.com

## الملحقات

نتوفر مجموعة منتوعة من الملحقات التي تناسب هاتفك المحمول، ويمكن شراؤها بشكل منفصل. يمكنك تحديد هذه الخيارات وفقا لمتطلبات اتصالاتك الشخصية. استشر البانع المحلي للتحقق من إمكانية التوفر. (قد تكون العناصر الموصوفة أفناه اختيارية.)

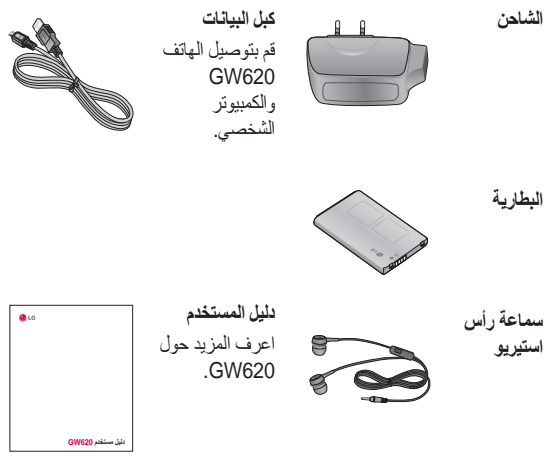

### ملاحظة:

- استخدم ملحقات LG الأصلية دائماً.
- يؤدي عدم القيام بذلك إلى إبطال الضمان.
- قد تختلف الملحقات من منطقة إلى أخرى.

## الملحقات

## تسجيل DivX VOD

إنشاء رمز تسجيل DivX VOD. قم بزيارة </http://vod.divx.com/> للتسجيل وللحصول على الدعم الفني.

**درجات الحرارة المحيطة** الحد الأقصى: 55+ درجة مئوية (تفريغ)، 45+ درجة مئوية 10- درجة مئوية

# Declaration of Conformity (1) LG Electronics

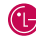

#### Suppliers Details

#### Name

LG Electronics Inc

#### Address

LG Electronics Inc. LG Twin Towers 20, Yeouido-dong, Yeongdeungpo-gu, Seoul, Korea 150-721

#### Product Details

#### Product Name

GSM 850 / E-GSM 900 / DCS 1800 / PCS 1900 Quad Band and WCDMA Terminal Equipment

#### Model Name

GW620

#### Trade Name

# (€0168 ①

#### Applicable Standards Details

R&TTE Directive 1999/5/EC

EN 301 489-01 V1.6.1, EN 301 489-07 V1.3.1 EN 301 489-17 V1.2.1. EN 301 489-19 V1.2.1. EN 301 489-24 V1.4.1 EN 301 511 V9.0.2 EN 301 908-1 V3.2.1 EN 301 908-2 V3.2.1, EN 300 328 V1.7.1 EN 50360:2001/EN62209-1:2006 EN 60950-1 : 2001

#### Supplementary Information

The conformity to above standards is verified by the following Notified Body(BABT)

BABT, Forsyth House, Churchfield Road, Walton-on-Thames, Surrey, KT12 2TD, United Kinodom Notified Body Identification Number : 0168

#### Declaration

I hereby declare under our sole responsibility that the product mentioned above to which this declaration relates complies with the above mentioned standards and Directives

European Standard Center LG Electronics Logistics and Services B.V. Veluwezoom 15, 1327 AE Almere, The Netherlands Tel: +31 - 36-547 - 8940. Fax: +31 - 36 - 547 - 8794 e-mail : jacob @ lge.com

#### Name

Issued Date

Seung Hyoun, Ji / Director

11.Nov. 2009

Signature of representative

# إرشادات لاستخدام أمن و فعال

يرجى قراءة هذه الإرشادات البسيطة. عدم التقيد بهذه الإرشادات قد يكون أمراً خطراً أو غير قانوني.

## التعرض لطاقة التردد اللاسلكي

معلومات حول التعرّض للموجات اللاسلكية ومعدل الامتصاص المحدد (SAR). لقد تم منصميم طراز الهاتف المحمول GW620 هذا بحيث يفي بمتطلبات السلامة السارية المتطقة بالتعرّض للموجات اللاسلكية. وتستند هذه المتطلبات إلى إر شادات علمية تتضمن هوامش سلامة مصمّة لضمان السلامة لكل الأشخاص، دون أخذ العمر والصحة بعين الاعتبار.

و على الرغم من وجود اختلافات بين
 مستويات SAR لمختلف طرازات هاتف
 LG، فهي كلها مصممة بحيث تفي
 بالإرشادات المتعلقة بالتعرّض للموجات
 اللاسلكية.

 حد SAR الذي توصى به اللجنة الدولية للحماية من الإشعاع غير المؤين (ICNIRP) هو 2 واطركغ وهو حد مقسّم على نحو متناسب إلى 10 غر امات من النسيج.

 يبلغ الحد الأقصى لمعدل الامتصاص
 النوعي لهذا الجهاز عندما جرى اختباره من قبل DASY4 لاستخدامه على الأذن
 0.819 واط/كلغ (10 غرام) وعند حمله على الجسم يكون هذا المعدل 1.07 واط/ كلغ (10 غرام).

 معلومات بيانك SAR للمقيمين في بلدان/مناطق تثبنى حد SAR الموصى به من قِبل معهد المهندسين الكهربانيين والإلكترونيين (IEEE) هو 1.6 واط/كغ كمتوسط لكل غزام واحد (1) من النسيج.

العناية بالمنتج وصيانته م تحذير والملحقات الموافق على استخدامها مع طراز الهاتف المحمول المعين هذا. إن استخدام أي أنواع أخرى قد يؤدي إلى إبطال أي ضمان أو موافقة تنطبق على الهاتف المحمول، وقد يكون خطيراً.

- لا تقم بتفكيك الوحدة. اعمل على نقل الوحدة إلى تقنى صيانة مؤهل عندما تكون بحاجة إلى تنفيذ عمل ما عليها لإصلاحها.
- ضع هذه الوحدة في مكان بعيد عن
   الأجهزة الإلكترونية مثل أجهزة التلفزيون،
   والراديو، وأجهزة الكمبيوتر الشخصي.
  - يجب إبقاء الوحدة بعيدة عن مصادر السخونة مثل الأجهزة المشعة للحرارة أو الأفران المنزلية.
    - تجنب إسقاط الوحدة.
    - لا تعرّض هذه الوحدة للاهتزاز الميكانيكي أو الصدمات.

- أوقف تشغيل الهاتف في أي منطقة حيث القوانين الخاصة تطالبك بذلك. على سبيل المثل، لا تستخدم الهاتف في المستشفيات إذ قد يؤثر على المعدات الطبية الحساسة.
- لا تمسك المهاتف بيدين رطبتين فيما يكون شحنه جلر. فقد يتسبت هذا الأمر بحدوث صدمة كهربائية أو إلحاق ضرر بالغ بالهاتف.
- يجب عدم شحن الهاتف بالقرب من مواد قابلة للاشتعال إذ قد يصبح الهاتف ساخناً وقد يؤدي ذلك إلى اندلاع حريق.
- استخدم قطعة قماش جافة لتنظيف الوحدة من الخارج (لا تستخدم مواد مذيبة كالبنزين أو التينر أو الكحول).
  - لا تشحن الهاتف عندما يكون موضوعاً على أثاث ناعم.
- يجب أن يتم شحن الهاتف في منطقة ذات تهوئة جيدة.
  - لا تعرّض هذه الوحدة للدخان أو الغبار الزائد.

# إرشادات لاستخدام أمن و فعال

- لا تضع الهاتف بالقرب من بطاقات الانتمان أو تذاكر النقل؛ فقد يؤثر ذلك على المعلومات الموجودة على الأشرطة المعنية.
  - لا تضغط على الشاشة بواسطة شيء حاد إذ قد يؤدي ذلك إلى إلحاق الضرر بالهاتف.
  - لا تعرّض الهاتف للسوائل أو الرطوبة.
- استخدم الملحقات كسماعات الأذن مثلاً بحذر. لا تلمس الهوائي دون وجود سبب يدعوك إلى ذلك.

تشغيل فعال للهاتف

الأجهزة الإلكترونية

قد تتعرّض كل الهواتف المحمولة للتشويش، ما قد يؤثر على أدائها.

- لا تستخدم الهاتف المحمول بالقرب من الأجهزة الطبية دون طلب الإذن للقيام بذلك. تجنّب وضع الهاتف على أجهزة ضبط النبض، مثلا، في الجيب على مستوى الصدر.
  - قد تسبّب بعض الهواتف المحمولة الإز عاج للأدوات المساعدة للسمع.
- قد يؤثر الحد الأدنى من التشويش على أجهزة التلفزيون والراديو والكمبيوتر الشخصي.

LG GW620 92 | دليل المستخدم Downloaded from http://www.gsmarc.com

**السلامة على الطرقات** تحقق من القوانين والأنظمة المتعلقة باستخدام الهواتف المحمولة في المناطق أثناء القيادة.

- لا تستخدم هاتفاً محمولاً باليد أثناء القيادة.
  - عليك دوماً تركيز كامل الانتباه على القيادة.
  - استخدم مجموعة أدوات لا يدوية، إذا كانت متوفرة.
- توقف عند جانب الطريق قبل إجراء مكالمة أو الإجابة على المكالمة إذا كانت ظروف القيادة تستدعى ذلك.
  - قد تؤثر طاقة RF على بعض الأنظمة الإلكترونية في المركبة مثل الاستيريو ومعدات السلامة في السيارة.
- عندما تكون المركبة مزودة بكيس هواني، عليك عدم إعاقة عمله بواسطة تجهيزات لاسلكية مثبتة أو محمولة. فقد يبطل ذلك عمل الكيس الهواني أو قد يتسبب ذلك بإصابات خطيرة بسبب أداء غير صحيح.
- إذا كنت تستمع إلى الموسيقى أثناء تنقلك، فتأكد من كون مستوى الصوت معقولاً بحيث تكون مدركاً لما يحيط بك. هذا الأمر يعتبر ملزماً خاصة بالقرب من الطرقات.

تجنب إلحاق الضرر بسمعك قد يؤدي تعرّضك إلى أصوات عالية لفترات وقت طويلة إلى الحاق الضرر بسمعك. ونوصى بالتالي بالا تقوم بتشغيل الهتف أو إيقافه عندما يكون قريباً من أننك. كما نوصى بضبط مستوى صوت معقول للموسيقى والمكالمات.

القطع الزجاجية بعض قطع الجهاز المحمول مصنوعة من الزجاج. قد ينكسر الزجاج في حال وقع الجهاز على سطح صلب أو تلقى ضرية قوية. في حال انكسر الزجاج، لا تلمسه أو تحاول إز الته. توقف عن استخدام الجهاز المحمول إلى أن يتم استبداله من قِبل موفر خدمة معتمد.

مناطق التفجير

لا تستخدم المهاتف في الأماكن حيث تكون عمليات التفجير جارية. التزم بالقيود، واتبع الأنظمة أو القوانين.

مناطق تتسم أجواؤها بالقابلية للانفجار

- لا تستخدم الهاتف في نقطة إعادة التزويد بالوقود.
  - لا تستخدم الهاتف بالقرب من الوقود أو المواد الكيميائية.

 لا تقم بنقل أو تخزين غاز أو سائل قابل للاشتعال أو منفجرات في حجرة السيارة نفسها التي تحتوي على الهاتف المحمول وملحقاته.

**في الطائرة** باستطاعة الأجهزة اللاسلكية أن تتسبّب بحدوث تشويش في الطائرة.

- أوقف تشغيل الهاتف المحمول أو قم بتتشيط وضع الرحلات الجوية قبل الصعود على متن أي طائرة.
- لا تستعمله على الأرض من دون
   الحصول على إذن من قِبل طاقم الطائرة.

الأطفال

ضع الهاتف في مكان أمن بعيداً عن متناول الأطفال. فهو يحتوي على أجزاء صغيرة قد تنفصل عنه وتتمسِّب بالاختناق.

مكالمات الطوارئ قد لا تكون مكالمات الطوارئ متوفرةً ضمن شبكات الهاتف المحمول كافة. وبالتالي عليك ألا تعتمد فقط على هاتفك المحمول لمكالمات الطوارئ. راجع موفر الخدمة المحلي لديك لمزيد من المعلومات.

# إرشادات لاستخدام أمن و فعال

معلومات حول البطارية والعناية بها

- لست بحاجة إلى إفر اغ البطارية بشكل كامل قبل إعادة شحنها. وبخلاف أنظمة البطاريات الأخرى، ليس هناك من تأثير للذاكرة يمكنه تخفيض أداء البطارية.
- استخدم بطاريات وشواحن LG فقط. فشواحن LG مصمّمة لإطالة فترة عمل البطارية.
- لا تعمل على تفكيك البطارية أو تعريضها لحدوث تماس.
  - حافظ على نظافة المو صلات المعدنية الموجودة على البطارية.
  - استبدل البطارية عندما يصبح أداؤها غير مقبول. قد يعاد شحن البطارية مئات المرات قبل أن تصبح بحاجة إلى الاستبدال
- أعد شحن البطارية إذا كنت قد توقفت عن استخدامها لفترة وقت طويلة وذلك لزيادة صلاحية استعمالها إلى الحد الأقصى.
  - لا تعرّض شاحن البطارية لنور الشمس المباشر أو لا تستخدمه في أماكن عالية الرطوبة، مثل الحمام.
- لا تترك البطارية في الأماكن الساخنة أو الباردة، فقد يؤدى ذلك إلى التراجع في أداء البطارية.
- LG GW620 | دليل المستخدم 94

- هناك خطر انفجار، إذا تم استبدال البطارية ببطارية أخرى من نوع غير صحيح.
- تخلص من البطار بات المستعملة طبقا لتعليمات الشركة المصنّعة. برجي إعادة التصنيع عندما يكون ذلك ممكناً. لا تتخلص منها كمهملات منز لية.
- إذا كنت بحاجة إلى استبدال البطارية، فقم بأخذها إلى أقرب فرع للصيانة أو وكيل معتمد من LG Electronics للمساعدة.
  - قم دائماً بفصل الشاحن عن المقبس بعد شحن الهاتف بالكامل لتفادى استهلاك الشاحن طاقة غير ضرورية.
- إن عمر البطارية الفعلى يتوقف على تكوين الشبكة، وإعدادات المنتج، والنقوش المستخدمة، والبطارية والأوضاع البيئية.

# استكشاف الأخطاء وإصلاحها

يسرد هذا الفصل بعض المشاكل التي قد تصادفها أثناء استخدام الهاتف. بعض المشاكل تتطلب منك الاتصال بموفر الخدمة، ولكن معظمها يكون سهلاً ويمكنك تصحيحه بنفسك.

| الرسالة                  | الأسباب المحتملة                                                                                    | الحلول المحتملة                                                                                                    |
|--------------------------|----------------------------------------------------------------------------------------------------|----------------------------------------------------------------------------------------------------|
| خطأ SIM                  | لا يوجد بطقة SIM<br>في الهاتف أو ربما<br>قمت بإدخالها بشكل<br>غير صحيح.                             | تأكد من إدخال بطاقة SIM بالطريقة الصحيحة.                                                                                |
| لا يوجد اتصال<br>بالشبكة | الإشارة ضعيفة<br>خارج شبكة GSM                                                                      | توجَّه نحو نافذة أو نحو مكان مفتَوح. تحقق من<br>خريطة التغطية التي يزودك بها موفر الخدمة.                                |
| الرموز غير<br>متطابقة    | لتغيير رمز حماية،<br>عليك تأكيد الرمز<br>الجديد بإدخاله مرة<br>أخرى.                                | اتصل بموفر الخدمة.                                                                                                    |
| يتعذّر ضبط<br>الوظيفة    | غير معتمد من قِبل<br>موفر الخدمة أو<br>التسجيل مطلوب.                                               | اتصل بموفر الخدمة.                                                                                                    |
| المكالمات غير<br>متوفرة  | خطأ في الطلب<br>تم إدخال بطاقة SIM<br>جديدة<br>تم بلوغ الحد الخاص<br>برسوم المكالمات                | شبكة جديدة غير مصرّح لها. تحقق من القيود<br>الجديدة. اتصل بموفر الخدمة أو أعد إعداد الحد<br>بواسطة PIN 2.                |
| يتعذّر تشغيل<br>الهاتف   | لم ينّم الضغط على<br>مفتاح التشغيل/ليقاف<br>التشغيل لفترة كافية<br>البطارية فارغة<br>منسخة<br>منسخة | اضغط مفتاح التشغيل/ليقاف التشغيل لثانيتين على<br>الأقل.<br>اترك الشاحن متصلاً لفترة أطول.<br>قم بتنظيف ملامسات البطارية. |

# استكشاف الأخطاء وإصلاحها

| الحلول المحتملة                                                                                              | الأسباب المحتملة                         | الرسالة                   |
|----------------------------------------------------------------------------------------------------|------------------------------------------|---------------------------|
| اشحن البطارية.                                                                                               | البطارية فارغة بالكامل                   |                           |
| تَلَكد من أن درجة الحرارة المحيطة جيدة، وانتظر<br>قليلاً، ثم حاول الشحن مرة أخرى.                            | درجة الحرارة خارج<br>النطاق              |                           |
| تحقق من وحدة التزويد بالطاقة والاتصال بالهاتف.<br>تحقق من ملامسات البطارية، وقم بتنطيفها إذا<br>اقتضر. الأمر | مشكلة في الأتصال                         | ذطأفا أأشحت               |
| ى = ر.<br>قم بالتوصيل بمقبس أخر أو تحقق من الجهد.                                                            | لا جهد رئيسي                             | للملك لتي السلن           |
| إذا لم يسخن الشاحن، فقم باستبداله.                                                                           | الشاحن به خلل                            |                           |
| استخدم ملحقات LG الأصلية فقط.                                                                                | الشاحن غير مناسب                         |                           |
| استبدل البطارية.                                                                                             | خلل في البطارية                          |                           |
| إعادة الاتصال بموفر خدمة أخر نتم تلقانياً.                                                                   | الإشارة ضعيفة جداً                       | الهاتف ينقطع عن<br>الشبكة |
| تحقق من الإعدادات.                                                                                           | وظيفة رقم الاتصال<br>المحدد قيد التشغيل. | الرقم غير<br>مسموح به     |

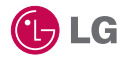

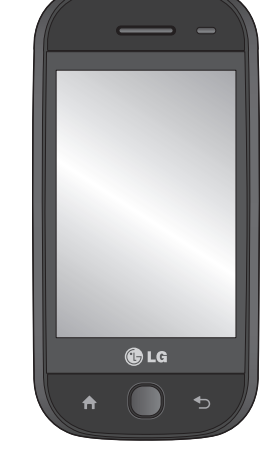

# GW620 User Guide

Some of the contents in this manual may differ from your phone depending on the software of the phone or your

service provider.

screen keypad.

This handset is not recommended for blind disability person due to touch

Congratulations on your purchase of the advanced and compact GW620 phone by LG, designed to operate with the latest digital mobile communication technology.

# Contents

| Getting to know your phon    | e7 |
|------------------------------|----|
| Open view                    | 9  |
| Installing the SIM and       |    |
| battery                      | 11 |
| Charging your phone          | 14 |
| Memory card                  | 15 |
| Your home screen             | 17 |
| Touch screen tips            | 17 |
| Unlocking the screen         | 17 |
| Annunciator                  | 18 |
| Touch screen                 | 18 |
| Opening Applications         | 19 |
| Proximity sensor             | 19 |
| Set default Home setting     | 20 |
| Set Home theme               | 20 |
| LG Home                      | 22 |
| Getting back to your previou | JS |
| application                  | 23 |
| Android Home                 | 24 |
| Communication                | 25 |
| Multimedia                   | 26 |
| Utilities                    | 27 |
| Google                       | 28 |
| Downloads                    | 29 |
| Viewing the status bar       | 30 |

| Calls                                                                                                | 32                                                                                    |
|----------------------------------------------------------------------------------------------------|---------------------------------------------------------------------------------------|
| Making a call                                                                                        | .32                                                                                   |
| Calling your contacts                                                                                | .32                                                                                   |
| Answering and rejecting a call.                                                                      | .32                                                                                   |
| In-call options                                                                                      | .33                                                                                   |
| Adjusting call volume                                                                                | .34                                                                                   |
| Making a second call                                                                                 | .34                                                                                   |
| Turning on DTMF                                                                                      | .34                                                                                   |
| Viewing your call logs                                                                               | .34                                                                                   |
| Call settings                                                                                        | .35                                                                                   |
| Using call forwarding                                                                                | .35                                                                                   |
| Using call barring                                                                                   | .35                                                                                   |
| Additional call setting                                                                              | .36                                                                                   |
| Network operators                                                                                    | .36                                                                                   |
| -                                                                                                    |                                                                                       |
| Contacts                                                                                             | 37                                                                                    |
| Contacts<br>Searching for a contact                                                                  | <b>37</b><br>.37                                                                      |
| Contacts<br>Searching for a contact<br>Adding a new contact                                          | <b>37</b><br>.37<br>.37                                                               |
| Contacts<br>Searching for a contact<br>Adding a new contact<br>Favorite Contacts                     | <b>37</b><br>.37<br>.37<br>.38                                                        |
| Contacts<br>Searching for a contact<br>Adding a new contact<br>Favorite Contacts<br>Creating a group | <b>37</b><br>.37<br>.37<br>.38<br>.38                                                 |
| Contacts                                                                                             | <b>37</b><br>.37<br>.37<br>.38<br>.38<br>.38                                          |
| Contacts                                                                                             | 37<br>.37<br>.37<br>.38<br>.38<br>.38<br>.38<br><b>39</b>                             |
| Contacts                                                                                             | 37<br>.37<br>.38<br>.38<br>.38<br>.38<br>.38<br>.39                                   |
| Contacts                                                                                             | 37<br>.37<br>.38<br>.38<br>.38<br>.38<br>.38<br>.39<br>.39                            |
| Contacts                                                                                             | 37<br>.37<br>.38<br>.38<br>.38<br>.38<br>.39<br>.39<br>.39<br>.40                     |
| Contacts                                                                                             | 37<br>.37<br>.38<br>.38<br>.38<br>.38<br>.39<br>.39<br>.40<br>.40                     |
| Contacts                                                                                             | <b>37</b><br>.37<br>.38<br>.38<br>.38<br>.38<br>.39<br>.39<br>.40<br>.40<br>.41       |
| Contacts                                                                                             | <b>37</b><br>.37<br>.38<br>.38<br>.38<br><b>39</b><br>.39<br>.40<br>.40<br>.40<br>.41 |

# Contents

| Setting up your email                                                                                                    | 43                                                          |
|----------------------------------------------------------------------------------------------------|-------------------------------------------------------------|
| Sending an email using your                                                                                                    |                                                             |
| new account                                                                                                    | 44                                                          |
| Retrieving your email                                                                                                    | 44                                                          |
| Changing your email settings.                                                                                                    | 44                                                          |
| Threaded box                                                                                                    | 45                                                          |
| Using smiley                                                                                                    | 46                                                          |
| Changing your SMS settings.                                                                                                    | 46                                                          |
| Changing your MMS settings                                                                                                    | 46                                                          |
| Changing your other settings.                                                                                                    | 47                                                          |
| SNS                                                                                                    | 47                                                          |
| Moxier Mail                                                                                                    | 48                                                          |
| Moxier Sync                                                                                                    | 50                                                          |
|                                                                                                    |                                                             |
| Camera                                                                                                    | . 51                                                        |
| Camera<br>Getting to know the                                                                                                    | . 51                                                        |
| Camera<br>Getting to know the<br>viewfinder                                                                                                    | . <b>51</b><br>51                                           |
| Camera<br>Getting to know the<br>viewfinder<br>Taking a quick photo                                                                                                    | . <b>51</b><br>51<br>52                                     |
| Camera<br>Getting to know the<br>viewfinder<br>Taking a quick photo<br>Once you've taken the photo                                                                                                    | . <b>51</b><br>51<br>52<br>52                               |
| Camera<br>Getting to know the<br>viewfinder<br>Taking a quick photo<br>Once you've taken the photo<br>Using the flash                                                                                                    | . <b>51</b><br>51<br>52<br>52<br>53                         |
| Camera<br>Getting to know the<br>viewfinder<br>Taking a quick photo<br>Once you've taken the photo<br>Using the flash<br>Adjusting the exposure                                                                                                    | . <b>51</b><br>51<br>52<br>53<br>53                         |
| Camera<br>Getting to know the<br>viewfinder<br>Taking a quick photo<br>Once you've taken the photo<br>Using the flash<br>Adjusting the exposure<br>Adjusting the zoom                                                                                                    | . <b>51</b><br>52<br>52<br>53<br>53<br>53                   |
| Camera<br>Getting to know the<br>viewfinder<br>Taking a quick photo<br>Once you've taken the photo<br>Using the flash<br>Adjusting the exposure<br>Adjusting the zoom<br>Taking a continuous shot                                                                                            | . 51<br>51<br>52<br>53<br>53<br>53<br>54                    |
| Camera<br>Getting to know the<br>viewfinder<br>Taking a quick photo<br>Once you've taken the photo<br>Using the flash<br>Adjusting the exposure<br>Adjusting the exposure<br>Taking a continuous shot<br>Using the advanced settings.                                                        | . 51<br>52<br>52<br>53<br>53<br>53<br>54<br>54              |
| Camera<br>Getting to know the<br>viewfinder<br>Taking a quick photo<br>Once you've taken the photo<br>Using the flash<br>Adjusting the exposure<br>Adjusting the exposure<br>Taking a continuous shot<br>Using the advanced settings.<br>Changing the image size                             | . <b>51</b><br>52<br>52<br>53<br>53<br>53<br>54<br>54<br>56 |
| Camera<br>Getting to know the<br>viewfinder<br>Taking a quick photo<br>Once you've taken the photo<br>Using the flash<br>Adjusting the exposure<br>Adjusting the exposure<br>Taking a continuous shot<br>Using the advanced settings.<br>Changing the image size<br>Choosing a colour effect | . 51<br>52<br>52<br>53<br>53<br>53<br>54<br>54<br>56<br>57  |

| Video camera                                                                                                    | 58                                            |
|----------------------------------------------------------------------------------------------------|-----------------------------------------------|
| Getting to know the                                                                                                    |                                               |
| viewfinder                                                                                                    | .58                                           |
| Shooting a quick video                                                                                                    | .59                                           |
| After shooting a video                                                                                                    | .59                                           |
| Adjusting the exposure                                                                                                    | .60                                           |
| Using the advanced settings                                                                                                    | .60                                           |
| Changing the video image                                                                                                    |                                               |
| size                                                                                                    | .61                                           |
| Choosing a color effect                                                                                                    | .62                                           |
| Watching your saved videos                                                                                                    | .62                                           |
| Your photos and videos                                                                                                    | 63                                            |
| Viewing your photos and                                                                                                    |                                               |
| videos                                                                                                    | .63                                           |
| Using zoom when viewing a                                                                                                    |                                               |
|                                                                                                    |                                               |
| video or photo                                                                                                    | .63                                           |
| video or photo<br>Adjusting the volume when                                                                                                    | .63                                           |
| video or photo<br>Adjusting the volume when<br>viewing a video                                                                                                    | .63<br>.63                                    |
| video or photo<br>Adjusting the volume when<br>viewing a video<br>Setting a photo as wallpaper.                                                                                                    | .63<br>.63<br>.63                             |
| video or photo<br>Adjusting the volume when<br>viewing a video<br>Setting a photo as wallpaper.<br>Editing your photos                                                                                                    | .63<br>.63<br>.63<br>.63                      |
| video or photo<br>Adjusting the volume when<br>viewing a video<br>Setting a photo as wallpaper.<br>Editing your photos<br>Rotating your photo                                                                                                   | .63<br>.63<br>.63<br>.63                      |
| video or photo<br>Adjusting the volume when<br>viewing a video<br>Setting a photo as wallpaper.<br>Editing your photos<br>Rotating your photo<br>Adding text to a photo                                                                         | .63<br>.63<br>.63<br>.64<br>.64               |
| video or photo<br>Adjusting the volume when<br>viewing a video<br>Setting a photo as wallpaper.<br>Editing your photos<br>Rotating your photo<br>Adding text to a photo<br>Adding an effect to a photo                                          | .63<br>.63<br>.63<br>.64<br>.64<br>.65        |
| video or photo<br>Adjusting the volume when<br>viewing a video<br>Setting a photo as wallpaper.<br>Editing your photos<br>Rotating your photo<br>Adding text to a photo<br>Adding an effect to a photo<br>Cropping a photo                      | .63<br>.63<br>.63<br>.64<br>.64<br>.65<br>.65 |
| video or photo<br>Adjusting the volume when<br>viewing a video<br>Setting a photo as wallpaper.<br>Editing your photos<br>Rotating your photo<br>Adding text to a photo<br>Adding an effect to a photo<br>Cropping a photo<br>Tuning your photo | .63<br>.63<br>.63<br>.64<br>.64<br>.65<br>.65 |

| Adding clipart                                                                                                    | 66                                                       |
|----------------------------------------------------------------------------------------------------|----------------------------------------------------------|
| Using drawpad                                                                                                    | 66                                                       |
| Adding stamp                                                                                                    | 66                                                       |
| Resizing                                                                                                    | 66                                                       |
| Editing your videos                                                                                                    | 66                                                       |
| Trimming the length of the                                                                                                    |                                                          |
| video                                                                                                    | 67                                                       |
| Selecting Transition style                                                                                                    | 67                                                       |
| Adding a subtitle                                                                                                    | 67                                                       |
| Adding edit effect                                                                                                    | 68                                                       |
| Grabbing a Frame                                                                                                    | 68                                                       |
| Adding a dubbling to your                                                                                                    |                                                          |
| video                                                                                                    | 68                                                       |
| Multimedia                                                                                                    | . 69                                                     |
| Timeline view                                                                                                    | 70                                                       |
| My images options menu                                                                                                    | 70                                                       |
| Sending a photo                                                                                                    | 70                                                       |
| 5 1                                                                                                    |                                                          |
| Sending a video                                                                                                    | /0                                                       |
| Sending a video<br>Using an image                                                                                                    | 70<br>70                                                 |
| Sending a video<br>Using an image<br>Creating a slide show                                                                                                    | 70<br>70<br>71                                           |
| Sending a video<br>Using an image<br>Creating a slide show<br>Checking your photo                                                                                                | 70<br>70<br>71<br>71                                     |
| Sending a video<br>Using an image<br>Creating a slide show<br>Checking your photo<br>Media Player                                                                                | 70<br>71<br>71<br>71<br>71                               |
| Sending a video<br>Using an image<br>Creating a slide show<br>Checking your photo<br>Media Player<br>Setting a ringtone                                                          | 70<br>71<br>71<br>71<br>71<br>71                         |
| Sending a video<br>Using an image<br>Creating a slide show<br>Checking your photo<br>Media Player<br>Setting a ringtone<br>Video editor                                          | 70<br>71<br>71<br>71<br>71<br>72<br>72                   |
| Sending a video<br>Using an image<br>Creating a slide show<br>Checking your photo<br>Media Player<br>Setting a ringtone<br>Video editor<br>Storyboard                            | 70<br>71<br>71<br>71<br>71<br>72<br>72<br>72             |
| Sending a video<br>Using an image<br>Creating a slide show<br>Checking your photo<br>Media Player<br>Setting a ringtone<br>Video editor<br>Storyboard<br>Music Movie             | 70<br>71<br>71<br>71<br>71<br>72<br>72<br>72<br>73       |
| Sending a video<br>Using an image<br>Creating a slide show<br>Checking your photo<br>Media Player<br>Setting a ringtone<br>Video editor<br>Storyboard<br>Music Movie<br>Auto cut | 70<br>71<br>71<br>71<br>71<br>72<br>72<br>72<br>73<br>74 |

| Playing a game               | 75   |
|------------------------------|------|
| Transferring files using USB |      |
| mass storage                 | 75   |
| Music                        | 76   |
| Playing a song               | 76   |
| Using the radio              | 77   |
| Searching for stations       | 77   |
| Resetting channels           | 77   |
| Listening to the radio       | 78   |
| Google Applications          | . 79 |
| Google Maps                  | 79   |
| Gmail                        | 79   |
| Google Talk                  | 80   |
| Adding an event to your      |      |
| calendar                     | 80   |
| Changing your default        |      |
| calendar view                | 80   |
| Utilities                    | . 81 |
| Setting your alarm           | 81   |
| Using your calculator        | 81   |
| Quickoffice                  | 82   |
| Voice recorder               | 82   |
| Recording a sound or voice   | 82   |
| Sending the voice recording. | 83   |
|                              |      |

# Contents

| The web                 | 84 |
|-------------------------|----|
| Browser                 | 84 |
| Accessing the web       | 84 |
| Using web tool bar      | 84 |
| Using options           | 85 |
| Adding and accessing    |    |
| bookmarks               | 85 |
| Changing web browser    |    |
| settings                | 86 |
| Settings                | 87 |
| Wireless Controls       | 87 |
| Call settings           | 87 |
| Sound & display         | 87 |
| Data synchronization    | 88 |
| Security & location     | 88 |
| SIM card lock           | 88 |
| Visible passwords       | 88 |
| Applications            | 89 |
| SD card & Phone storage | 89 |
| Date & time             | 89 |
| Locale & text           | 89 |
| About phone             | 89 |
| DivX VOD registration   | 89 |

| Wi-Fi                   | 90 |
|-------------------------|----|
| Software Update         | 92 |
| Accessories             | 93 |
| Guidelines for safe and |    |
| efficient use           | 96 |
| Trouble Shooting1       | 02 |

## 6 LG GW620 | User Guide

# Getting to know your phone

| Stereo earphone connector                                                      |      |
|--------------------------------------------------------------------------------|------|
| Power /Lock key                                                                |      |
| Turns the phone on/off.                                                        |      |
| Earpiece                                                                       |      |
| Sensor window                                                                  | _    |
| Back key                                                                       |      |
| Press once to return to the previous screen.                                   |      |
| Menu key                                                                       |      |
| Press this key to check what<br>options are available in that<br>applications. |      |
|                                                                                | 🔀 LG |
| Go to Home screen.                                                             |      |

WARNING: Putting a heavy object on the phone or sitting on it can damage its LCD and touch screen functionality. Do not cover the protection film on proximity sensor of LCD. It can be caused the malfunction of sensor.

# Getting to know your phone

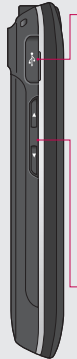

## Charger, Data cable (USB cable)

TIP: Before connecting the USB cable, wait until the phone has powered up and has registered on the network.

- -Volume keys
- When the screen is idle: key tone volume.
- During a call: earpiece volume.
- When playing a track: controls volume continuously.

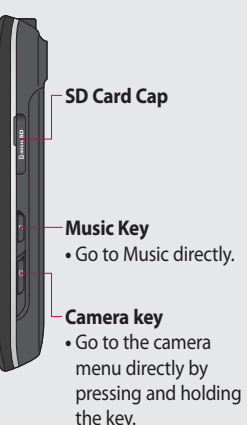

## 8 LG GW620 | User Guide

# Open view

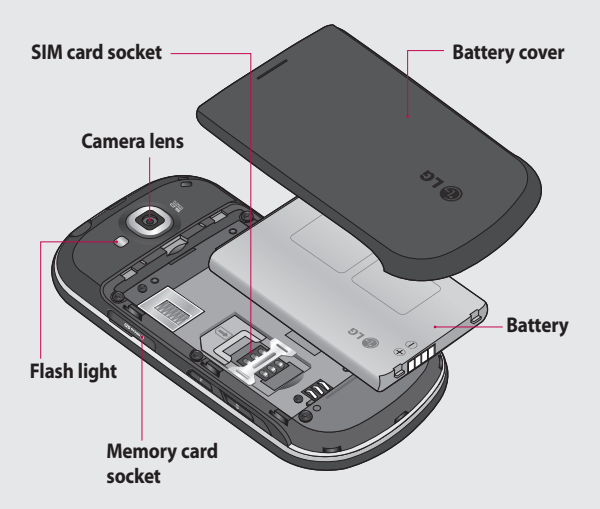

# Open view

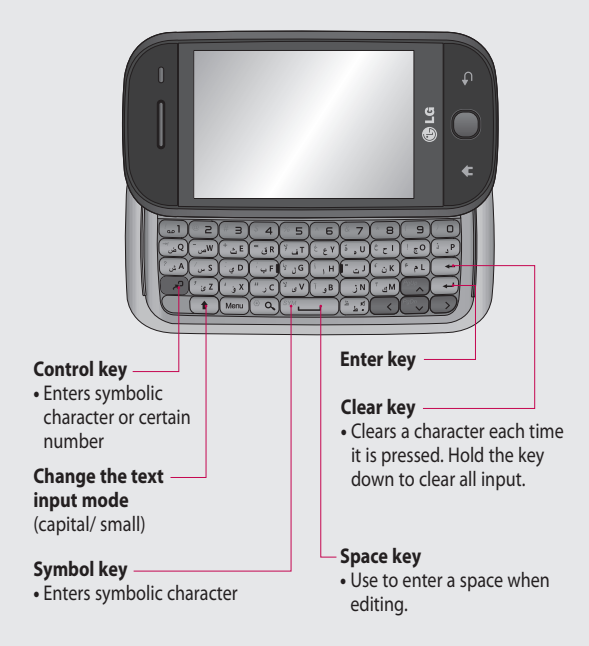

## 10 LG GW620 | User Guide
# Installing the SIM and battery

#### 1 Remove the battery cover

Use your thumbnail to open the battery release button on the bottom of the phone and lift off the battery cover.

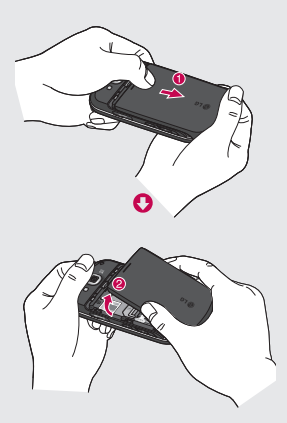

#### 2 Remove the battery

Hold the top edge of the battery and lift it away from the battery compartment.

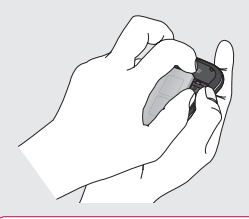

WARNING: Do not remove the battery when the phone is switched on, as this may damage the phone.

# Installing the SIM and battery

#### 3 Install the SIM card

Slide the SIM card into the SIM card holder. Make sure the gold contact area on the card is facing downwards. To remove the SIM card, gently push it until it clicks. Gently pull it out.

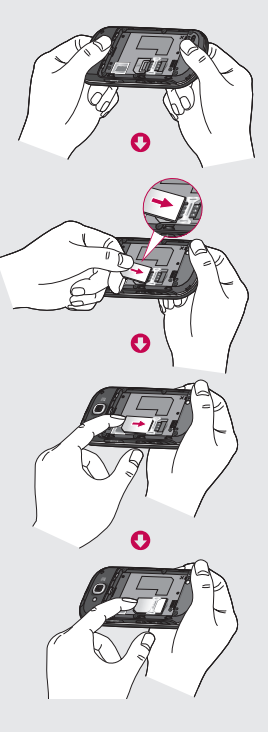

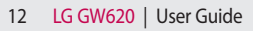

#### 4 Install the battery

Insert the top of the battery into the top edge of the battery compartment first. Ensure that the battery contacts align with the phone's terminals. Press the bottom of the battery down until it clips into place.

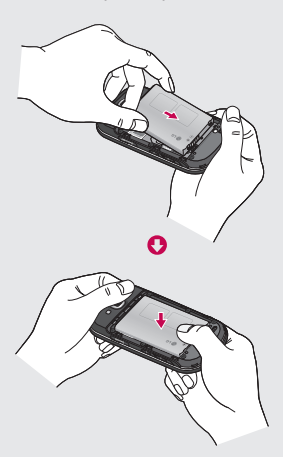

# Charging your phone

Slide back the cover of the charger connector on the side of your GW620. Insert the charger and plug it into a mains electricity socket. Your GW620 must be charged fully until you can see .

**NOTE**: The battery must be fully charged initially to improve battery lifetime.

**NOTE:** GW620 has an internal antenna. Be careful not to scratch or damage this rear part as it will cause loss of performance.

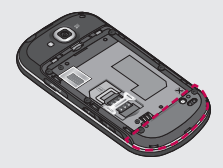

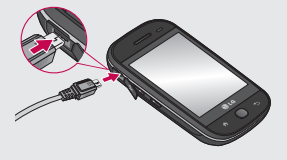

#### 14 LG GW620 | User Guide

## Memory card

#### Installing a memory card

You can expand the available memory space on your phone by using a memory card.

**NOTE:** A memory card is an optional accessory.

Slide the memory card into the slot at the top, until it clicks into place. Make sure the gold contact area is facing downwards.

WARNING: Slide into the memory card to the slot, otherwise, the card can be damaged.

**NOTE:** You need to insert SD memory card to take photo and video. Photos and Videos only will be saved to SD Memory card. Also You can only download files from Web with SD memory card inserted.

**NOTE:** When you remove SD memory card from GW620, Choose Settings - SD card & Phone storage. Touch Unmount SD card for safe removal.

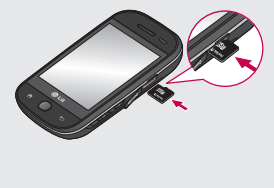

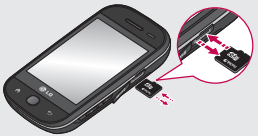

# Memory card

# Formatting the memory card

Your memory card may already be formatted. If it isn't, you will need to format it before you can start to use it.

**NOTE:** All files get deleted while formatting.

- 1 Select settings.
- 2 Scroll and touch SD card & phone storage. then scroll and select Format SD card.
- 3 Touch Format SD card and then confirm your choice.
- 4 Enter the password, if one has been set. The card will then be formatted and ready to use.

**NOTE:** If there is existing content on your memory card, the folder structure may be different after formatting since all files will have been deleted.

From this screen you can access menu options, make a call, view the status of your phone and much more.

#### Touch screen tips

The home screen is also a great place to get used to using the touch screen.

To select an item, touch the centre of the icon.

- Do not to press too hard; the touchscreen is sensitive enough to pick up on a light, firm touch.
- Use the tip of your finger to touch the option you require. Be careful not to touch any other keys.
- When the screen light is off, either press the power key or press the Menu key twice.
- Whenever your GW620 is not in use, it will return to the lock screen.

### Unlocking the screen

When the screen is locked, either press the Menu key twice or touch and hold the . . . on the touch screen to return the home screen.

#### Annunciator

Touch and hold status bar part on the screen, drag down. At here you can check WiFi and Bluetooth status and other notifications.

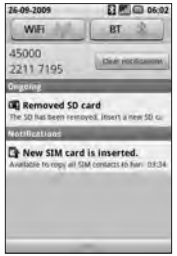

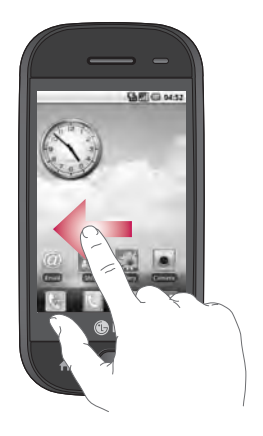

#### Touch screen

The controls on the GW620 touch screen change dynamically, depending on the task you are carrying out. On some screens,

you can scroll up and down, or flick left to right.

#### 18 LG GW620 | User Guide

#### **Flicking left & Right**

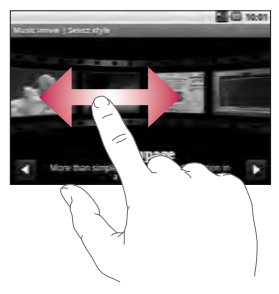

#### Flicking up & Down

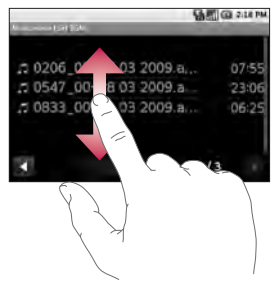

## **Opening Applications**

To open any Application, simply touch its icon.

#### Proximity sensor

When receiving and making calls, this sensor automatically turns the backlighting off and locks the touch keypad by sensing objects when the phone is near the ear. This makes the battery life last longer and prevents the touch keypad from malfunctioning through automatic key locking during calls. Users, therefore, do not have the inconvenience of unlocking the phone when searching the phonebook during calls.

#### Set default Home setting

GW620 has Android Home and LG Home. You can set other Home as default setting. After you set a default Home screen, whenever you touch it will go back to the default one. If you want to change default home setting, choose Home screen selecter from menu.

#### Set Home theme

From Home screen, press Menu key and select **Set Home theme**. Choose from Default and Appet. Select Wallpaper + Icon or Icon only so you can leave current wallpaper and change Icon only.

If you select Appet and Wallpaper + Icon, it will show you a completely different styles of wallpaper and icons.

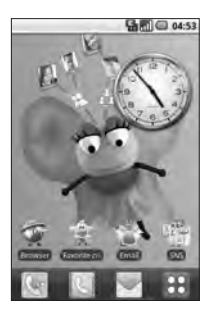

You can add some icons on the Home screen.

To add shortcuts on the Home screen,

From Android Home : From menu, Long touch a icon and it will be added on the Home screen

From LG Home : From Menu, long touch a icon and draw it to Add to Home screen. To remove newly added shortcuts from the Home screen, long touch the icon and draw it to

You can move icon to other group, simply touch and hold the icon and draw it to other group. Also you can change group name. Touch and hold the group name and enter new name. Press Menu key then you can add other groups up to 6. Select **Reset** groups if you want to turn it as default groups.

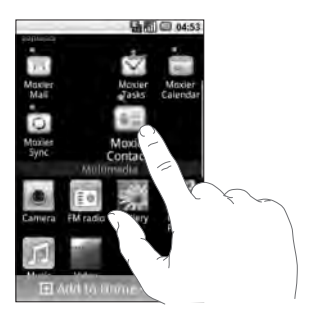

### LG Home

#### Quick keys

The quick keys on your home screen provide easy, one-touch access to the functions you use the most.

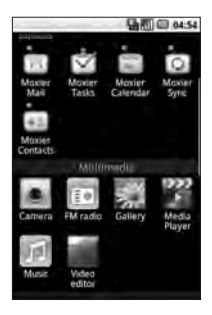

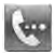

Touch to bring up the touch dialling pad, which lets you make a call. Enter the number and touch **Call**.

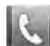

Touch to open your contacts. To search for the number you want to call: Enter the name of the contact using the touchpad. You can also create new contacts and edit existing ones.

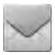

Touch to access the **Messaging** menu. From here you can create a new SMS.

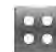

Touch to open the full Top menu.

22 LG GW620 | User Guide

Long click the home screen and you will see four available options

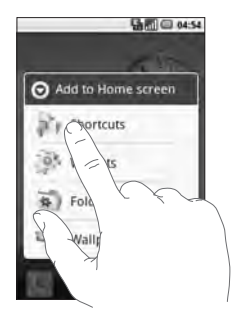

You can add Shortcuts, Widgets, Folders or Wallpaper, on the Home screen. For example, select Folders and choose New folder. You will see a new folder on the Home screen. To delete it, long touch the folder and draw it to

If you select Wallpapers, you can set wallpaper from Gallery or Wallpaper gallery.

NOTE: Android Home and LG Home provide this function.

#### Getting back to your previous application

Touch and hold n, the screen will show you a pop up with applications you used recently.

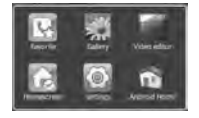

#### Android Home

You can use Google search on your homescreen

Touch on , then you can see the whole menu.

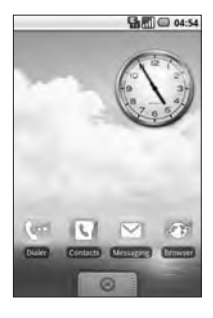

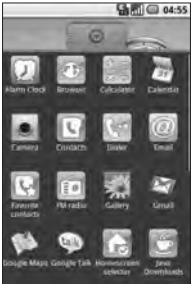

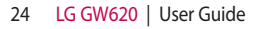

### Communication

| lcon         | Description                                                                             |
|--------------|-----------------------------------------------------------------------------------------|
| Ð            | Touch to access Browser.                                                                |
| Ŀ            | Touch to open your contacts.                                                            |
|              | You can also create new contacts and edit existing ones.                                |
| 6            | Touch to bring up the touch dialling pad, which lets you make a call.                   |
| 0            | Touch to access the Email menu. You can check your received Email and create new Email. |
| ų            | Touch to keep and manage your favorite contacts.                                        |
| $\searrow$   | Touch to access the <b>Message</b> menu. From here you can create a new SMS or MMS.     |
| <u>1</u> 1   | Easily check and manage your Social Network Communities.                                |
|              | Touch to conveniently access Exchange protocol features.                                |
| 0            | Provides 2way sync with Exchange server.                                                |
| $\checkmark$ | Check your tasks categorized in detail.                                                 |
| •            | Manage your calendar enabled 2 way sync with Exchange Calendar.                         |

| lcon | Description                                                                                 |  |
|------|---------------------------------------------------------------------------------------------|--|
| фЩ.  | Touch to manage and options and settings for all Moxier Mail, Contacts, Calendar and Tasks. |  |

### Multimedia

| lcon | Description                                                             |
|------|-------------------------------------------------------------------------|
| ۲    | Touch to open your camera viewfinder.                                   |
|      | Touch to listen to the radio                                            |
| **   | To collect, organise and sort picture and video files of a memory card. |
| ***  | Touch to open Media Player                                              |
| Ц    | Touch to enter the Music menu directly.                                 |
|      | Touch to edit your video files.                                         |

#### 26 LG GW620 | User Guide

#### Utilities

| lcon       | Description                                                                                                |
|------------|----------------------------------------------------------------------------------------------------|
| $\bigcirc$ | Touch to access the Alarm menu directly                                                                    |
|            | Touch to perform basic arithmetic calculations such as addition, subtraction, multiplication and division. |
|            | Touch to access Quickoffice.                                                                               |
| Q          | Touch to record voice memos or other audio files.                                                          |
| to         | Touch to choose your default Home setting.                                                                 |
| Ø          | Touch to adjust General settings of your GW620.                                                            |

#### Google

| lcon                                                                                                    | Description                                                                             |
|----------------------------------------------------------------------------------------------------|-----------------------------------------------------------------------------------------|
| 31                                                                                                    | To keep track of your appointments and creates meeting requests.                        |
|                                                                                                    | Use Google's web-based email service on your phone.                                     |
| ALC: N                                                                                                    | Touch to access Google maps, you can search locations and directions.                   |
| talk                                                                                                    | Use Googles' IM program and communicate with other people.                              |
| in the second second se | Use online video streaming service that allows you to review videos uploaded by others. |

#### 28 LG GW620 | User Guide

#### Downloads

At this category, newly installed applications will be added.

| lcon | Description                                   |
|------|-----------------------------------------------|
|      | Touch to Install a Java game and application. |

### Viewing the status bar

The status bar uses different icons to show conditions such as signal strength, new messages and battery life as well as whether Bluetooth or data connections is active.

Below is a table which explains the meaning of icons you're likely to see in the status bar.

| D.   | 🔂 📶 🗇 5:53 PM |
|------|---------------|
|      | [Status bar]  |
| lcon | Description   |
|      | No SIM card   |
| ×    | Signal null   |
| 1    | Wi-fi is on   |
| •    | Wired headset |
| 6    | Call forward  |
| G    | Call hold     |

| lcon     | Description           |
|----------|-----------------------|
| Cy       | Speaker phone         |
| X        | Call mute             |
| M        | Missed call           |
| *        | Bluetooth on          |
| *        | Bluetooth connected   |
|          | system warning        |
| Ô        | Alarm                 |
| <u>ଚ</u> | New voicemail         |
| ¢.       | Flight mode           |
| <b>≪</b> | Silent                |
|          | Vibrate               |
|          | No SD card            |
|          | Battery fully charged |
| C        | Battery is charging   |

#### 30 LG GW620 | User Guide

| lcon | Description     |
|------|-----------------|
| 5    | Data in         |
| 9    | Data out        |
| 5    | Data in and out |
| ψ    | USB to PC       |
| Û    | Download        |
| Û    | Upload          |
|      | GPS is acquring |
| 3    | GPS is on       |
| w    | Service message |
| õ    | Setting message |

# Calls

**TIP!** Press the power key to lock the touchscreen to prevent calls being made by mistake.

## Making a call

- 1 Touch we to open the keypad.
- 2 Type in the number on the keypad. To delete a digit, press the backspace button.
- 3 Touch Call to make the call.
- 4 To end the call, touch End call.

**TIP!** To enter + in order to make international calls hold down  $\overline{0^+}$ . On the Qwerty keypad, press and hold 0 key.

### Calling your contacts

- 1 Touch **Contacts**.
- 2 Scroll through the contact list or enter the first letter(s) of the contact you want to call by touching
- **3** From the list, touch the contact you want to call and select the number to use if there is more than one for that contact.

# Answering and rejecting a call

When your phone rings, press the [Accept] button to answer. Press the [Reject] button to reject button an incoming call.

**TIP!** When phone rings, press volume up or down key if you want to switch it to silent ringer mode.

#### In-call options

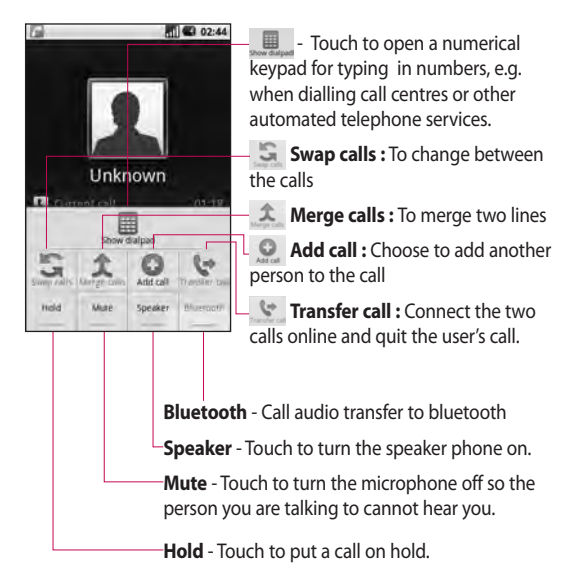

# Calls

### Adjusting call volume

To adjust the volume during a call, use the up and down button on the left side of the phone.

### Making a second call

- During your initial call, press Menu key and touch .
   Then, select the number you want to call.
- 2 Call the number or search your contacts.
- **3** Touch [Call] button to connect the call.
- 4 Both calls will be displayed on the call screen. Your initial call will be locked and put on hold.
- 5 Touch is to toggle between calls. Or touch to make a conference call.
- 6 To end active calls press [End call]. If there is no active call, it will end Hold call. To end all calls at the same time, touch End call.

**NOTE:** You will be charged for each call you make.

## Turning on DTMF

DTMF lets you use numerical commands to navigate within automated calls. DTMF default is set to off.

To turn it on, touch 🔺 .

### Viewing your call logs

From the home screen, touch or or then choose Call log. View a complete list of all dialled, received and missed calls and voice calls.

**TIP!** Press Menu and touch Clear call log to delete all the recorded items.

**TIP!** Touch any single call log entry to view the date, time and duration of the call.

#### 34 LG GW620 | User Guide

### Call settings

#### Select Fixed dial number to

turn on and compile a list of numbers which can be called from your phone. You'll need your PIN2 code, which is available from your operator. Only numbers within the fixed dial list can be called from your phone.

### Using call forwarding

- Choose Settings. Choose Call settings.
- 2 Touch Call forwarding.
- 3 Choose from Always forward or Forward when busy or Forward when unanswered or Forward when unreachable.
- 4 Enter the number to forward to.

**NOTE:** Divert calls will incur charges. Please contact your network operator for details.

### Using call barring

- Choose Settings. Choose Call settings.
- 2 Touch Call barring.
- 3 Choose any or all of the five options:

All outgoing Outgoing international Outgoing international calls except home country All incoming Incoming when abroad

4 Enter the call barring password. Please check with your network operator about this service.

**Call cost** - Check last call meter and All call meter. or Set call cost and limit.

**Call duration**- check the duration of your call.

# Calls

### Additional call setting

- 1 Choose Settings. Choose Call settings.
- 2 Touch Additional call settings. This lets you change the following settings:

Caller ID - Use default operator settings to display my number in outgoing calls Call waiting - During a call, notify the user of incoming calls.

Voice clarity - Remove noise and make reception clearer.

#### Network operators

Search networks and Select automatically.

#### 36 LG GW620 | User Guide

# Contacts

### Searching for a contact

There are two ways to search for a contact:

#### From the home screen

 From the home screen, touch to open your Contacts. Touch Search contacts and enter the contact name using the key pad.

TIP! You can search by group by touching the Contacts tab at the top of the screen and selecting **Groups**. This will bring up a list of all your groups.

#### From the main menu

- 1 Touch 📰 , then touch 💟 on the Communication tab.
- 2 Touch Search contacts.

### Adding a new contact

- From the home screen, touch
   then touch
- 2 If you want to add a picture to the new contact, touch . You can use a saved pictures or take a new picture.
- 3 Enter the first and last name of your new contact.
- 4 Enter up numbers and assign a type to each of them, choosing between Mobile, Home, Work and others.
- 5 Add email addresses. You can assign each email address as Home, Work and Other.
- 6 Also you can enter Social network ID, Chat address, Website, Postal addresses and Organizations.
- 7 Assign the contact to Starred in Android or set as New group.

# Contacts

- 8 You can also add a **Birthday** and a notes, Ringtone.
- 9 Touch **Done** to save the contact.

TIP! You can create customised groups for your contacts. See **Creating a** group.

#### Favorite Contacts

You can assign a frequentlycalled contact.

- 1 From the home screen touch . Touch Add contact.
- 2 Assign your favorite contacts from the contact list.
- **3** You can call, send message or edit the favorite contacts.

### Creating a group

- 1 From the home screen, touch **Groups.**
- 2 Touch Enter a name for the new group You can set a ringtone for newly created group.

3 Touch **Done** to save the group.

**NOTE:** If you delete a group, the contacts assigned to that group will not be lost. They will remain in your contacts.

### Other contact options

Press Menu key then you can see options like Search, New contact, Delete contacts, Send message, Edit sync groups, SIM contacts. If you choose Import contacts, GW620 will import contacts from your SIM card.

NOTE: To check SIM contact, press Menu key from Contact screen and select SIM contacts. Touch the contact to copy it to phone.. Touch and hold to import or delete the contact. If you want to edit the SIM contact, copy it to phone, edit and copy it to SIM again.

#### 38 LG GW620 | User Guide

# Messaging

#### Messaging

Your GW620 combines SMS, MMS into one intuitive, easy-touse menu.

There are two ways of entering the messaging centre:

1 From the home screen, touch or etc., then scroll to **Messaging** on the Communication tab.

#### Sending a message

- Touch then New message to open a blank message.
- 2 Touch To to enter the recipient's number, or open your contacts. You can add multiple contacts. When you are finished, touch the message box below to start composing the message text.
- 3 After entering the text, you can send the SMS by touching the send button on top of the message.

TIP! You will be charged for a text message for every person you send the message to.

4 Press Menu key to Call, Add subject, Attach, Insert smiley Discard thread, All threads and Add to Contacts.

WARNING: The 160character limit may vary from country to country depending on how the SMS is coded.

WARNING: If an image, video or audio file is added to an SMS it will be automatically converted to an MMS, and you will be charged accordingly.

**NOTE:** When you get SMS during the call, no alert will be heard but notification will be shown in indicator area.

# Messaging

### Entering text

Keypad.

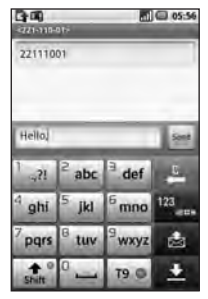

T9 Touch to turn on T9 predictive texting.

Touch to change the writing language.

Tap to change between the number, symbol and text keypads. Touch and hold then you will see Editor settings, Wrighting language, Input Method and User dictionary. Use chief to scroll through the different keyboards in each text entry mode (e.g. capital or lower case letters).

#### Show key mode

To input a special letter, Touch and hold determined provide the language you want to input. For example, choose Français, and return back to entering text mode. Touch and hold determined by you will see the special letters on the screen.

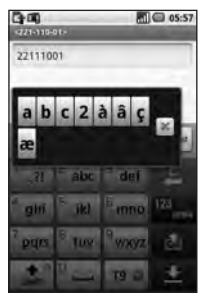

NOTE: If you changed LG IME setting, (Settings Locale & text - Text settings) this Show key mode is not available and you can only input special letter on the qwerty keypad.

#### T9 predictive

In T9 mode, you will see 19 .

T9 mode uses a built-in dictionary to recognise your words based on the key sequences you touch. Simply touch the number key associated with the letter you want to enter, and the dictionary will predict the word you want to use. For example, press 8, 3, 5, 3, 7, 4, 6, 6 to write 'telephone'.

## Abc manual

In Abc mode you have to touch the key repeatedly to enter a letter. For example, to write 'hello', touch 4 twice, 3 twice, 5 three times, 5 three more times, then 6 three times.

## Qwerty Keypad

#### Text input mode using the Qwerty Keypad

When you are required to enter text, for example when writing a message, the keypad will default to ABC mode. If you are entering a number, for example when making a call, the keypad number keys will default to numbers. In ABC mode you can enter numbers by first pressing the number you require.

Press Menu to check which options are available. You can search contacts, add subject, attach files, Insert smiley, discard and check all threads.

# Messaging

#### You can pop up LG IME setting

- 1 Press Press once and press
- Or press 
   twice twice twice twice ontinuously and press
   a.
- 3 Or press and hold and press and together

## You can pop up symbol pop

#### up.

- 1 Press P once and press
- 2 Or press in twice continuously and press is .
- 3 Or press and hold *P* and press *P* together.

### You can input symbol on the key pad

For example, to input @,

- 1 Press P and press 2.
- 2 Or press 🔊 twice continuously and press (2).
- 3 Or press and hold → and press ≥.

**NOTE:** Some fields may allow only one text input mode (e.g. telephone number in Address Book fields).

### When you input capital letter

- 1 To input one capital letter, press •.
- 2 To input capital letters continuously, press (\*) twice.
- 3 To go back to normal input mode, press (\*) again

# When you input a letter with accent

When you select French or Spanish as text entry language, you can input French or Spanish special character (ex : ä).

From the Qwerty Keypad, in order to input special characters, press and hold the corresponding alphabet character key.

After the corresponding alphabet character is removed, press the same key repetitively until you can see the special character you want to input.

#### For example

To input "ä", press and hold "a" key.

After "a" character is erased, press "a " key repetitively until "a" is displayed on the screen. You can input special characters by pressing it continuously.

### Setting up your email

You can keep in touch on the move by using your GW620 to send emails. It's quick and simple to set up a POP3 or IMAP4 email account.

- 1 Touch **Email** on the Communication tab.
- 2 If the email account is not set up, start the email set up wizard.

**TIP!** If an email account is already set up, the wizard is not activated automatically.

# Messaging

# Sending an email using your new account

- 1 Touch **Email** on the Communication tab, then touch New message to open a new blank message.
- 2 Enter the recipient's address and write your message. You can also attach images, videos, audio files and document file types.
- 3 Touch Send to send your email.

**TIP!** During an active Wi-Fi connection, emails are sent and received via Wi-Fi.

#### Retrieving your email

You can automatically or manually check your account for new email.

See 'Change your email settings' to check automatically.

To check manually:

1 Touch then Email.

- 2 Touch the account you want to use then.
- 3 Choose Refresh and your GW620 will connect to your email account and retrieve your new messages.

# Changing your email settings

You can change your email settings based on your own preferences.

- Touch Email. In the menu, there is an option - Account settings.
- 2 Select Email.
- 3 You can alter the following settings:

Account name - Name your email account name.

Your name - Enter your name to be displayed for outgoing mail.

**Email address** - Your email address.

#### 44 LG GW620 | User Guide

Email check frequency - Time interval to be check for new emails automatically.

Truncate messages atdownloading options for retrieving.

Number of email to display - number of email to be

displayed in email list. Manimum receive size limit -

Maximum size can be downloaded.

Maximum send size limit -

Maximun size can be sent out.

**Priority** - setting email priority : High, Normal, Low.

**Signature** - Create signature to be added on composing body.

**Default account** - indicate outgoing mails will use this account' SMTP.

**Email notification** - New email notification on indication area once this set.

Select ringtone - notification sound for new email notification.

Vibrate - option to enable/ disable for new email notification.

Incoming settings - Server information for POP4/IMAP4 server.

**Outgoing settings** - Server information for SMTP server.

## Threaded box

Messages(SMS, MMS) exchanged with another party can be displayed in chronological order so that you can conveniently see an overview of your conversation.

NOTE: When you send MMS, it will have no delivery report but show you Ref icon.

# Messaging

### Using smiley

Liven up your messages using smiley.

When writing a new message, press Menu key and choose Insert smilely.

### Changing your SMS settings

Your GW620 message settings are pre-defined, so you can send messages immediately. These settings can be changed based on your preferences.

Touch 🖂 and press Menu key.

**Delivery report** - Activate to receive confirmation that your messages have been delivered.

#### Manage SIM card messages

- Manage messages stored on your SIM card.

Validity period - Choose how long your messages are stored at the message centre.

**Text message centre** - Enter the details of your message centre.

# Changing your MMS settings

Your GW620 message settings are pre-defined, so you can send messages immediately. These settings can be changed based on your preferences.

Touch  $\boxed{}$  and press **Menu key**. Touch  $\boxed{1}$ .

You can make changes to the following:

**Delivery report** - Choose to request a delivery report.

**Read report** - Choose to request a read report for each message you send.

**Auto - retrieve** - Activate to retrieve messages automatically.

#### Roaming auto-retrieve -

Activate to retrieve messages while roaming.

**Set Priority** - Choose the priority level of your MMS.

Validity period - Choose how long your message is stored at the message centre.

### 46 LG GW620 | User Guide
#### **Creation mode**

**RESTRICTED:** In this mode, the MMS Client device shall only create and send messages with content belonging to the Core MM Content Domain.

WARNING: In this mode, the MMS Client device shall guide the user to create and send messages with content belonging to the Core MM Content Domain. This guidance is implemented through warning dialogs.

FREE: In this mode, the MMS Client may allow the user to add any content to the message.

#### Changing your other settings

Scroll to **Message settings** on the Settings tab then:

Info. Service settings - Choose whether to receive or block information service message(Cell broadcast message), view or edit channels to receive information sevice message. Also Choose languages of infomation service message.

Service message - Choose whether to receive or block service messages.

Notification settings - Activate to display message notification in status bar. Also select ringtone and activate vibrate when notified a new message.

### SNS

You can manage your Soical Network Settings on GW620. You can view your friends' updates and also update your own Facebook status.

Select SNS and touch Add account.

Add communities from Facebook, Bebo and Twitter.

# Messaging

#### Home

Log in and you will see your friend's status update. Input your comment about new status or check others.

#### Profile

Press Menu key then you will see five options like Edit status, Upload Photo, Go to Facebook, Refresh and Info Details.

You can upload the photo by touching Upload Photo. Choose from Camera or Gallery and input some comment.

#### Friends

You can see all your friends in SNS and view their Profile, Photo and Wall.

You can go to a friend's community website , send SN message or save profile as contact.

#### Message

It will show all your SNS message.

From the SNS first page, you can change the update time setting. Press Menu key and select Update setting.

### Moxier Mail

Moxier Mail is a push mail client for Android<sup>™</sup> using Microsoft<sup>®</sup> Exchange ActiveSync<sup>®</sup> protocol with Exchange server 2003 and 2007.

Also it provides convenient UI, secure environment with SSL support, HTML e-mail with Microsoft® Exchange server 2007

From the welcome screen, press next to proceed.

Enter your corporate e-mail address, user ID and a password.

**NOTE:** If your information is incorrect, you will get an error message. please try again by entering the correct information. If you get the error message again, please contact your server administrator for more information.

#### Moxier Mail

Moxier Mail provides convenient access to all exchange protocol features. You will see emails are organized in the timely manner.

Press Menu key and use options you need. When you create a new message, search and enter recipients by using Global Address list (GAL) & Exchange Contacts/Google Contacts list. Go to Menu and add Cc/Bcc if necessary. Adjust priority or attach files. You can reply or forward email. Adjust Send settings or Other settings if necessary. Each application provides direct access to Moxier Sync. From the application's Settings, press Menu then Go to Moxier Sync button to go directly.

Moxier Contacts

Moxier Contacts provide 2way sync with the Exchange server. Touch and hold a contact, Delete contact, Edit contact, Call, Send SMS, Send e-mail option will appear. To add a new contact, press Menu key and select New contact.

#### Moxier Tasks

Task list shows the details such as the bound dates, task priority and the title. List also distinguishes tasks in progress, delayed (in red) and completed.

# Messaging

#### Moxier Calendar

Moxier Calendar enables 2way sync with the Exchange Calendar with New, Folders, Edit and Delete options. You can change the view mode or add a new event. When accepting the meeting invitation, it automatically adds the meeting as an event in the Event List.

## Moxier Sync

Moxier Sync is a sync manager providing options for sync and settings for all Moxier Mail, Contacts, Calendar and Tasks.

Press Menu key and check options.

#### Sync now

Syncs only checked applications in Sync options.

#### Report logs

Moves to the compose window containing the error logs.

50 LG GW620 | User Guide

- Legal notice Check legal notice.
- Help Takes you to the www. moxier.com FAQ website.
- About

Displays information on current Moxier Mail.

# Camera

#### Getting to know the viewfinder

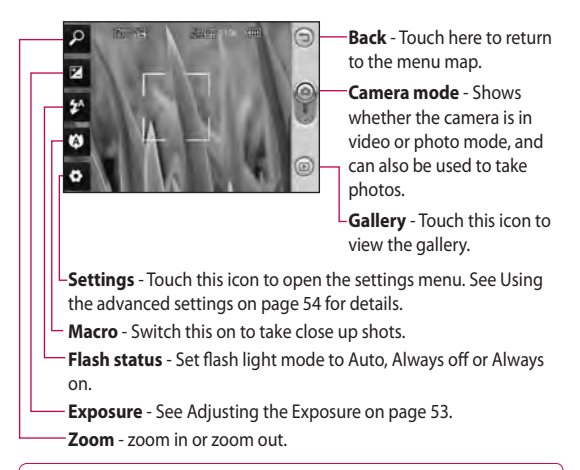

Note You need to insert a Memory card first to take a picture. Without inserting a memory card, you will not be able to save the picture you had taken. GW620 will support up to 32GB.

TIP! You can close all the shortcut options to give a clearer viewfinder screen. Just touch the centre of the viewfinder once. To recall the options, touch the screen again.

# Camera

## Taking a quick photo

- 1 Press and hold down the camera key on the right side of the phone.
- 2 Holding the phone horizontally, point the lens towards the subject you want to take a picture of.
- **3** Press the capture button lightly and a focus box will appear in the centre of the viewfinder screen.
- 4 Position the phone so you can see the photo subject in the focus box.
- 5 When the focus box turns green, the camera has focused on your subject.
- 6 Press the capture button and hold it down.

#### TIP! Face Tracking

This automatically detects and focuses on human faces to help you take clearer pictures.

# Once you've taken the photo

Your captured photo will appear on the screen.

Send Touch to send the photo as a Email, Gmail, Messaging, My e-mail and etc.

**NOTE**: Additional cost may occur when MMS are downloaded when roaming.

Set as Touch to use the image as wallpaper.

Rename Touch to edit the name of the selected picture.

Edit Touch to edit the image using various tools.

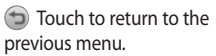

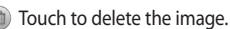

#### 52 LG GW620 | User Guide

Touch to take another photo immediately. Your current photo will be saved.

Touch to view a gallery of your saved photos.

## Using the flash

The default flash setting is auto, but there are other options.

- 1 Select A from the left side of the viewfinder to enter the flash sub-menu.
- 2 There are three flash options:

Auto - Your camera will assess the light available for a good picture and use the flash as necessary.

**On** - The camera will always flash.

**Off** - The camera will never flash. This is useful if you want to save battery power.

3 When you touch the option you want, the flash menu will automatically close, allowing you to take a picture immediately. 4 The flash status icon in the viewfinder will change, based on the new flash mode.

## Adjusting the exposure

The exposure defines the difference between light and dark areas in an image. A low contrast image will appear foggy, whereas a high contrast image will appear much sharper.

- 1 Touch 🗷 .
- 2 Slide the contrast indicator along the bar towards for a lower exposure and hazier im age or towards for a higher exposure and a sharper image.

## Adjusting the zoom

You can also zoom in or zoom out. Touch  $\checkmark$  and adjust the zoom.

# Camera

#### Taking a continuous shot

- From the viewfinder, touch
  to open all advanced settings options and select
   Shot mode and Continuous shot.
- 2 Position the subject in the viewfinder and press the capture button as if taking a normal photo.
- **3** The camera will take shots in quick succession.

## Using the advanced settings

From the viewfinder, touch to open all advanced settings options.

You can change the camera setting by scrolling the wheel. After selecting the option, touch the Back key.

**Image size** - Change the size of the photo to save memory space.

Image quality - Choose between Super fine, Fine and Normal. The finer the quality, the sharper the photo. However, the file size will increase as a result, which means you'll be able to store fewer photos in your memory.

White balance - Choose between Auto, Incandescent, Sunny, Fluorescent and Cloudy.

**Shot mode** - Choose the normal continuous shot, Beauty shot, Frame shot or Auto panorama.

Timer - The self-timer allows you to set a delay after the shutter is pressed. Select Off, 3 seconds, 5 seconds or 10 seconds. This is ideal if you want to be included in a photo.

ISO - The ISO rating determines the sensitivity of the camera's light sensor. The higher the ISO, the more sensitive the camera will be. This is useful in darker conditions when you can not use the flash. Select the ISO value from Auto, 100, 200 and 400.

Scene mode - Choose from Auto, Portrait, Landscape, Sports and Night.

**Colour effect** - Choose a colour tone to use on your new photo.

Focus - Choose between Auto and Manual.

Face - Select the way the camera will focus. Choose between None, Tracking, or Smile shot.

- None Automatically adjust the focus for a clear, sharp image.
- Tracking Your camera can automatically identify face and have another rectangular for better focus.

• Smile shot - Turn smart lighting On or Off. Shot automatically when person or people smile.

#### Show captured image -

Choose On to check the picture you took immediately.

Grid screen - Choose between Off, 2x2 grid or 3x3 grid.

**Shutter sound** - Select one of the four shutter sounds.

Geo-tagging - Activate to use your phone's location based services. Take pictures wherever you are and tag them with the location. If you upload tagged pictures to a blog that supports Geo-tagging, you can see the pictures displayed on a map.

**NOTE**: This function is only available when GPS is active.

**Hide icons** - Choose the camera settings icons to be hidden manually or automatically.

**Reset** - Restore all camera default settings.

# Camera

TIP! When you exit the camera all settings will return to their defaults, except image size and image quality. Any non-default settings will need to be reset, such as colour tone and ISO. Check these before you take your next photo.

TIP! The settings menu is superimposed over the viewfinder, so when you change elements of the image colour or quality you will see a preview of the image change behind the settings menu.

## Changing the image size

The more pixels, the larger the file, which means the files take up more memory space. If you want to store more pictures on your phone, you can change the resolution to make the files smaller.

- 1 Using the viewfinder, touch
- 2 Select **Image size** from the Preview menu.
- Select a pixel value from the six options. (5Mega, 3Mega, 2Mega, 1Mega, VGA, QVGA)

#### Choosing a color effect

- Using the viewfinder, touch
  in the top left corner.
- 2 Select **Color effect** from the Preview menu.
- 3 There are ten color tone options: Normal, Black & White, Sepia, Negative, Sketch, Emboss, Red, Green, Aqua and Solarize.
- 4 Once you've made your selection, the colour tone menu can be closed by selecting the Back key. You are then ready to take a picture.

TIP! You can change a picture taken in colour to black and white or sepia, but you cannot change a picture taken in black and white or sepia to colour.

#### Viewing your saved photos

1 You can access your saved photos from within the camera mode. Just touch (1) and your gallery will appear on the screen.

# Video camera

#### Getting to know the viewfinder

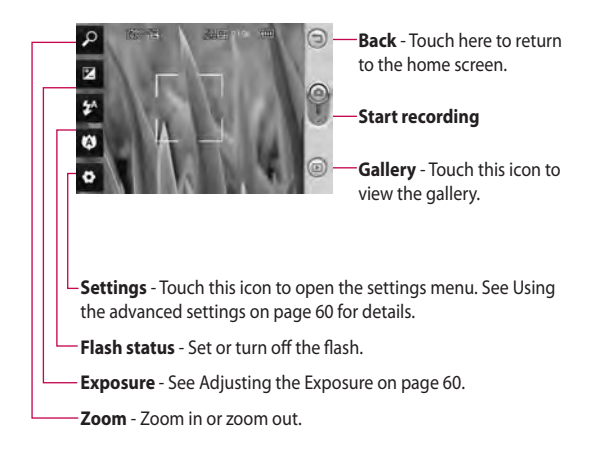

TIP! You can close all shortcut options to give a clearer viewfinder screen. Just touch the centre of the viewfinder once. To recall the options, touch the screen again.

#### 58 LG GW620 | User Guide

### Shooting a quick video

- Press and hold down the camera key on the right side of the phone.
- 2 Then, switch to 🙆.
- 3 The video camera's viewfinder will appear on the screen.
- 4 Holding the phone horizontally, point the lens towards the subject of the video.
- Press the capture button once to start recording.
- 6 REC will appear at the bottom of the viewfinder with a timer showing the length of the video.
- 7 Touch on the screen to stop recording.

#### After shooting a video

A still image representing your video will appear on the screen.

Send Touch to send the photo as a **Email**, gmail, Messaging, My e-mail, YouTube and etc.

**NOTE**: Additional cost may occur when MMS are downloaded when roaming.

Play Touch to play the video.

Rename Touch to edit the name of the selected picture.

Edit Touch to use the image as wallpaper.

Touch to return to the previous menu.

Touch to delete the video you have just made, and confirm by touching Yes. The viewfinder will reappear.

Touch to shoot another video immediately. Your current video will be saved.

# Video camera

Touch to view the saved videos and pictures gallery.

### Adjusting the exposure

The exposure defines the difference between light and dark areas in an image. A low contrast image will appear foggy, whereas a high contrast image will appear much sharper.

- 1 Touch 🗷
- 2 Slide the exposure indicator along the bar, towards for a lower exposure and fuzzier image, or towards for a higher contrast and sharper image.

#### Using the advanced settings

Using the viewfinder, touch **Settings** to open all the advanced settings options.

You can adjust the video camera setting by scrolling the wheel. After selecting the option, touch the Back key.

Size - Change the size of the video to save memory space. See Changing the video image size on page 61.

Scene - Choose between Normal or Night.

**Colour effect** - Choose a colour tone to use on your new view.

White balance - The white balance ensures any white parts of your video are realistic. To enable your camera to adjust the white balance correctly, you may need to determine the light conditions. Choose between Auto, Incandescent, Sunny, Fluorescent or Cloudy. Duration - Set a duration limit for your video. Choose between Normal and MMS to limit the maximum size to send as an MMS.

**TIP!** If you choose MMS duration, choosing a lower image quality will enable you to shoot a longer video.

**Voice** - Choose Mute to record a video without sound.

Hide icons - Select whether to hide the icons on the camera menu automatically or manually.

**Reset** - Reset all the video camera settings.

# Changing the video image size

The more pixels, the larger the file size, which means the files take up more memory space. If you want to store more videos on your phone, you can change the video resolution to make the files smaller.

- 1 Using the viewfinder, touch
- 2 Select Video size from the Preview menu.
- 3 Select a pixel value:

**320x240** - Smaller image size, and therefore a smaller file size. This is ideal for saving memory space.

**176x144** - Smallest image size and therefore the smallest file size.

4 Touch つ button to return to the viewfinder.

# Video camera

## Choosing a color effect

- Using the viewfinder, touchin the top left corner.
- 2 Select Colour effect from the Preview menu.
- 3 There are colour tone options, Normal, Black & White, Sepia, Negative, Sketch, Emboss, Red, Green, Aqua and Solarize.
- 4 Touch the colour tone you want to use.

TIP! You can change a video shot in colour to black and white or sepia, but you cannot change a video shot in black and white or sepia to colour.

#### Watching your saved videos

- In the viewfinder, touch
- 2 Your gallery will appear on the screen.
- **3** Touch a video once to bring it to the front of the gallery. It start to play automatically.

#### 62 LG GW620 | User Guide

# Your photos and videos

# Viewing your photos and videos

- 1 Touch () on the camera preview screen.
- 2 Your gallery will appear on the screen.
- Touch the video or photo to open it fully.

**TIP!** Flick left or right to view other photos or videos.

# Using zoom when viewing a video or photo

When viewing photos or videos, you can zoom in and out by

# Adjusting the volume when viewing a video

To adjust the volume of a video while it is playing, use the volume keys on the left side of the phone.

#### Setting a photo as wallpaper

1 Touch the photo you want to set as wallpaper to open it.

- 2 Touch the screen to open the options menu.
- **3** Touch Use as and touch Set Wallpaper.
- 4 The screen will switch to portrait mode.

## Editing your photos

You can do lots of great things to your photos to change them, add to them or liven them up.

- 1 Open the photo you want to edit and Press Menu key.
- 2 Touch Edit to alter your photo: Rotate & Flip - Rotate or flip your photo for fun or better view.
  - **Crop** Crop your photo. Choose a square area and move your finger across the screen to select the area.
  - **Tuning** This helps to adjust a picture taken using automatic colour, brightness etc.

# Your photos and videos

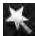

Effect - Touch to apply the effect options to a photo.

Frame - You can add frames on the the photo.

Text - Adding text on a picture.

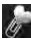

Clipart - You can add some clipart on the photo.

Drawpad - Draw

something on your photo, freehand. Select the line thickness from the four options, then the colour you want to use.

Stamp - Decorate your photo with stamps. Choose from the different stamps and touch your photo where you want to place them.

Resize - Resize your photo.

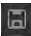

Save the changes you made to the photos.

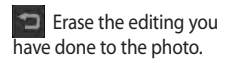

## Rotating your photo

- Choose to rotate 90 CCW
- 2 Choose to rotate 90 CW
- 3 Choose to flip vertically
- Choose to flip 4 horizontally.

# Adding text to a photo

- From the editing screen, touch 🔤
- 2 Select the color of the speech and choose one of the speech bubble shapes.
- 3 Enter your text using the keypad and touch OK.
- 4 Move the text by touching it and sliding it to where you want it.

#### LG GW620 | User Guide 64

## Adding an effect to a photo

- From the editing screen, touch .
- 2 You can apply any of the various options to the photo
- 3 To undo an effect simply touch 2.

## Cropping a photo

- From the editing screen, touch 2.
- 2 Choose the shape you want to use to crop the picture.
- 3 Drag the box over the area you want to crop. The selected part will be moved by dragging.
- 4 When you are finished with your selection, touch Done.

## Tuning your photo

 From the editing screen, touch .

Use tuning toolbar and adjust your photo's tuning as you like.

- 1 AUTO Choose to adjust tue tuning settings automatically.
- 2 Choose to compare Before & After tuning.
- 3 Adjust brightness & Contrast of the photo.
- 4 Choose to adjust highlights and shadows.
- 5 Balance the colour of your photo.
- 6 Choose to adjust saturation of your photo.
- 7 Adjust your photo sharpness.
- B 🖾 Denoise.

# Your photos and videos

# Adding Frame

- From the editing screen, touch .
- 2 Touch or to choose a frame.
- 3 Touch to check whole frame.

# Adding clipart

- 1 Touch from editing screen.
- 2 Touch select a clipart.
- 3 Adjsut the size of clipart.
- 4 You can rotate clipart using , .

# Using drawpad

- 1 Touch of from editing screen.
- 2 Touch **V** to select shape.
- 3 Also set colour and thickness.
- 4 You can erase the drawing you added using

## Adding stamp

- 1 Touch from editing screen.
- 2 Touch **to** see which stamps are available.
- 3 Touch screen to the place you want to add stamp on the photo.
- 4 You can adjust colour using

## Resizing

- 1 Touch from editing screen.
- 2 Scroll the bar to resize the photo.

# Editing your videos

The video editing features are available for MPEG4 types.

# Trimming the length of the video

- 1 Select Edit and choose
- Touch and set the new start and end points touching again.
- 3 Touch Done or, alternatively, touch to return to the gallery and discard the changes.

## Selecting Transition style

- Select a transition style, and touch to preview.
- 2 Touch 👸 and drag the bar to adjust the duration time
- 3 Touch Done to save the transition. Touch Apply only to apply the current selected transition. Choose Apply to all to apply the current selected transition to all video files in the Story board.

## Adding a subtitle

- 1 Open the video you want to edit.
- 2 Select Edit and select to input subtitles on the video.
- **3** Touch and pause playback for setting the start point for text appearance.
- 4 Touch Start and choose the text styles. Enter your text using the keypad and select Done.
- 5 Touch the area of the screen you want the text to appear and touch **Done**.
- 6 Touch Save. Replace the existing file or save as a new file.
- 7 Repeat these steps to add more text.

# Your photos and videos

# Adding edit effect

- 1 Open the video you want to edit.
- 2 Select Edit and select
- 3 Select an effect you want to add on the photo.

# Grabbing a Frame

You can capture a picture from the video.

- 1 Open the video you want to edit.
- 2 Select Edit and select
- Play the the video and touch
  to capture the scene you want while the video is playing.
- 4 The frame is saved to the phone as a still image file.

# Adding a dubbling to your video

- 1 Open the video you want to edit.
- 2 Select Edit and choose
- 3 Touch The My sounds folder will open. Choose the track you want to add to your video.
- 4 The original audio track on your video will be erased.
- 5 If the audio is shorter than the video, choose whether to play it Once or to Repeat it.
- 6 Replace the existing file or save as a new file.
- 7 Or you can record new file and insert live dubbling by touch .
- 8 Touch Done to save the current dubbling.

# Multimedia

You can store multimedia files to a memory card so you have easy access to all your image and video files.

To access the Multimedia menu, touch select **Gallery** from Multimedia tab. You can open a list of catalog bar that store all your multimedia files.

Note Please make sure you install a memory card on to the phone to save photo and access to all your pictures. Without a memory card, the phone will not show any photo or video at all. There are five catalog bar as below.

All **Show** all your pictures and videos.

Favorite E : If you long touch a photo or video, the option screen will appear, select Favorite for the photo you want to keep as favorites. This Favorite bar will show your favorite photos and videos.

Video Show you all your videos

Tagging : Like favorite bar, you can tag some photos and this bar show your tagged photos and videos.

People I : From camera, if you set Setting-Face-Tracking and take photo, that will go to People bar. You can give new nick name to the person of the photo. Or connect from contacts to match the photo with the contact.

# Multimedia

#### Timeline view

GW620 Gallery provides timeline view of your photos and videos. From the left side of the screen, the date you had taken photos will be displayed from old to new. If you select a specific date, all the photos you had taken that day will be grouped in white background.

#### My images options menu

Select a photo and long touch to check what options are available.

## Sending a photo

- 1 To send a photo just long touch a photo you want.
- 2 Select Share. Choose from Email or Messaging.
- 3 If you choose Message or Email, your video will be attached to a message and you can write and send the message as normal.

#### Sending a video

- To send a video just long touch a video you want.
- 2 Select Share. Choose from Email or Messaging. If you choose Message or Email, your video will be attached to a message and you can write and send the message as normal.

## Using an image

You can choose images to use as wallpapers or even to identify a caller.

- Long touch a photo and select Set as.
- 2 Choose between Wallpaper and Picture ID.

#### Creating a slide show

If you want to view all the images on your phone, you can create a slide show to save you having to open and close each individual image.

1 Long touch a photo and select **Slide show**.

### Checking your photo

You can check photo's detail information like Name, date, Tome, Desolution, Size, Type and Tag.

1 Long touch a photo and select **Detail**.

#### Media Player

The **Media Player** folder shows a list of videos you have downloaded or recorded on your phone.

Watching a video

- 1 Select **Media Player** on the Multimedia tab.
- 2 Select a video to play.

TIP! GW620 supports both DivX video format playback to ensure greater content availability.

Press Menu key and select Music. You can play songs, categorize songs by Album and Artist or create a Playlist.

# Multimedia

## Setting a ringtone

There are three options.

- Lone key a music file from Music list or Media player, select Use as and set as ringtone from pop up options.
- 2 Recorde a voice memo using Voice recorder and set as ringtone.
- Select from Settings Sound & display -Phone ringtone.

## Video editor

1 Touch then select Video editor.

## Storyboard

- Set BGM-Choose to add music into the storyboard or change the sound.
- 2 Import files- Choose to add media files into the storyboard. You can add up to 32 media files.
- 3 Clip manager Choose to manage the added media files. when no media file was added, the button is disabled.
- 4 Preview- Preview the video file you made.
- 5 Save- Save the video file you made.
- 6 + Add text- Choose to add a text frame into story board.

#### 72 LG GW620 | User Guide

You need to touch first to edit the video.

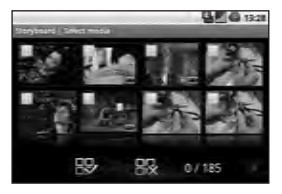

- Touch to mark all the files, but the maximum is 32 files.

Reference and the second second secon

25/32 - It shows selected file number

Touch to go to the next step.

### **Music Movie**

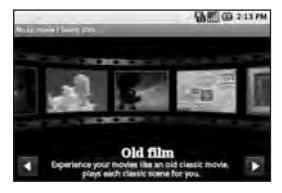

 Flip left and right to check the various style. For Music Movie, you can select only photos.

 Go back to the Video editory screen.

- Show the style name and the description of it.

- Preview the style.

Touch to select the Select photos.

# Multimedia

After you selected photos, touch **b** and proceed to the next step.

🚓 - Touch to toggle to random mode.

Touch to toggel to original mode.

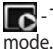

🖥 - Touch to toggle to view

- 3 Touch **I** to select all the photos and touch
- 4 Select the music and set it as the background music.
- 5 Add movie title using gwerty key pad and save it.
- 6 Touch **b** to play the complete video file.
- 7 Touch I to save the video file vou made.

## Auto cut

There are three types style templates, Portrait, Landscape and Motion object.

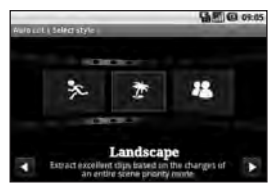

- Touch 
   and select a video. Go to the next step.
- 2 Touch **T** to preview the video file
- 3 Touch **b** to save the file.

### Playing a game

 Touch Launch button to launch a game or an application.

**NOTE:** Additional cost may occur when using this service if you download games or application with charge.

**NOTE:** Java game and application installation are only possible through Web.

# Transferring files using USB mass storage

To transfer file using UMS:

- 1 Connect GW620 with PC using USB cable.
- 2 Choose Settings SD card & phone storage - activate Mass storage only.
- 3 From the status bar, drag USB icon.
- 4 Choose USB connected and Mount.
- 5 You can check mass storage contents from PC and transfer files.

**NOTE:** You need to install SD card first. Without SD card, you can not use USB mass storage.

# Multimedia

## Music

Your LG GW620 has a built-in music player that lets you play all your favourite tracks. To access the music player, touch From here, you can access a number of folders:

**Artists** - Browse your music collection by artist.

Albums - Browse your music collection by album.

**Songs** - Contains all the songs you have on your phone.

**Playlists** - Contains the playlists you have created.

#### Playing a song

- 1 Select **Music** from the Multimedia tab.
- 2 Touch Songs.
- 3 Select the song you want to play.
- 4 Touch III to pause the song.
- 5 Touch be to skip to the next song.

To change the volume while listening to music, press up and down volume key on the left side of the phone.

Long touch any song from the list. It will show you Play, Add to playlist, Use as phone ringtone, Delete and Search as options.

**NOTE:** The copyright of music files can be protected in international treaties and national copyright laws.

Therefore, it may be necessary to obtain a permission or a license to reproduce or copy music. In some countires national law prohibits private copying of copyrighted material. Before downlading or copying the file, please check the national legislation of the applicable country concerning the use of such material.

#### Using the radio

Your LG GW620 has an built-in FM radio feature so you can tune into your favourite stations and listen on the move.

**NOTE:** You will need to attach your headphones to listen to the radio. Insert them into the headphone socket.

#### Searching for stations

You can tune your phone to radio stations by searching for them manually or automatically. They will then be saved to specific channel numbers, so you don't have to keep re-tuning. You can store up to 48 channels on your phone.

#### To tune automatically

- 1 Select FM radio.
- 2 Press Menu key.
- 3 Touch Auto scan then Yes. The stations found will be allocated to channel numbers in your phone by selecting Set, Skip and Stop.

**NOTE:** You can also manually tune to a station by using the wheel displayed next to the radio frequency.

#### **Resetting channels**

- 1 Select FM radio.
- 2 Choose Auto scan to reset the current channel or choose Reset all channels to reset all of the channels. If you reset all of the channels, each channel will return to the starting 87.5Mhz frequency.

# Multimedia

#### Listening to the radio

- 1 Select FM radio.
- 2 Touch the channel number of the station you would like to listen to.

TIP! To improve radio reception, extend the headset cord, which functions as the radio aerial.

Warning! If you connect the headset not specifically made for it to the phone, the radio reception can be interfered.

#### 78 LG GW620 | User Guide

# **Google Applications**

- 1 Set up a Google account first. Enter your user name and password.
- 2 After sign in, Contacts, email and calendar on your Google account will automatically synchronize with GW620.

#### Google Maps

You can check your current location, traffic situation and recieve directions to your destination. GW620 needs to be connected Wi-Fi or 3G/GPRS.

**NOTE:** The Google Maps does not cover all cities nor all countries.

NOTE: While viewing a Street View of a location, press MENU and then touch **Compass mode** to turn Compass mode on.

#### Gmail

Gmail is configured when you first set up your phone. Depending on your synchronization settings, Gmail on your phone is automatically synchronized with your Gmailaccount on the web.The Inbox conversations list is your default Gmail view.

Press Menu key and touch Refresh to send or receive new emails and to synchronize your emails with your Gmail account on the web.

# **Google Applications**

## Google Talk

Google Talk is Google's instant messaging program. It lets you communicate with other people who also use Google Talk.

#### Adding an event to your calendar

- 1 Select Calendar.
- 2 You need to create a Google account first to use Calendar.
- 3 Select the date to which you want to add an event.
- 4 Press Menu key and touch New event.
- 5 Touch What and enter the event name. Check the date and enter the time you want your event to begin. You can enter the time and date the event finishes in the lower date and time boxes
- 6 Also touch Where and enter the location.

- If you would like to add a note to your event, touch
   Description and type in the details.
- 8 If you want to repeat the alarm, set Repetition and set reminders if necessary.
- 9 Touch Save to save the event in the calendar. A coloured square in the calendar will mark all days that have saved events, and an alarm will sound at the event start time, to help you staying organised.

#### Changing your default calendar view

- 1 Select **Calendar** on the Google tab. Press Menu key.
- 2 Touch You can select the calendar view for 1day, a week or a month.

# Utilities

#### Setting your alarm

- 1 Select Alarm Clock.
- 2 If you want add a new alarm, touch **Add alarm**. There are some preset alarms, you can activate one of them.
- 3 Touch to Turn on alarm and Set the time you would like the alarm to sound. After you set the time, GW620 will let you know how much time is left for alarm to start.
- 4 Choose a ringtone and turn on Vibrate if you want. set the repeat.

The icons indicate the weekday you select.

- 5 You can name the alarm by choosing Label.
- 6 When Alarm start, you can snooze it for 10 minutes or dismiss it.
- 7 Touch 🕤 and return to the first alarm screen.

- 8 Touch and hold the clock on the screen, and you will see different types of clock. You can choose one of them
- 9 You can delete all alarms by pressing central menu key and Delete Alarm, All alarm screen displayed and select manually by touch and then press Delete Alarm at the top.

## Using your calculator

- 1 Select **Calculator** on the Utilities tab.
- 2 Touch the number keys to enter numbers.
- 3 For simple calculations, touch the function you require (+, -, x or ÷), followed by =.
- 4 For more complex calculations, Press Menu key and touch Advanced panel and choose between sin, cos, tan, log, etc..

# Utilities

## Quickoffice

You can manage and view document files . Available files are pdf, doc, txt, xls and zip file.

- 1 Choose Memory card . You can see the files and folder list.
- 2 If you choose Recent documents, it will show you files you recently viewed.
- 3 Touch and hold any file, it will show Rename, Properties and Delete options.
- 4 Choose a file and press Menu key to open Open, Register, update, Properties and About options. According to file type, there are more options.

**pdf :** Go to page, Fit page, Fit width

doc/txt : Search

xls : Worksheet - Choose between Summary view and Full view.

# Voice recorder

Use your voice recorder to record voice memos or other audio files.

## Recording a sound or voice

- 1 Touch Voice recorder.
- 2 Touch Record.
- 3 Touch to begin recording.
- 4 Touch to end recording.

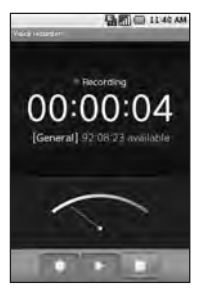

5 Touch Use as to set as phone ringtone.

#### 82 LG GW620 | User Guide
#### Sending the voice recording

- 1 Once you have finished recording, you can send the audio clip by touching **Share**.
- 2 The recording will be added to the message which you can write and send it as normal.

## The web

#### Browser

**Browser** gives you a fast, fullcolour world of games, music, news, sport, entertainment and loads more, straight to your mobile phone. Wherever you are and whatever you're into.

## Accessing the web

1 Select **Browser** on the Communication tab.

2 You will move to web site. NOTE: You will incur extra cost by connecting to these services and downloading content. Check data charges with your network provider.

#### Using web tool bar

Touch 📕 to open the toolbar.

- 1 Touch ( to refresh the web page.
- 2 Touch □ to go forward one page.
- 3 Touch is to go backward one page.
- 4 Touch rough to Add/Show Bookmark, Show history and Show most visited site.
- 5 Touch i to open another web site with new window.
- 6 Touch (i) to change browser settings.

#### Using options

Press Menu key to check options

**Go** - Enter web address and go to that page

Exit - Close Browser.

Find on page. - Mark all letter you input

Select text - Touch and line the sentences you want to copy. You can paste it every input box.

Downloads - Show download history

- More
  - Bookmarks Add/Show Bookmark, Show history and Show most visited site.
  - Window overview Show all your open windows.
  - Page info Show page information.
  - Share page Send page by Email or Messaging.
  - Setting Set browser settings.

#### Adding and accessing bookmarks

For easy and fast access to your favourite websites, you can add bookmarks and save web pages.

- 1 Select **Browser** on the Communication tab.
- 2 Select menu, select More and Bookmarks or Touch ☆ . using web tool bar Icon ↓ . A list of your Bookmarks will appear on the screen.
- 3 Select Add Bookmarks and Enter a name for the bookmark followed by its URL.
- 4 Press OK button. Your Bookmark will now appear in the bookmark list.
- 5 To access the bookmark simply touch the bookmark You will be connected to the bookmark.

## The web

# Changing web browser settings

Select menu, select More and Settings or Touch using web tool bar lcon

You can change page layout (ex Text size, text encoding), change home page, control cache and cookie settings, security settings, and advanced settings.

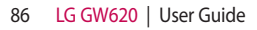

## Settings

Press Menu key and select settings. Or Touch of from Menu.

### Wireless Controls

At here, you can manage Wi-Fi and Bluetooth. Also **set airplane mode** and **mobile networks**.

#### Wi-Fi – Turn on Wi-Fi

Wi-Fi settings – Set Network notification or add Wi-Fi network.

Bluetooth – Turn on Bluetooth.

Bluetooth settings - Set device Name & Discoverable, Scan for other devices.

**Mobile networks** – Set options for roaming ,network and APNs.

Airplane mode – After set Airplane mode, all wireless connection will be disabled.

**NOTE:** "Wi-Fi Sleep Policy" is not included. When the phone goes to screen lock, Wi-Fi is turned off. When screen on, it is also turned on automatically. This is to reduce power consumption. But , if some applications receive data through Wi-Fi, Wi-Fi will not be turned off even after phone screen is locked.

#### Call settings

Set up voicemail and set other call settings. Please see Call settings.

Sound & display Silent mode – All sounds except media & alarms.

#### Sound settings

Silent mode – Turn on to set all sounds except media & alarms are silenced.

**Ringer volume** - Set volume for incoming calls and other notifications.

Media volume - Set volume for music and videos.

Phone ringtone - Set your default Incoming call ringtone.

**Phone vibrate** – Set vibrate for incoming calls.

# Settings

**Notification ringtone** – Set default notification ringtone.

Audible touch tones – Set to sound when you use dial pad.

Audible selection – Set to sound when you make screen selection.

Vibration feedback – Set to use vibration feedback.

**SD card notification**- Disable SD card notification sounds.

#### Display settings

**Orientation** – Set to switch orientation automatically when you rotate phone.

Animation - Set to show animation when you open or close windows.

Luminance Sensor Mode -Touch to turn Luminance Sensor Mode on.

Brightness - Adjust the brightness of the screen after you turn off Luminance Sensor Mode. **Screen timeout** - Set the time for screen timeout.

## Data synchronization

Select which applications are synchronized.

## Security & location

My location sources

#### Use wireless networks

 See locations using wireless networks.

**Enable GPS satellites** – Default setting to accurate to street level when locating.

#### Screen unlock pattern

Set unlock pattern to secure your phone

#### SIM card lock

Set up SIM card lock or change SIM PIN

#### Visible passwords

Show you the password while you type

#### Applications

You can manage applications and set up quick launch shortcuts.

**Unknown sources** – Default setting to install of non-Market applications.

Quick launch – Set keyboard shortcuts to launch applications. Choose to check default quick launch and set other quick launch.

Manage applications - Manage and remove of installed applications.

**Development** – Set options for application development like USB debugging, Stay awake, and Allow mock locations.

#### SD card & Phone storage

**USB connection mode** – Mass storage only.

**SD card** – Check total space, Available space. Also touch Unmount the SD card for safe removal. Format the SD card if necessary. Internal phone storage – Check Available space . Choose Factory data reset if you want to delete all data from the phone.

#### Date & time

Set date, time and time zone & formats.

#### Locale & text

Set local language and region, text input and auto-correction options.

#### About phone

View legal info and check phone status and its Software version.

#### **DivX VOD registration**

Generate a DivX VOD registration code.

Please visit <http://vod.divx. com/> for registration and technical support.

## Wi-Fi

Wireless Manager allows you to manage Internet connections per Wi-Fi (Wireless LAN) on your device. It allows the phone to connect to local wireless networks, or access the Internet wirelessly. Wi-Fi is faster and has a greater range than Bluetooth wireless technology and can be used for fast emailing and Internet browsing.

NOTE: The GW620 supports WEP, WPA-PSK/2 security. If your Wi-Fi service provider or network administrator sets encryption for network security, fill in the key in the pop-up window. If encryption is not set, this pop-up window will not be shown. You can obtain the key from your Wi-Fi service provider or network administrator.

- 1. How to set up Wi-Fi
- 1 Touch Wi-Fi from the Settings tab and turn Wi-Fi on
- 2 AP (Access Point) Search
  - Searches which AP it can connect to.
- 3 AP Connect
  - Connects to the desired AP from the AP search list.
  - If the AP is security type WEP or WPA-PSK/2, enter the security key.

#### 2. Wi-Fi network profile support

- Wi-Fi profile support (how to connect to a frequently-used AP or Hidden AP)
  - If the AP does not appear in the search list, you can connect to it by saving it as a profile.

- Saving the frequently-used AP as a profile makes it easier to enter the Security key when connecting to an AP with that Security type.
- If the AP does not support DHCP, you can connect to the AP using a static IP address.
- 2 Description of each field in the Wi-Fi profile.
  - 1) Network name: SSID (ID)
  - Security type: WEP, WPA-PSK/2 support.
  - Security key: saves the security key.
  - IP/DNS setting: this allows you to set to Automatic or Static depending on whether the AP supports DHCP.

For Static, enter the field value of the IP address and DNS server to use with the static IP address when connecting.

- 3 How to save the Wi-Fi profile
  - Select Add Wi-Fi network menu in the bottom of Wi-Fi networks, then enter SSID and Security type.
  - After connecting to an AP with this Security type, the profile will be saved automatically.

#### 3. How to obtain MACaddress

For setting up a connection in some wireless networks with MAC filter you may need to enter the MAC address of your GW620 into the router.

- 1 User can find MAC address in the following UI
- 2 Settings > Wireless controls > Wi-Fi settings > Menu > Advanced > MAC address

## Software Update

#### Software Update

#### LG Mobile Phone Software Update Program

For more information on installing and using this program, please visit http://update. Igmobile.com.

This feature allows you to update your software to the latest version quickly and conveniently over the Internet without needing to visit our service centre.

As the mobile phone software update program requires your full attention throughout the update process, please make sure you check all instructions and notes that appear at each step before moving on to the next step. Please note that removing the USB data communication cable or batteries during the update may seriously damage your mobile phone. As the manufacturer takes no responsibility for loss of data during the update process, you are advised to back up any important information in advance for safekeeping.

## DivX Mobile

ABOUT DIVX VIDEO: DivX<sup>®</sup> is a digital video format created by DivX, Inc. This is an official DivX Certified device that plays DivX video. Visit **www.divx.com** for more information and software tools to convert your files into DivX video.

ABOUT DIVX VIDEO-ON-DEMAND: This DivX Certified® device must be registered in order to play DivX Video-on-Demand (VOD) content. To generate the registration code, locate the DivX VOD section in the device setup menu. Go to **vod.divx. com** with this code to complete the registration process and learn more about DivX VOD.

# DivX Certified to play DivX® video up to 320x240

92 LG GW620 | User Guide

## Accessories

There are a variety of accessories available for your mobile phone, which may be sold separately. You can select these options according to your personal communication requirements. Consult your local dealer for availability. (Items described below may be optional.)

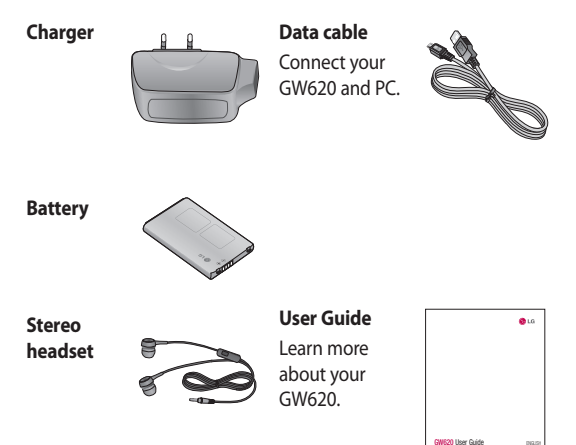

#### NOTE:

- Always use genuine LG accessories.
- Failure to do this may invalidate your warranty.
- Accessories may vary in different regions.

## Accessories

#### **DivX VOD registration**

Generate a DivX VOD registration code.

Please visit <http://vod.divx. com/> for registration and technical support.

#### **Ambient Temperatures**

Max: +55°C (discharging), +45°C (charging)

Min: -10°C

94 LG GW620 | User Guide

## Declaration of Conformity ( LG Electronics

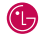

#### Suppliers Details

#### Name

LG Electronics Inc

#### Address

LG Electronics Inc. LG Twin Towers 20, Yeouido-dona, Yeonadeunapo-au, Seoul, Korea 150-721

#### Product Details

Product Name

GSM 850 / E-GSM 900 / DCS 1800 / PCS 1900 Quad Band and WCDMA Terminal Equipment

Model Name

GW620

Trade Name

LG

# (€0168 ①

#### Applicable Standards Details

R&TTE Directive 1999/5/EC

EN 301 489-01 V1.6.1, EN 301 489-07 V1.3.1 EN 301 489-17 V1.2.1, EN 301 489-19 V1.2.1, EN 301 489-24 V1.4.1 EN 301 511 V9 0 2 EN 301 908-1 V3.2.1 EN 301 908-2 V3.2.1. EN 300 328 V1 7 1 EN 50360:2001/EN62209-1:2006 EN 60950-1 : 2001

#### upplementary Information

The conformity to above standards is verified by the following Notified Body(BABT)

BABT, Forsyth House, Churchfield Road, Walton-on-Thames, Surrey, KT12 2TD, United Kingdom Notified Body Identification Number : 0168

#### Declaration

I hereby declare under our sole responsibility that the product mentioned above to which this declaration relates complies with the above mentioned standards and Directives

European Standard Center LG Electronics Logistics and Services B.V. Veluwezoom 15, 1327 AE Almere, The Netherlands Tel: +31 - 36- 547 - 8940. Fax: +31 - 36 - 547 - 8794 e-mail : iacob @ lge.com

#### Name Issued Date Seung Hyoun, Ji / Director 11 Nov 2009 Signature of representative

# Guidelines for safe and efficient use

Please read these simple guidelines. Not following these guidelines may be dangerous or illegal.

# Exposure to radio frequency energy

Radio wave exposure and Specific Absorption Rate (SAR) information This mobile phone model GW620 has been designed to comply with applicable safety requirements for exposure to radio waves. These requirements are based on scientific guidelines that include safety margins designed to assure the safety of all persons, regardless of age and health.

 While there may be differences between the SAR levels of various LG phone models, they are all designed to meet the relevant guidelines for exposure to radio waves.

- The SAR limit recommended by the International Commission on Non-Ionizing Radiation Protection (ICNIRP) is 2W/kg averaged over 10g of tissue.
- The highest SAR value for this model phone tested by DASY4 for use at the ear is 0.819 W/kg (10g) and when worn on the body is 1.07 W/Kg(10g).
- SAR data information for residents in countries/regions that have adopted the SAR limit recommended by the Institute of Electrical and Electronics Engineers (IEEE), which is 1.6 W/kg averaged over 1g of tissue.

#### 96 LG GW620 | User Guide

#### Product care and maintenance

## \land WARNING

Only use batteries, chargers and accessories approved for use with this particular phone model. The use of any other types may invalidate any approval or warranty applying to the phone, and may be dangerous.

- Do not disassemble this unit. Take it to a qualified service technician when repair work is required.
- Keep away from electrical appliances such as TVs, radios, and personal computers.
- The unit should be kept away from heat sources such as radiators or cookers.
- Do not drop.
- Do not subject this unit to mechanical vibration or shock.

- Switch off the phone in any area where you are required by special regulations. For example, do not use your phone in hospitals as it may affect sensitive medical equipment.
- Do not handle the phone with wet hands while it is being charged. It may cause an electric shock and can seriously damage your phone.
- Do not to charge a handset near flammable material as the handset can become hot and create a fire hazard.
- Use a dry cloth to clean the exterior of the unit (do not use solvents such as benzene, thinner or alcohol).
- Do not charge the phone when it is on soft furnishings.
- The phone should be charged in a well ventilated area.
- Do not subject this unit to excessive smoke or dust.

# Guidelines for safe and efficient use

- Do not keep the phone next to credit cards or transport tickets; it can affect the information on the magnetic strips.
- Do not tap the screen with a sharp object as it may damage the phone.
- Do not expose the phone to liquid or moisture.
- Use the accessories like earphones cautiously. Do not touch the antenna unnecessarily.

## Efficient phone operation

#### **Electronics devices**

All mobile phones may get interference, which could affect performance.

 Do not use your mobile phone near medical equipment without requesting permission.
Avoid placing the phone over pacemakers, for example, in your breast pocket.

- Some hearing aids might be disturbed by mobile phones.
- Minor interference may affect TVs, radios, PCs, etc.

### Road safety

Check the laws and regulations on the use of mobile phones in the area when you drive.

- Do not use a hand-held phone while driving.
- Give full attention to driving.
- Use a hands-free kit, if available.
- Pull off the road and park before making or answering a call if driving conditions so require.
- RF energy may affect some electronic systems in your vehicle such as car stereos and safety equipment.

#### 98 LG GW620 | User Guide

- When your vehicle is equipped with an air bag, do not obstruct with installed or portable wireless equipment. It can cause the air bag to fail or cause serious injury due to improper performance.
- If you are listening to music whilst out and about, please ensure that the volume is at a reasonable level so that you are aware of your surroundings. This is particularly imperative when near roads.

#### Avoid damage to your hearing

Damage to your hearing can occur if you are exposed to loud sound for long periods of time. We therefore recommend that you do not turn on or off the handset close to your ear. We also recommend that music and call volumes are set to a reasonable level.

#### **Glass Parts**

Some parts of your mobile device are made of glass. This glass could break if your mobile device is dropped on a hard surface or receives a substantial impact. If the glass breaks, do not touch or attempt to remove. Stop using your mobile device until the glass is replaced by an authorized service provider.

#### **Blasting area**

Do not use the phone where blasting is in progress. Observe restrictions, and follow any regulations or rules.

#### Potentially explosive atmospheres

- Do not use the phone at a refueling point.
- Do not use near fuel or chemicals.

## Guidelines for safe and efficient use

 Do not transport or store flammable gas, liquid, or explosives in the same compartment of your vehicle as your mobile phone and accessories.

#### In aircraft

Wireless devices can cause interference in aircraft.

- Turn your mobile phone off or activate flight mode before boarding any aircraft.
- Do not use it on the ground without permission from the crew.

## Children

Keep the phone in a safe place out of the reach of small children. It includes small parts which may cause a choking hazard if detached.

#### Emergency calls

Emergency calls may not be available under all mobile networks. Therefore, you should never depend solely on the phone for emergency calls. Check with your local service provider.

# Battery information and care

- You do not need to completely discharge the battery before recharging. Unlike other battery systems, there is no memory effect that could compromise the battery's performance.
- Use only LG batteries and chargers. LG chargers are designed to maximize the battery life.
- Do not disassemble or shortcircuit the battery pack.
- Keep the metal contacts of the battery pack clean.

- Replace the battery when it no longer provides acceptable performance. The battery pack maybe recharged hundreds of times until it needs replacing.
- Recharge the battery if it has not been used for a long time to maximize usability.
- Do not expose the battery charger to direct sunlight or use it in high humidity, such as in the bathroom.
- Do not leave the battery in hot or cold places, this may deteriorate the battery performance.
- There is risk of explosion if the battery is replaced by an incorrect type.
- Dispose of used batteries according to the manufacturer's instructions.
  Please recycle when possible.
  Do not dispose as household waste.

- If you need to replace the battery, take it to the nearest authorized LG Electronics service point or dealer for assistance.
- Always unplug the charger from the wall socket after the phone is fully charged to save unnecessary power consumption of the charger.
- Actual battery life will depend on network configuration, product settings, usage patterns, battery and environmental conditions.

## **Trouble Shooting**

This chapter lists some problems you might encounter while using your phone. Some problems require you to call your service provider, but most are easy for you to correct yourself.

| Message                      | Possible<br>causes                                                                                    | Possible Solutions                                                                                                |
|------------------------------|----------------------------------------------------------------------------------------------------|----------------------------------------------------------------------------------------------------|
| SIM error                    | There is no SIM<br>card in the phone<br>or it is inserted<br>incorrectly.                             | Make sure the SIM card is correctly inserted.                                                                     |
| No network<br>connection     | Signal weak<br>Outside GSM<br>network area                                                            | Move towards a window or into an<br>open area. Check the service provider<br>coverage map.                        |
| Codes do not<br>match        | To change a<br>security code,<br>you will need to<br>confirm the new<br>code by entering<br>it again. | Contact your Service Provider.                                                                                    |
| Function<br>cannot be<br>set | Not supported by<br>Service Provider,<br>or registration<br>required                                  | Contact your Service Provider.                                                                                    |
| Calls not<br>available       | Dialling error<br>New SIM card<br>inserted Charge<br>limit reached                                    | New network not authorised. Check for<br>new restrictions. Contact Service Provider<br>or reset limit with PIN 2. |

#### 102 LG GW620 | User Guide

| Message                           | Possible<br>causes                         | Possible Solutions                                                                                          |
|-----------------------------------|--------------------------------------------|----------------------------------------------------------------------------------------------------|
| Phone<br>cannot be<br>switched on | On/Off key not<br>pressed long<br>enough   | Press the On/Off key down for at least two seconds.                                                         |
|                                   | Battery empty<br>Battery contacts<br>dirty | Keep charger attached for a longer time.<br>Clean the contacts.                                             |
| Charging<br>error                 | Battery totally empty                      | Charge battery.                                                                                             |
|                                   | Temperature out<br>of range                | Make sure the ambient temperature is right, wait for a while, and then charge again.                        |
|                                   | Contact problem                            | Check the power supply and connection to the phone. Check the battery contacts and clean them if necessary. |
|                                   | No mains voltage                           | Plug in to a different socket or check the voltage.                                                         |
|                                   | Charger defective                          | If the charger does not warm up, replace it.                                                                |
|                                   | Wrong charger                              | Only use original LG accessories.                                                                           |
|                                   | Battery defective                          | Replace battery.                                                                                            |
| Phone loses<br>network            | Signal too weak                            | Reconnection to another service provider is automatic.                                                      |

# **Trouble Shooting**

| Message              | Possible<br>causes                          | Possible Solutions |
|----------------------|---------------------------------------------|--------------------|
| Number not permitted | The Fixed dial<br>number function<br>is on. | Check settings.    |

104 LG GW620 | User Guide